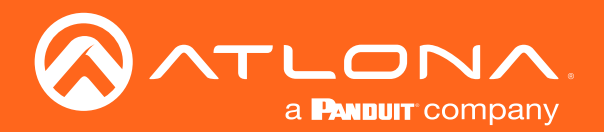

# OmniStream<sup>™</sup> Wallplate Networked AV Encoder

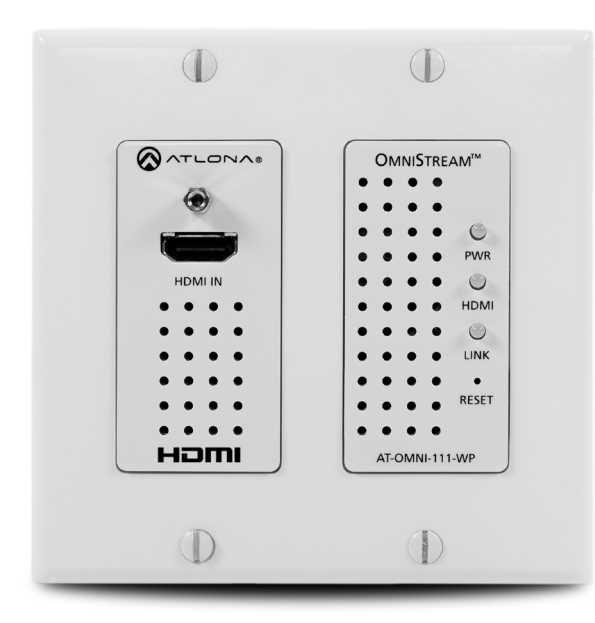

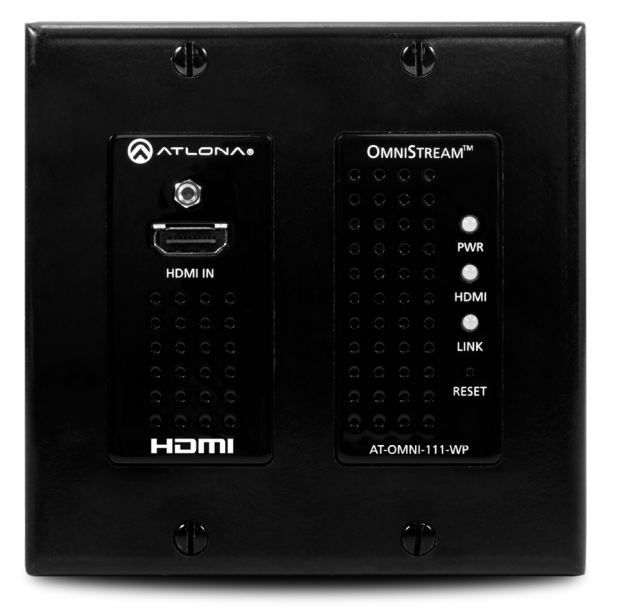

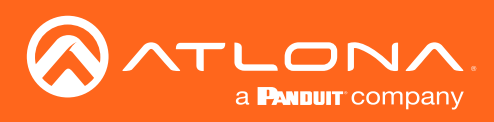

# Version Information

| Version | Release Date | Notes                                                                                                    |
|---------|--------------|----------------------------------------------------------------------------------------------------|
| 1       | Sep 2019     | Initial release                                                                                                    |
| 2       | Sep 2019     | Documentation updated to support OmniStream 1.2.5; various bug fixes and added Virtual Reality EDID resolution.                                                                                                    |
| 3       | Feb 2020     | Added web server documentation reflecting changes to 1.2.6 firmware. Refer to the release notes for a complete listing features and bug fixes.                                                                                                    |
| 4       | Jan 2021     | <ul> <li>Firmware 1.2.7</li> <li>FPGA information now available under the System Information page. Refer to System information page (page 67) for more information.</li> <li>NTP server set to pool.ntp.org, by default; change under the System Information page. Refer to System information page (page 67) for more information.</li> <li>Custom SAP multicast address can now be configured under the SAP page. Refer to SAP page (page 69) for more information.</li> <li>Telnet session can now be disabled under the Network page. Refer to Network page (page 88) for more information.</li> </ul> |

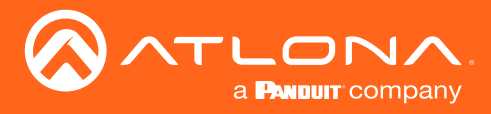

# Welcome to Atlona!

Thank you for purchasing this Atlona product. We hope you enjoy it and will take a extra few moments to register your new purchase.

Registration only takes a few minutes and protects this product against theft or loss. In addition, you will receive notifications of product updates and firmware. Atlona product registration is voluntary and failure to register will not affect the product warranty.

To register your product, go to http://www.atlona.com/registration

# Sales, Marketing, and Customer Support

### Main Office

Atlona Incorporated 70 Daggett Drive San Jose, CA 95134 United States

Office: +1.877.536.3976 (US Toll-free) Office: +1.408.962.0515 (US/International)

Sales and Customer Service Hours Monday - Friday: 6:00 a.m. - 4:30 p.m. (PST)

http://www.atlona.com/

#### International Headquarters

Atlona International AG Ringstrasse 15a 8600 Dübendorf Switzerland

Office: +41 43 508 4321

Sales and Customer Service Hours Monday - Friday: 09:00 - 17:00 (UTC +1)

# **Operating Notes**

• The Atlona Management System (AMS) is a free downloadable application from Atlona that provides network configuration assistance for this product. This application is available only for the Windows® Operating System and can be downloaded from the Atlona web site.

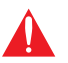

**IMPORTANT:** Visit http://www.atlona.com/product/AT-OMNI-111-WP for the latest firmware updates and User Manual.

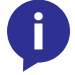

NOTE: Scaling and deinterlacing is not supported at 1080i.

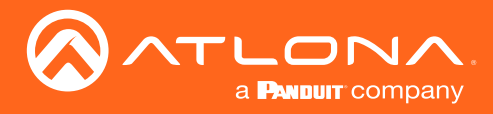

# Atlona, Inc. ("Atlona") Limited Product Warranty

### Coverage

Atlona warrants its products will substantially perform to their published specifications and will be free from defects in materials and workmanship under normal use, conditions and service.

Under its Limited Product Warranty, Atlona, at its sole discretion, will either:

repair or facilitate the repair of defective products within a reasonable period of time, restore products to their
proper operating condition and return defective products free of any charge for necessary parts, labor and
shipping.

OR

• replace and return, free of charge, any defective products with direct replacement or with similar products deemed by Atlona to perform substantially the same function as the original products.

OR

• refund the pro-rated value based on the remaining term of the warranty period, not to exceed MSRP, in cases where products are beyond repair and/or no direct or substantially similar replacement products exist.

Repair, replacement or refund of Atlona products is the purchaser's exclusive remedy and Atlona liability does not extend to any other damages, incidental, consequential or otherwise.

This Limited Product Warranty extends to the original end-user purchaser of Atlona products and is non-transferrable to any subsequent purchaser(s) or owner(s) of these products.

### **Coverage Periods**

Atlona Limited Product Warranty Period begins on the date of purchase by the end-purchaser. The date contained on the end-purchaser 's sales or delivery receipt is the proof purchase date.

### Limited Product Warranty Terms – New Products

- 10 years from proof of purchase date for hardware/electronics products purchased on or after June 1, 2013.
- 3 years from proof of purchase date for hardware/electronics products purchased before June 1, 2013.
- Lifetime Limited Product Warranty for all cable products.

### Limited Product Warranty Terms – Refurbished (B-Stock) Products and Discontinued Products

• 3 years from proof of purchase date for all Refurbished (B-Stock) and Discontinued hardware and electronic products purchased on or after June 1, 2013.

#### Remedy

Atlona recommends that end-purchasers contact their authorized Atlona dealer or reseller from whom they purchased their products. Atlona can also be contacted directly. Visit atlona.com for Atlona's contact information and hours of operation. Atlona requires that a dated sales or delivery receipt from an authorized dealer, reseller or end-purchaser is provided before Atlona extends its warranty services. Additionally, a return merchandise authorization (RMA) and/or case number, is required to be obtained from Atlona in advance of returns.

Atlona requires that products returned are properly packed, preferably in the original carton, for shipping. Cartons not bearing a return authorization or case number will be refused. Atlona, at its sole discretion, reserves the right to reject any products received without advanced authorization. Authorizations can be requested by calling 1-877-536-3976 (US toll free) or 1-408- 962-0515 (US/international) or via Atlona's website at atlona.com.

### Exclusions

This Limited Product Warranty excludes:

Damage, deterioration or malfunction caused by any alteration, modification, improper use, neglect, improper
packaging or shipping (such claims must be presented to the carrier), lightning, power surges, or other acts of
nature.

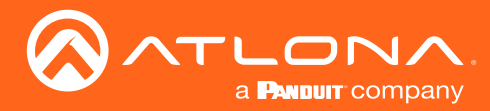

### Atlona, Inc. ("Atlona") Limited Product Warranty

- Damage, deterioration or malfunction resulting from the installation or removal of this product from any
  installation, any unauthorized tampering with this product, any repairs attempted by anyone unauthorized by
  Atlona to make such repairs, or any other cause which does not relate directly to a defect in materials and/or
  workmanship of this product.
- Equipment enclosures, cables, power supplies, batteries, LCD displays, and any accessories used in conjunction with the product(s).
- Products purchased from unauthorized distributors, dealers, resellers, auction websites and similar unauthorized channels of distribution.

#### **Disclaimers**

This Limited Product Warranty does not imply that the electronic components contained within Atlona's products will not become obsolete nor does it imply Atlona products or their electronic components will remain compatible with any other current product, technology or any future products or technologies in which Atlona's products may be used in conjunction with. Atlona, at its sole discretion, reserves the right not to extend its warranty offering in instances arising outside its normal course of business including, but not limited to, damage inflicted to its products from acts of god.

#### Limitation on Liability

The maximum liability of Atlona under this limited product warranty shall not exceed the original Atlona MSRP for its products. To the maximum extent permitted by law, Atlona is not responsible for the direct, special, incidental or consequential damages resulting from any breach of warranty or condition, or under any other legal theory. Some countries, districts or states do not allow the exclusion or limitation of relief, special, incidental, consequential or indirect damages, or the limitation of liability to specified amounts, so the above limitations or exclusions may not apply to you.

#### **Exclusive Remedy**

To the maximum extent permitted by law, this limited product warranty and the remedies set forth above are exclusive and in lieu of all other warranties, remedies and conditions, whether oral or written, express or implied. To the maximum extent permitted by law, Atlona specifically disclaims all implied warranties, including, without limitation, warranties of merchantability and fitness for a particular purpose. If Atlona cannot lawfully disclaim or exclude implied warranties under applicable law, then all implied warranties covering its products including warranties of merchantability and fitness for a particular purpose, shall provide to its products under applicable law. If any product to which this limited warranty applies is a "Consumer Product" under the Magnuson-Moss Warranty Act (15 U.S.C.A. §2301, ET SEQ.) or other applicable law, the foregoing disclaimer of implied warranties shall not apply, and all implied warranties on its products, including warranties of merchantability and fitness for applicable law.

### **Other Conditions**

Atlona's Limited Product Warranty offering gives legal rights, and other rights may apply and vary from country to country or state to state. This limited warranty is void if (i) the label bearing the serial number of products have been removed or defaced, (ii) products are not purchased from an authorized Atlona dealer or reseller. A comprehensive list of Atlona's authorized distributors, dealers and resellers can be found at www.atlona.com.

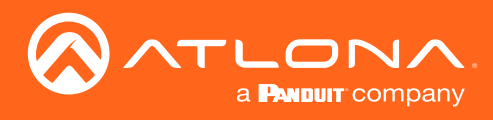

# Safety and Certification

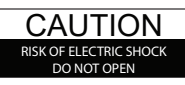

CAUTION: TO REDUCT THE RISK OF ELECTRIC SHOCK DO NOT OPEN ENCLOSURE OR EXPOSE TO RAIN OR MOISTURE. NO USER-SERVICEABLE PARTS INSIDE REFER SERVICING TO QUALIFIED SERVICE PERSONNEL.

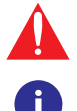

The exclamation point within an equilateral triangle is intended to alert the user to the presence of important operating and maintenance instructions in the literature accompanying the product.

The information bubble is intended to alert the user to helpful or optional operational instructions in the literature accompanying the product.

- 1. Read these instructions.
- 2. Keep these instructions.
- 3. Heed all warnings.
- 4. Follow all instructions.
- 5. Do not use this product near water.
- 6. Clean only with a dry cloth.
- 7. Do not block any ventilation openings. Install in accordance with the manufacturer's instructions.
- 8. Do not install or place this product near any heat sources such as radiators, heat registers, stoves, or other apparatus (including amplifiers) that produce heat.

- 9. Do not defeat the safety purpose of a polarized or grounding-type plug. A polarized plug has two blades with one wider than the other. A grounding type plug has two blades and a third grounding prong. The wide blade or the third prong are provided for your safety. If the provided plug does not fit into your outlet, consult an electrician for replacement of the obsolete outlet.
- 10. Protect the power cord from being walked on or pinched particularly at plugs, convenience receptacles, and the point where they exit from the product.
- 11. Only use attachments/accessories specified by Atlona.
- 12. To reduce the risk of electric shock and/or damage to this product, never handle or touch this unit or power cord if your hands are wet or damp. Do not expose this product to rain or moisture.
- 13. Unplug this product during lightning storms or when unused for long periods of time.
- 14. Refer all servicing to qualified service personnel. Servicing is required when the product has been damaged in any way, such as power-supply cord or plug is damaged, liquid has been spilled or objects have fallen into the product, the product has been exposed to rain or moisture, does not operate normally, or has been dropped.

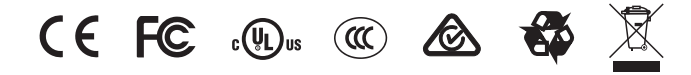

# FCC Statement

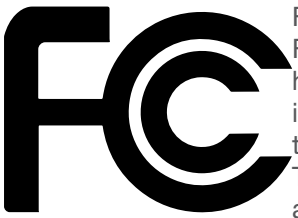

FCC Compliance and Advisory Statement: This hardware device complies with Part 15 of the FCC rules. Operation is subject to the following two conditions: 1) this device may not cause harmful interference, and 2) this device must accept any interference received including interference that may cause undesired operation. This equipment has been tested and found to comply with the limits for a Class A digital device, pursuant to Part 15 of the FCC Rules. These limits are designed to provide reasonable protection against harmful interference in a commercial installation. This equipment generates, uses, and can radiate radio frequency

energy and, if not installed or used in accordance with the instructions, may cause harmful interference to radio communications. However there is no guarantee that interference will not occur in a particular installation. If this equipment does cause harmful interference to radio or television reception, which can be determined by turning the equipment off and on, the user is encouraged to try to correct the interference by one or more of the following measures: 1) reorient or relocate the receiving antenna; 2) increase the separation between the equipment and the receiver; 3) connect the equipment to an outlet on a circuit different from that to which the receiver is connected; 4) consult the dealer or an experienced radio/TV technician for help. Any changes or modifications not expressly approved by the party responsible for compliance could void the user's authority to operate the equipment. Where shielded interface cables have been provided with the product or specified additional components or accessories elsewhere defined to be used with the installation of the product, they must be used in order to ensure compliance with FCC regulations.

## 

The terms HDMI, HDMI High-Definition Multimedia Interface, and the HDMI Logo are trademarks or registered trademarks of HDMI licensing Administrator, Inc.

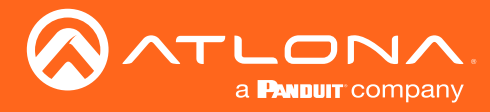

# Table of Contents

| Introduction                                                                                                    | 9                                                                                                    |
|----------------------------------------------------------------------------------------------------|----------------------------------------------------------------------------------------------------|
| Features                                                                                                    | 9                                                                                                    |
| Package Contents                                                                                                    | 9                                                                                                    |
| Panel Description<br>Connection Instructions<br>Connection Diagram                                                                                                    | <b>10</b><br>11<br>12                                                                                    |
| Configuration<br>Accessing Encoders in AMS<br>Configuring a Static IP Address<br>Input Selection<br>Input Selection<br>Verifying the Input<br>Session Configuration                                                                                                    | <b>13</b><br>13<br>17<br>18<br>18<br>18<br>19<br>20                                                      |
| Basic Operation<br>LED Indicators<br>Rebooting OmniStream<br>Unicast Mode<br>Multicast Mode<br>802.1X Authentication<br>AES67 Audio<br>EDID Management<br>Selecting an EDID Preset<br>Using a Custom EDID<br>Copying an EDID from the Display<br>Encoder Grouping<br>Scrambling<br>Standard Method<br>Using the Virtual Matrix<br>Setting the Video Mode<br>Slate / Logo Insertion<br>Adding Slates / Logos<br>Deleting Slates / Logos<br>Text Insertion | 21<br>22<br>23<br>25<br>27<br>30<br>31<br>31<br>31<br>33<br>36<br>38<br>38<br>39<br>40<br>41<br>41<br>44 |
| The AMS Interface Device Info page Input page Serial page Session page Network page Other page Logo Text PTP The Virtual Matrix Layout and Operation                                                                                                    | 46<br>48<br>51<br>52<br>55<br>57<br>57<br>58<br>59<br>61<br>62                                           |
| Web Server<br>Accessing the Web Server<br>Getting the IP Address<br>Logging In<br>System information page<br>SAP page<br>Input page<br>EDID page<br>Encoding page                                                                                                    | 64<br>64<br>65<br>67<br>69<br>70<br>73<br>74                                                             |

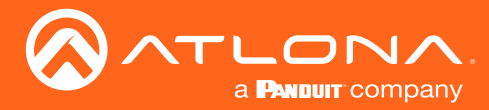

# Table of Contents

| Serial page                                | 76  |
|--------------------------------------------|-----|
| Session page                               | 78  |
| Logo page                                  | 84  |
| Text page                                  | 86  |
| Network page                               | 88  |
| PTP page                                   | 90  |
|                                            | 92  |
| Configuration page                         | 93  |
| Users page                                 | 94  |
| License page                               | 95  |
| Upgrade page                               | 96  |
| Appendix                                   | 97  |
| Updating the Firmware                      | 97  |
| Updating the Firmware using the Web Server | 99  |
| FEC Details                                | 100 |
| Matrix Size, Overhead, and Latency         | 100 |
| FEC and Video Bitrate                      | 100 |
| FEC, Latency, and Lip Sync                 | 101 |
| Specifications                             | 102 |

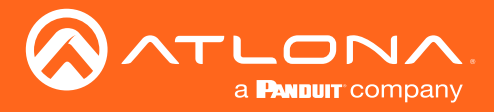

# Introduction

The Atlona **OmniStream™ 111 Wallplate** (**AT-OMNI-111-WP**) is a single-channel networked AV encoder for HDMI 2.0 sources up to 4K @ 60 Hz and HDR (High Dynamic Range), plus embedded audio. It features a US two-gang, Decora-style wallplate form factor, and includes interchangeable black and white wallplates and faceplates. The OmniStream 111 WP is part of the OmniStream Pro Series, designed for high performance, flexible distribution of AV over standard, off-the-shelf Gigabit Ethernet switches in commercial audiovisual applications. It is HDCP 2.2 compliant and ideal for the latest Ultra High-Definition and HDR sources. This networked AV encoder features advanced high-quality, VC-2 visually lossless video compression technology with user-selectable, video quality optimization engines designed for computer-generated imaging, or motion video content. The Atlona OmniStream 111 WP achieves extremely low, sub-frame latency when paired with OmniStream AV decoders.

With its wallplate form factor, the OmniStream 111 WP enables convenient installation wherever an aesthetically appealing or discreet AV source connection is required.

# Features

- Best-in-class AV over IP performance and reliability over Gigabit Ethernet.
- US two-gang enclosure for Decora-style wallplate openings – interchangeable black or white trim kits.
- AV encoder for HDMI up to 4K/UHD, plus embedded audio.
- Networked AV redundancy.
- Supports UHD @ 60 Hz plus HDR formats.
- High performance, visually lossless video compression.
- HDCP compliance.
- Network error resilience with FEC (forward error correction).
- Simplify integration with plug-and-play network switch compatibility.

- Remote PoE (Power over Ethernet) powering.
- Secure content distribution with AES-128 encryption.
- Supports industry-standard, network security features and protocols.
- AES67-compatible audio over IP streaming.
- Simultaneous OmniStream and AES67 audio streaming.
- Enhance AV presentations with visual enhancements.
- EDID management.
- Encoder grouping.
- Audio processing and pass-through.
- System management.
- Award-winning 10 year limited product warranty.

# Package Contents

- 1 x AT-OMNI-111-WP
- 1 x Black faceplate
- 1 x White Decora® wallplate
- 1 x Black Decora® wallplate
- 1 x 3.5 mm-to-DE-9 (M-F) cable
- 4 x Spare screws
- 1 x Installation Guide

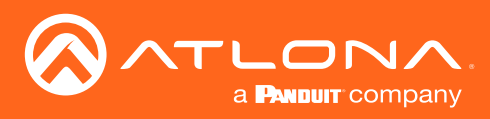

# Panel Description

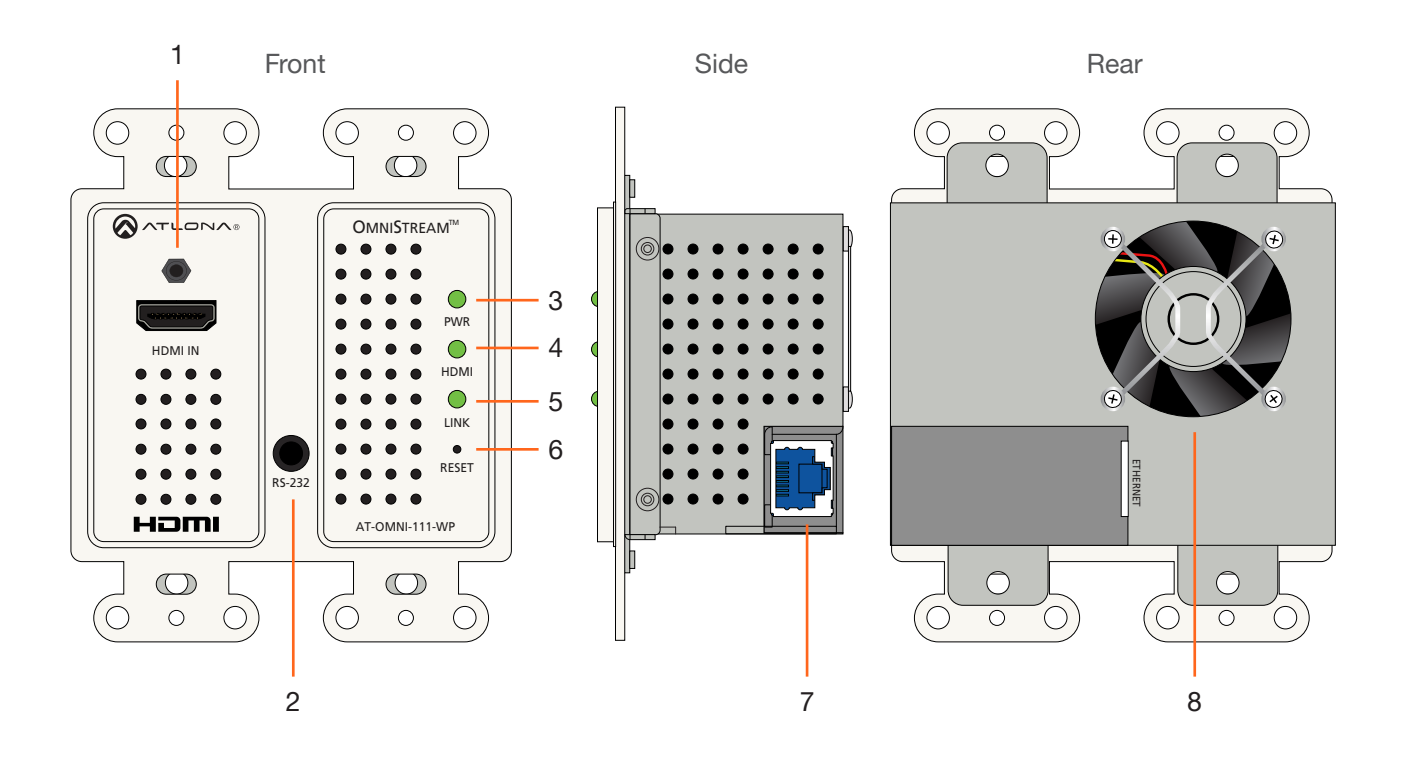

### 1 HDMI IN

Connect an HDMI cable from this port to a UHD/ HD source.

#### 2 RS-232

This is a service port used for future management purposes.

### 3 PWR

This LED indicator is green when the unit is powered.

### 4 HDMI

This LED indicator is green when the link between source and encoder is good.

### 5 LINK

This LED indicator is green when the link integrity between the AT-OMNI-111-WP and the switch is good.

#### 6 RESET

Press and release this button to reboot the AT-OMNI-111-WP. Note that this operation *does not* reset the unit to factory-default settings.

### 7 ETHERNET

Connect an Ethernet cable from this port to the Local Area Network (LAN).

#### 8 Fan

This fan provides internal cooling by forcing hot air from the wallplate chassis. Make sure adequate ventilation is provided when installing the AT-OMNI-111-WP.

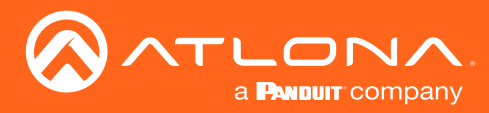

## **Connection Instructions**

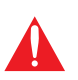

**IMPORTANT:** The venting holes, surrounding the enclosure, along with the fan assembly on the back of the unit, provides cooling by expelling warm air from the enclosure. To prevent overheating, make sure these holes and the fan assembly are not blocked.

- 1. Connect an Ethernet cable from the **ETHERNET** port on the AT-OMNI-111-WP to a PoE-capable switch on the Local Area Network (LAN).
- 2. Install the AT-OMNI-111-WP into a 2-gang electrical box or mud ring.
- 3. Attach the included Decora® wallplate to secure the AT-OMNI-111-WP to the wall/surface.
- 4. Connect an HDMI cable from a HD/UHD source to the HDMI IN port on the AT-OMNI-111-WP.
- 5. The **PWR** indicator, on the front panel, displays the power status. When the AT-OMNI-111-WP is powered, the **PWR** LED initially turns red. After a few moments it will turn amber, and finally green.
- 6. The AT-OMNI-111-WP is now ready for operation.

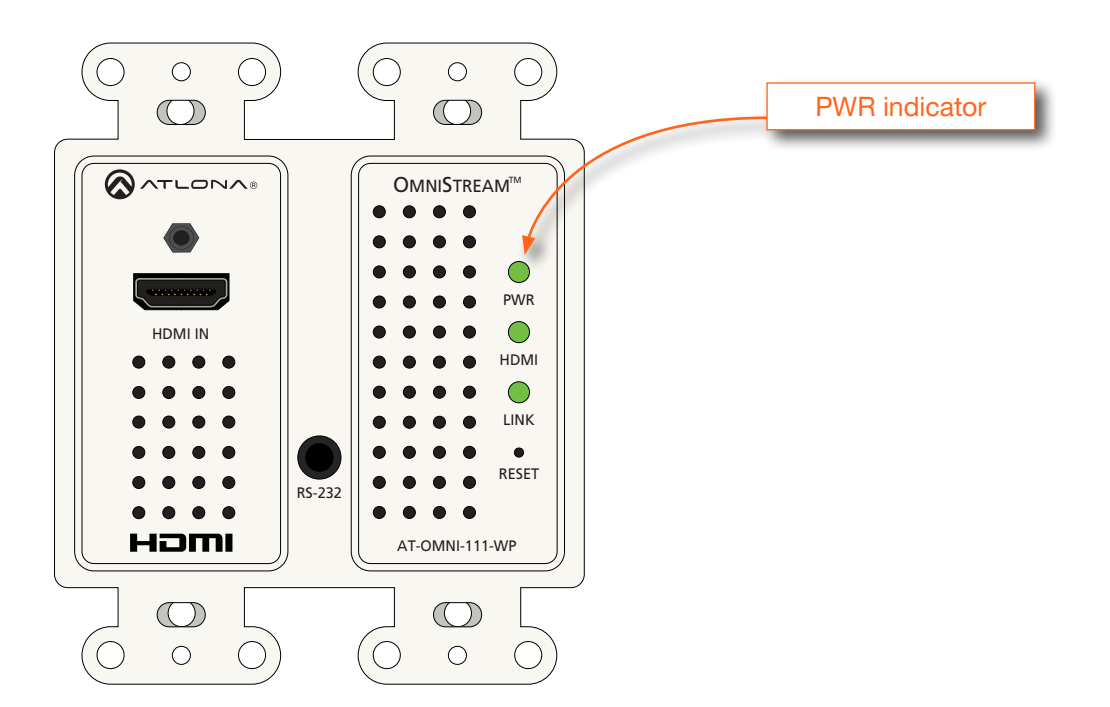

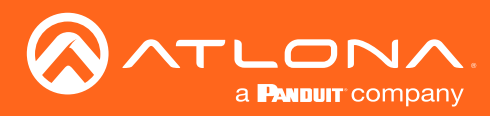

# Installation

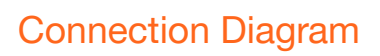

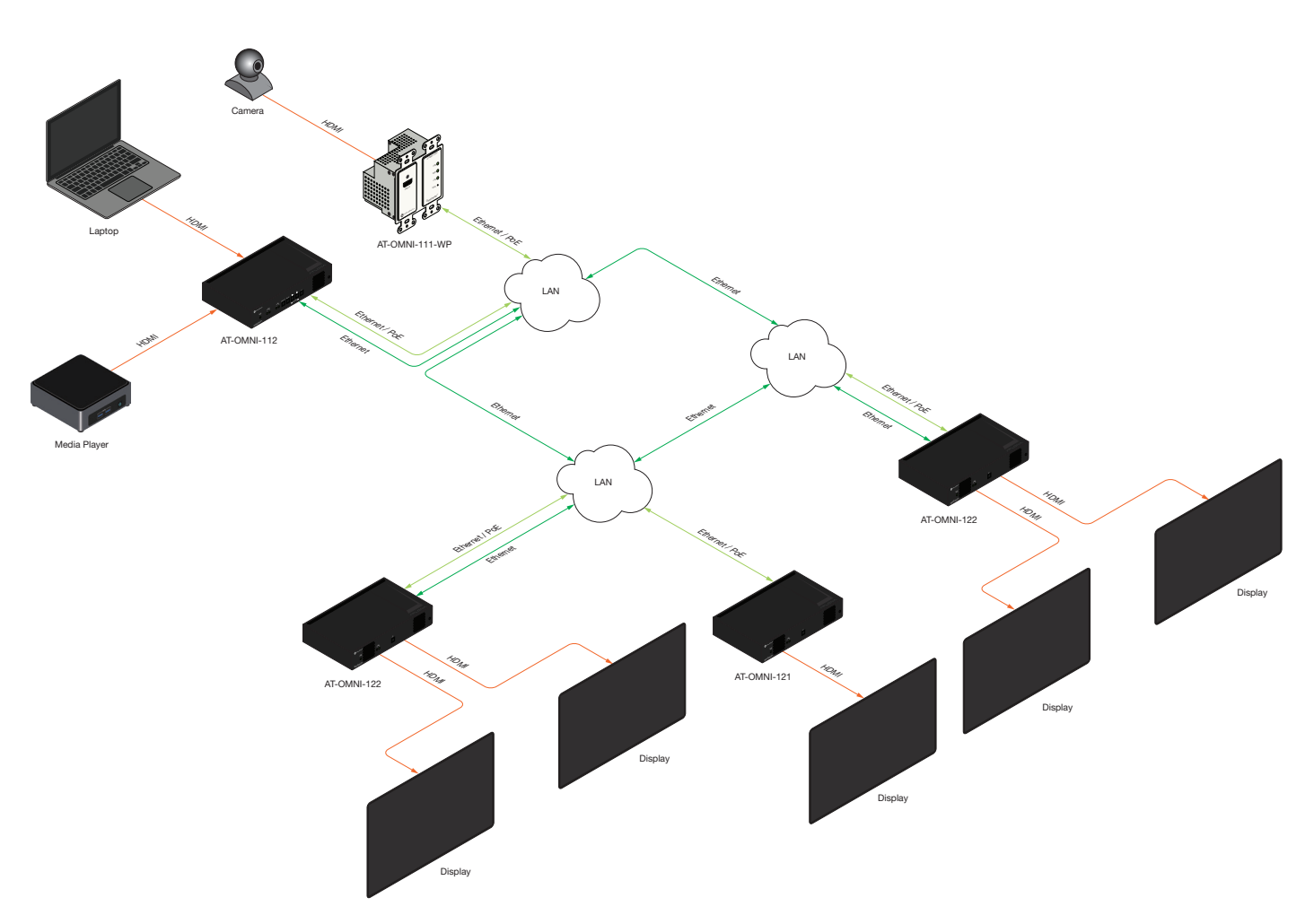

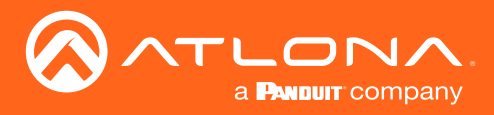

## Accessing Encoders in AMS

It is recommended that the Atlona Management System (AMS) be used to configure and control OmniStream devices. AMS uses multicast Domain Name Server (mDNS) to automatically discover each encoder on the network. AMS is free and can be downloaded from https://www.atlona.com/ams.

By default, encoders are set to DHCP mode, allowing a DHCP server (if present) to assign the encoder an IP address. Once an IP address has been assigned, the Atlona Management System (AMS) can be used to manage the product on the network. Note that AMS will only be able to discover encoders if they are on the same VLAN.

In order for AMS to automatically assign multicast IP addresses to OmniStream encoders, the destination IP addresses for the session streams must be cleared.

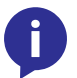

**NOTE:** The following steps are required *only if a pre-existing multicast IP address* is assigned to each session and if automatic assignment of these multicast IP addresses, using AMS, is desired.

- 1. Launch a web browser and enter the IP address of AMS, in the address bar.
- 2. Enter the required login credentials. The default login is:

Username: admin Password: Atlona

|          | AMS Login        |  |
|----------|------------------|--|
|          | AMS Login        |  |
| ap@a.com |                  |  |
|          | Forgot password? |  |

- 3. Click the Login button.
- 4. The AMS Dashboard will be displayed.
- 5. Click the  $\equiv$  icon, in the upper-left corner of the AMS Dashboard.

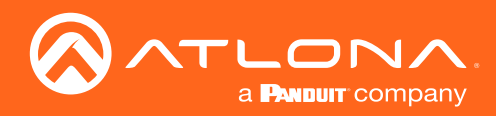

6. Click **Devices** from the fly-out menu.

| ≡ 🖸 Help∽                              | AMS:                                                                                                    | 20 S |
|----------------------------------------|----------------------------------------------------------------------------------------------------|------|
| Michael Khan<br>michael brangedina con |                                                                                                    |      |
| II Dashboard                           | 20 a <b>Parour</b> company                                                                                                    |      |
| Ji Upers                               |                                                                                                    |      |
| Sites                                  | Bar/Restaurant View AMS Documentation AMS Version Notes                                                                                                    |      |
|                                        | Building 1 (View AMS Documentation) 2.4.0.16 (View Full Notes)                                                                                                    |      |
| 5° QA >                                | MK office Extreme Added Config for ANC-108 and HDVS<br>Building 2 Installation Guides 210U/210H                                                                                                    |      |
| ↔ Unassigned >                         | Bar/Restourant Edit     AtGAIN-120                                                                                                    |      |
| Virtual Matrix                         | , ATGAIN-60<br>, AT4/21+44M                                                                                                    |      |
|                                        | © 0 61 4<br>Devices Assigned Devices Assigned Center or Drife                                                                                                    |      |
|                                        | 4<br>Rooms 4<br>Humens 4<br>Add Uker                                                                                                    |      |
|                                        | 1 Element of the second second |      |
|                                        | Copyright 62011 Allows ins ( <b>Jahran core)</b> , All Rights Allowed (19 Address: 1620 AG1 Vieweint 2.451 (6                                                                                                    |      |

- 7. Click the **Unassigned** option.
- 8. If the device isn't immediately listed, click the left and right arrows, at the bottom of the **Unassigned** list, to scroll through all available devices.

| ≡ C Help×                                                   |                        | AMS:                                               |                                                           |
|-------------------------------------------------------------|------------------------|----------------------------------------------------|-----------------------------------------------------------|
| E Dushoard                                                  | AP Welcome<br>AP apart |                                                    |                                                           |
| € Devices >                                                 | Bar/Restaurant Edt     | View AMS Documentation<br>(View AMS Documentation) | AMS Version Notes<br>2.4.0.16 (View Full Notes)           |
| S <sup>®</sup> All<br>S <sup>®</sup> QA →<br>↔ Unassigned → | Mix office Ext         | ATANC-108D     Installation Guides     Manual      | New Feature: Added Config for ANC-108 and HDVS  210U/210H |
| at-omni-112-00221     at-omni-112-011     at-omni-112-0137  | • Unassigned           | >                                                  |                                                           |
| at-omni-112-0057     at-omni-121-0050     at-omni-121-0059  | at-omni-112-00221      | 61<br>Devices are Online                           | e Devices are Offline                                     |
| at-cmni121-00872     at-cmni122-0046                        | at-omni-112-00411      |                                                    | +                                                         |
| dcomin12240508     dcomin12240548     d     b               | at-omni-111-wp-00437   |                                                    | Add User                                                  |
| Virtual Matrix                                              | at-omni-112-00502      | 64<br>Devices Updated                              | 1<br>Devices Ready To Update                              |
|                                                             | at-omni-121-00500      |                                                    |                                                           |
|                                                             | at-omni-121-00789      |                                                    |                                                           |
| avascriptivold(0)                                           | at-omni-121-00872      |                                                    | kor: 2.4.0.16                                             |
|                                                             | at-omni-122-00446      | Arrow buttons                                      |                                                           |
|                                                             | at-omni 122-00508      |                                                    |                                                           |
|                                                             | at-omni-122-00548      |                                                    |                                                           |
|                                                             |                        |                                                    |                                                           |

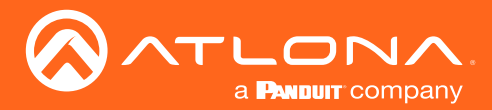

All available encoders will be displayed under the **Unassigned** category. When an encoder is unassigned, it means that it has not been assigned to a site, building, and/or room. Refer to the AMS User Manual for more information on these topics.

If a DHCP server is not found within 60 seconds, the encoder will be placed in Auto IP mode and assigned an IP address within the range of 169.254.xxx.xxx. If this occurs, configure the network interface of the computer that is running AMS, located on the same subnet (169.254.xxx.xxx, subnet mask 255.255.0.0). Refer to Configuring a Static IP Address (page 17) for more information on configuring an encoder in Auto IP mode.

If no OmniStream encoders are found, then verify the following:

- The computer that is running AMS must be on the same network as the OmniStream device.
- Remove any network restrictions that may be in place. In order for mDNS to function properly, there must not be restrictions applied to the network.
- 9. Click the desired encoder within the Unassigned list.

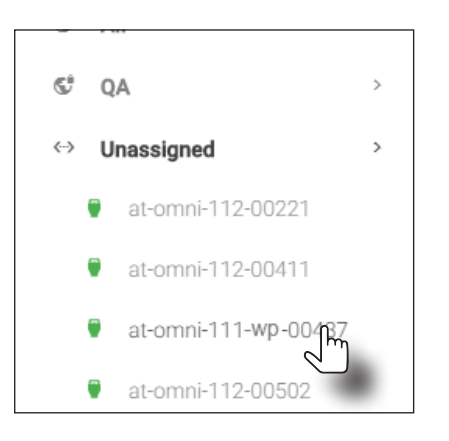

10. Once the unit is selected, the control interface for the encoder will be displayed.

| ≡ C Help∽              |   |                        |                     | <b>∧⊢</b> | 15      |                            |         |       | C 🔄 🐠 🥹       |
|------------------------|---|------------------------|---------------------|-----------|---------|----------------------------|---------|-------|---------------|
| DEVICE LIST            | ÷ | DEVICE INFO            | INPUT               | SERIAL    | SESSION | ALARMS                     | NETWORK | OTHER | CONFIGURATION |
| Unassigned             | ^ | Device Info            |                     |           |         |                            |         |       |               |
| ● at-omni-111-wp-00000 |   |                        |                     |           |         |                            |         |       |               |
| 🗑 at-omni-112-00259    |   | Alias:                 | TO BE SSS           |           |         |                            |         |       |               |
| # st-cmni-122-00242    |   | IP Address             | 192.168.0.132       |           |         |                            |         |       |               |
|                        |   | MAC Address            | B8:98:B0:01:91:7E   |           |         |                            |         |       |               |
|                        |   | Firmware Version:      | 1.2.5_RC02          |           |         |                            |         |       |               |
|                        |   | FIRMWARE UPDATE        |                     |           |         |                            |         |       |               |
|                        |   | Description            | AT-OMNI-111         |           |         |                            |         |       |               |
|                        |   | Location               |                     |           |         |                            |         |       |               |
|                        |   | Uptime:                | 4 minutes           |           |         |                            |         |       |               |
|                        |   | Hostname:              | at-omni-111-wp-0000 | 0         |         |                            |         |       |               |
|                        |   | Reset users Reset n    | twork               |           |         |                            |         |       |               |
|                        |   | FACTORY RESET IDENTIFY | REBOOT DEVICE       |           |         |                            |         |       |               |
|                        |   | SHOW ADVANCED -        |                     |           |         |                            |         |       |               |
|                        |   |                        |                     |           |         |                            |         |       | SAVE          |
|                        |   |                        |                     |           |         |                            |         |       |               |
|                        |   |                        |                     |           |         |                            |         |       |               |
|                        |   |                        |                     |           |         |                            |         |       |               |
|                        |   |                        |                     |           |         | Chat (SAM PST - 5PM PST) 🗖 |         |       |               |
|                        |   |                        |                     |           |         |                            |         |       |               |
|                        |   |                        |                     |           |         |                            |         |       |               |
|                        |   |                        |                     |           |         |                            |         |       |               |
|                        |   |                        |                     |           |         |                            |         |       |               |

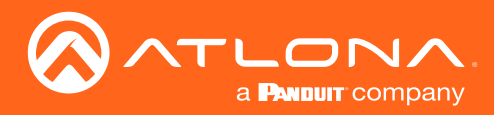

11. Click **SESSION** in the top menu bar.

| ≡ Ω Help≁              |   |                                        |              |        | 5.                           |                            |         |       | 🌚 0 对 D       |
|------------------------|---|----------------------------------------|--------------|--------|------------------------------|----------------------------|---------|-------|---------------|
| DEVICE LIST            |   | DEVICE INFO                            | INPUT        | SERIAL | SESSYON                      | ALARMS                     | NETWORK | OTHER | CONFIGURATION |
| Unassigned             | ^ | Stream 1                               |              |        |                              |                            |         |       |               |
| € at omni-111-wp 00000 |   | Interface:                             | eth1         |        |                              |                            |         |       |               |
| at-omni-112-00259      |   |                                        |              |        |                              |                            |         |       |               |
| € at-omni-122-00242    |   | SAP:                                   |              |        |                              |                            |         |       |               |
|                        |   |                                        |              |        |                              |                            |         |       |               |
|                        |   | Video                                  |              |        |                              |                            |         |       |               |
|                        |   | Encoder:                               | HDMI Input 1 |        |                              |                            |         |       |               |
|                        |   | Enable Video:                          | -            |        |                              |                            |         |       |               |
|                        |   | Destination Multicast/Unicast Address: | 225.0.0.5    |        |                              |                            |         |       |               |
|                        |   | Destination UDP Port:                  | 1000         |        |                              |                            |         |       |               |
|                        |   | TTL:                                   | 255          |        |                              |                            |         |       |               |
|                        |   |                                        |              |        |                              |                            |         |       |               |
|                        |   | Audio                                  |              |        |                              |                            |         |       |               |
|                        |   | Source:                                | HDMI 1       |        |                              |                            |         |       |               |
|                        |   | Enable &ES67                           |              |        |                              |                            |         |       |               |
|                        |   | Downmixing:                            |              |        | -                            |                            |         |       |               |
|                        |   | Earthin Audio:                         | •            |        |                              |                            |         |       |               |
|                        |   | Destination Multicast/Unicast Address: | 225.0.0.6    |        |                              |                            |         |       |               |
|                        |   |                                        |              |        |                              |                            |         |       |               |
|                        |   | Destination UDP Port:                  | 1100         |        |                              |                            |         |       |               |
|                        |   | TTL:                                   | 255          |        |                              |                            |         |       |               |
|                        |   |                                        |              |        |                              |                            |         |       |               |
|                        |   | Control/Serial:                        |              |        | Atlana Customer Support Live | Chat (5AM PST - 5PM PST) 🗖 |         |       | •             |
|                        |   |                                        |              |        |                              |                            |         |       |               |

- 12. Locate the Video section.
- 13. Delete the value in the **Destination Multicast / Unicast Address** field.

| Unassigned             | ^ | Stram 1                                          |
|------------------------|---|--------------------------------------------------|
| • at cmni-111-wp-00000 |   | Index alt                                        |
| ♥ at-omni-112-00259 :  |   | Destination Multicast/Linicast Address field     |
| ♥ at-omni-122-00242 :  |   |                                                  |
|                        |   | Sambing                                          |
|                        |   | Vite                                             |
|                        |   | Droster: HDMI Irput 1                            |
|                        |   | Enable Veloci                                    |
|                        |   | Destination Multicast/Unicast Address: 225.0.0.5 |
|                        |   | Destination LDP Put 1000                         |
|                        |   | TL 255                                           |

14. Locate the Audio section and delete the value in the Destination Multicast / Unicast Address field.

| ♥ at-omni-122-00242 | Destination UDP Port:                  | 1000                                             |
|---------------------|----------------------------------------|--------------------------------------------------|
|                     | TTL                                    | 255                                              |
|                     |                                        |                                                  |
|                     |                                        |                                                  |
|                     | Audio                                  | Destination Multicast/Linicast Address field     |
|                     | Source:                                | HOMIN Destination Wolfices offices Fadices field |
|                     | Frable AFS67                           | •                                                |
|                     | Downmixing:                            | Nore                                             |
|                     |                                        |                                                  |
|                     | Enable Audio:                          |                                                  |
|                     | Destination Multicast/Unicast Address: | 2250.06                                          |
|                     | 0                                      | SAVE button                                      |
|                     | Destination UDP Port:                  | O, VE Batton                                     |
|                     | TTL:                                   | 255                                              |
|                     |                                        |                                                  |
|                     | Control/Serial:                        |                                                  |
|                     | Source:                                | Not Used                                         |
|                     |                                        |                                                  |
|                     | SHOW ADVANCED 👻                        |                                                  |
|                     |                                        |                                                  |
|                     |                                        |                                                  |
|                     | SHOW BACKUP STREAMS +                  |                                                  |
|                     |                                        |                                                  |

15. Scroll down to the bottom of the page and click the **SAVE** button at the bottom of the **Stream 1** window group.

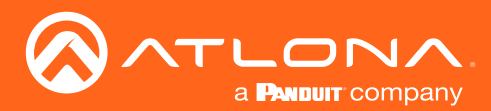

### Configuring a Static IP Address

The following section is only required to when setting an encoder to a static IP address. If a DHCP server is not found within 60 seconds, encoders are automatically placed in Auto IP mode and will be assigned an IP address within the range 169.254.xxx.xxx. If this occurs, a static IP address can be assigned to the encoder in order for AMS to locate it on the network.

- 1. Make sure that the encoder is powered. The AT-OMNI-111-WP is powered by connecting an Ethernet cable from the encoder to a PoE-capable switch.
- 2. Connect an Ethernet cable from the PC, directly to the Ethernet port on the rear of the encoder. Make sure that the computer being used has AMS installed.
- 3. Configure the PC to a static IP address that is on the same subnet as the encoder.

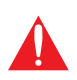

**IMPORTANT:** Windows: Before continuing, write down the current IP settings in order to restore them, later. If *Obtain an IP address automatically* and *Obtain DNS server automatically* are selected, then this step is not required.

- 4. Login to AMS. Refer to Accessing Encoders in AMS (page 13) for information on the login process.
- 5. Locate the encoder under the **Unassigned** section within AMS.
- 6. Click on the device.
- 7. Under AMS, click **NETWORK** in the menu bar.

| DEVICE INFO                | INPUT                                              | SERIAL                      | SESSION | ALARMS | NETWORK | OTHER | CONFIGURATION |
|----------------------------|----------------------------------------------------|-----------------------------|---------|--------|---------|-------|---------------|
| Network 1 (eth1)           |                                                    |                             |         |        |         |       |               |
|                            |                                                    |                             |         |        |         |       |               |
| Enabled:                   | •                                                  |                             |         |        |         |       |               |
| Carrier:                   | •                                                  |                             |         |        |         |       |               |
| DHCP Mode:                 | DHCP                                               |                             |         |        |         |       |               |
| Changing IP Mode from Stat | tic to DHCP requires running a scan to find the ne | w IP address of the device. |         |        |         |       |               |
| IP Address:                | 192.168.0.132                                      |                             |         |        |         |       |               |
| Subnet:                    | 255.255.255.0                                      |                             |         |        |         |       |               |

8. Click the DHCP Mode drop-down list and select Static.

| DEVICE INFO                                      | INPUT         | SERIAL | SESSION | ALARMS | NETWORK | OTHER | CONFIGURATION |
|--------------------------------------------------|---------------|--------|---------|--------|---------|-------|---------------|
|                                                  |               |        |         |        |         |       |               |
| Network 1 (eth1)                                 |               |        |         |        |         |       |               |
| Enabled:                                         | •             |        |         |        |         |       |               |
| Carrier:                                         | •             |        |         |        |         |       |               |
| DHCP Mode:                                       | DHCP          |        |         |        |         |       |               |
| Changing IP Mode from Static to DHCP requires ru | n Static      |        |         |        |         |       |               |
| IP Address:                                      | Daisy Chain   |        |         |        |         |       |               |
| Subnet:                                          | 255.255.255.0 |        |         |        |         |       |               |

- 9. Enter the required network information for the encoder in the IP Address, Subnet, and Gateway fields.
- 10. Click the **Save** button in the bottom-right corner, to apply the changes.
- 11. Disconnect the encoder from the PC and connect the encoder to the network.
- 12. The encoder is now ready for use.

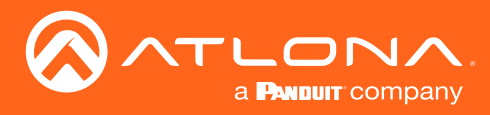

## **Input Selection**

Once the OmniStream encoder is configured, and can be located on the network, the encoder will need to be instructed on how to handle source devices and to which stream each source is assigned.

### **Input Selection**

- 1. Under AMS, click **INPUT** in the menu bar.
- 2. Click the Input drop-down list for HDMI Input 1 and select the input.

| DEVICE INFO     | INPUT             | SERIAL | SESSION | ALARMS |
|-----------------|-------------------|--------|---------|--------|
|                 |                   |        |         |        |
| номі іприї 1    |                   |        |         |        |
| Input:          | Not Used          |        |         |        |
| Bit Rate:       | HDMI Input 1      | L.     |         |        |
| Subsampling:    | Video Generator 1 |        |         |        |
| Force YUV:      |                   |        |         |        |
|                 |                   |        | SAVE    |        |
|                 |                   |        |         |        |
| SHOW ADVANCED - |                   |        |         |        |
|                 |                   |        |         |        |

- 3. Enter the desired bit rate in the **Bit Rate** field. Specifying lower bit rates will reduce video quality. This value is in megabits-per-second (Mbps). 4K/UHD streams should be set to 900 Mbps. The recommended bandwidth for 1080p60 video is also 450 Mbps. Setting this field below these recommended values will result in lower-quality video.
- 4. Enter the bit depth from the **Bit Depth** drop-down list.
- 5. Select the chroma subsampling value from the **Subsampling** drop-down list. Available values are 4:2:0, 4:2:2, and 4:4:4.
- 6. Click the Force YUV toggle switch to enable or disable the use of YUV color space. Enable (the toggle switch will be green) this feature to force the output of the encoder to output YUV, regardless of whether the input is RGB or YUV. In order for the chroma scaling to work on RGB inputs, this feature must be enabled.

| DEVICE INFO     | INPUT        | SERIAL   | SESSION | ALARMS |
|-----------------|--------------|----------|---------|--------|
| HDMI Input 1    |              | Bit Rate |         |        |
| Input:          | HDMI Input 1 | v        |         |        |
| Bit Rate:       | 900          |          |         |        |
| Subsampling:    | 4:2:2        | ~        |         |        |
| Force YUV:      |              |          | SAVE    |        |
| SHOW ADVANCED 👻 |              |          |         |        |

7. Click the SAVE button in the right-hand corner of the HDMI Input 1 window group to commit changes.

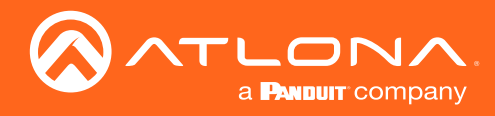

### Verifying the Input

1. Click **INPUT** in the menu bar.

| DEVICE INFO        |              | SERIAL                  | SESSION | ALARMS |
|--------------------|--------------|-------------------------|---------|--------|
|                    |              |                         |         |        |
| HDMI Input 1       |              |                         |         |        |
| Input:             | HDMI Input 1 | ~                       |         |        |
| Bit Rate:          | 900          |                         |         |        |
| Subsampling:       | 4:2:2        | ~                       |         |        |
| Force YUV:         | -            |                         |         |        |
|                    |              |                         | SAVE    |        |
| SHOW ADVANCED 🔻    |              | Cable Present indicator |         |        |
|                    |              |                         |         |        |
| HDMI Input 1       |              |                         |         |        |
| Cable Present:     | •            |                         |         |        |
| EDID:              | Default      |                         | ~       |        |
| HDCP Encrypted:    | •            |                         |         |        |
| Supported Version: | 2.2          |                         | ~       |        |
| Video:             | N/A          |                         |         |        |
| Audio:             | N/A          |                         |         |        |
|                    |              |                         | SAVE    |        |
|                    |              |                         |         |        |

2. Check the **Cable Present** indicator. If a cable is connected from a source to an input on the encoder, then the indicator will be green. If no cable is connected, then the indicator will be red.

Note that this indicator may also reflect the integrity of the cable: if the cable is bad or does not maintain a secure connection, then the **Cable Present** indicator may also be displayed as red. If this is the case, try a different HDMI cable.

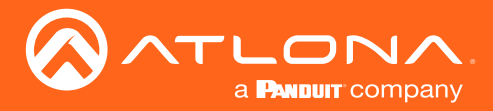

### **Session Configuration**

Once the inputs have been assigned to the desired source, the next step is to configure each *session*. A *session* is a class-D multicast IP address that is assigned to an AV stream. If each stream is configured for bit rates less than 450 Mbps (only recommended for 1080p and lower resolutions), a single Ethernet cable can transport two sessions. The single-channel encoder supports a maximum of two sessions to enable redundancy for single 1080p-use cases.

#### Video

- 1. Under AMS, click Session in the menu bar.
- 2. Click the eth1 physical interface from the Interface drop-down list.
- 3. Select the HDMI Input 1 from the Encoder drop-down list.
- 4. Under the **Video** section, make sure that the **Enable Video** toggle switch is enabled (green). To disable video at any time, click the toggle switch so that it appears gray.
- 5. Enter the destination multicast IP address in the **Destination Multicast/Unicast IP Address** field, within the range 224.0.0.0 through 239.255.255.255.
- 6. Enter the port number in the **Destination UDP Port** field.

#### **Audio**

- 1. Locate the Audio section.
- 2. Click the Source drop-down list and select the HDMI source.

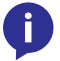

NOTE: If AES67 audio will be used, refer to AES67 Audio (page 30) for more information.

- 3. Click the **Enable Audio** toggle switch and make sure it is enabled (green). To disable audio at any time, click the toggle switch so that it appears gray.
- 4. Enter the specific destination IP address, if desired, in the **Destination Multicast/Unicast IP Address** field. By default, AMS will automatically populate this field.
- 5. Enter the port number in the **Destination UDP Port** field.

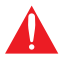

**IMPORTANT:** AMS does not allow the same port numbers to be used on both video and audio. Always specify unique ports for both video and audio.

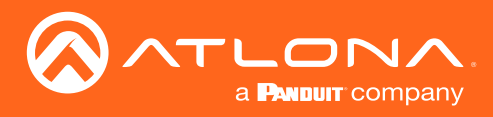

# **Basic Operation**

## **LED** Indicators

The following table provides a listing of front-panel LED indicators and their status:

| LED  |       | Description                                                                                                    |
|------|-------|----------------------------------------------------------------------------------------------------|
| PWR  | Off O | <ul> <li>If using a PoE switch, make sure that the port on the switch that is<br/>connected to the encoder, has PoE enabled. When the encoder is<br/>powered using PoE, the <b>PWR</b> indicator will be green.</li> </ul> |
|      |       | Check the Ethernet cable for possible damage or loose connections.                                                                                                    |
|      | Red   | The encoder is booting.                                                                                                    |
|      | Green | The encoder is ready.                                                                                                    |
| HDMI | Red   | No source is connected to the input.                                                                                                    |
|      |       | Check the HDMI cable for possible damage or loose connections.                                                                                                    |
|      | Green | • The link integrity between the source and the encoder is good.                                                                                                    |
| LINK | Red   | Check the Ethernet cable for possible damage or loose connections.                                                                                                    |
|      | Green | Link integrity is good between the encoder and the network.                                                                                                    |

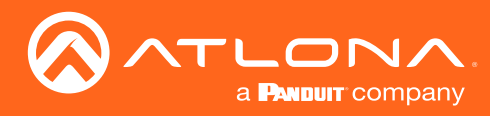

## **Basic Operation**

## Rebooting OmniStream

To reboot the OmniStream encoder, press and release the recessed button, on the far-right side of the unit, using a small, pointed object. Rebooting the encoder does not reset the encoder to factory-default settings.

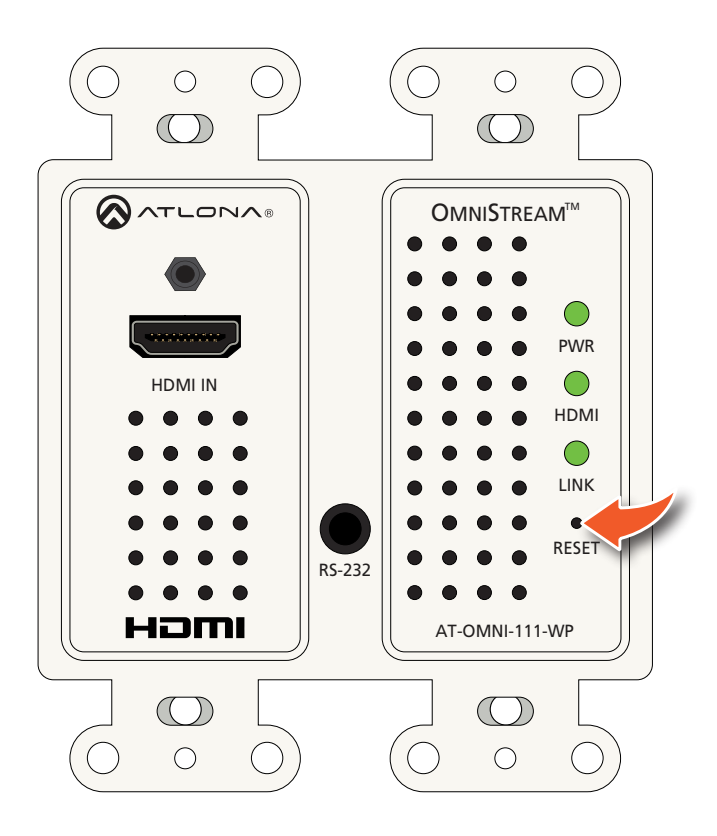

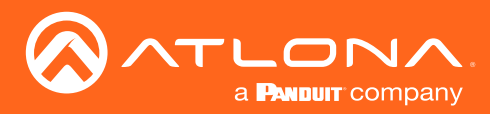

## **Unicast Mode**

The term *unicast* is used to describe a configuration where information is sent from an encoder to a single decoder. Although it is common to have multiple encoder and decoder units within a system, it may also be desirable to restrict a single encoder to communicate with one decoder. In *unicast* mode, OmniStream encoders and decoders function similar to an n x 1 switcher. Changing the destination IP address at the encoder, will direct the stream to be received by a different decoder.

The illustration below shows three encoders and three decoders on a network, operating in *unicast* mode. The red lines indicate the data paths from each encoder to a separate (single) decoder.

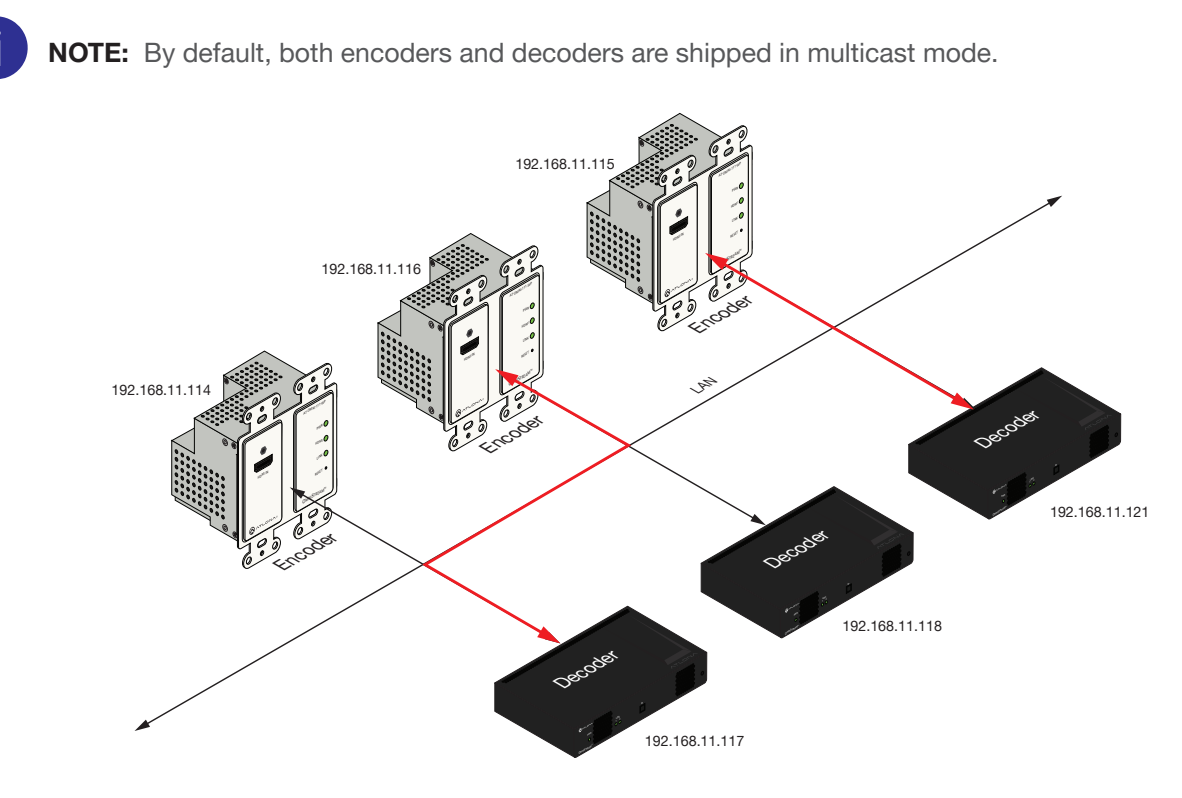

- 1. Login to AMS. Refer to Accessing Encoders in AMS (page 13), if necessary.
- 2. Click **SESSION** in the menu bar and locate the **Video** section.
- 3. Enter the IP address of the decoder in the Destination Multicast/Unicast Address field.

|                                        |              | IP address of decoder |
|----------------------------------------|--------------|-----------------------|
| Encoder:                               | HDMI Input 1 |                       |
| Enable Video:                          |              |                       |
| Destination Multicast/Unicast Address: | 225.0.0.5    |                       |
| Destination UDP Port:                  | 1000         |                       |
| TTL:                                   | 255          |                       |
|                                        |              |                       |

4. Scroll down to the bottom of the page and click the **SAVE** button to commit all changes.

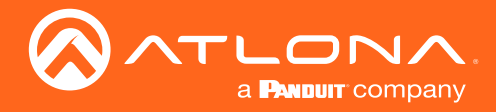

- 5. Go to the decoder AMS interface. Refer to the OmniStream Single-Channel / Dual Channel A/V Decoder User Manual, if necessary.
- 6. Click **IP INPUT** from the menu.
- 7. Remove the IP address from the Multicast Address field.
- 8. Click the **SAVE** button to commit changes.

| IP Input 1 (Video 1) |                       |
|----------------------|-----------------------|
| Enabled:             | Field should be blank |
| Interface:           | eth1 -                |
| Multicast Address:   |                       |
| Port:                | 4                     |
|                      |                       |
|                      | SAVE                  |

9. Unicast setup is complete. The decoder unit will now receive streams exclusively from the encoder containing the IP address of this decoder.

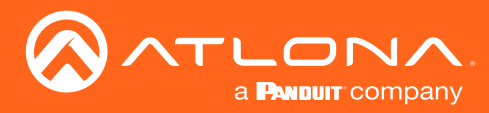

## **Multicast Mode**

The term *multicast* is used to describe a configuration where information is sent from one or more points to a set of other points. For example, a single encoder can transmit data to multiple decoders. In addition, if multiple encoders are used, each encoder can stream data to any decoder that is not already receiving data from an encoder. In *multicast* mode, the OmniStream encoders and decoders function similar to a matrix switcher.

The illustration below shows three encoders and three decoders on a network, operating in *multicast* mode, where multiple decoders are subscribed to a single encoder. The red lines indicate the data paths from an encoder (192.168.11.117) to multiple decoders.

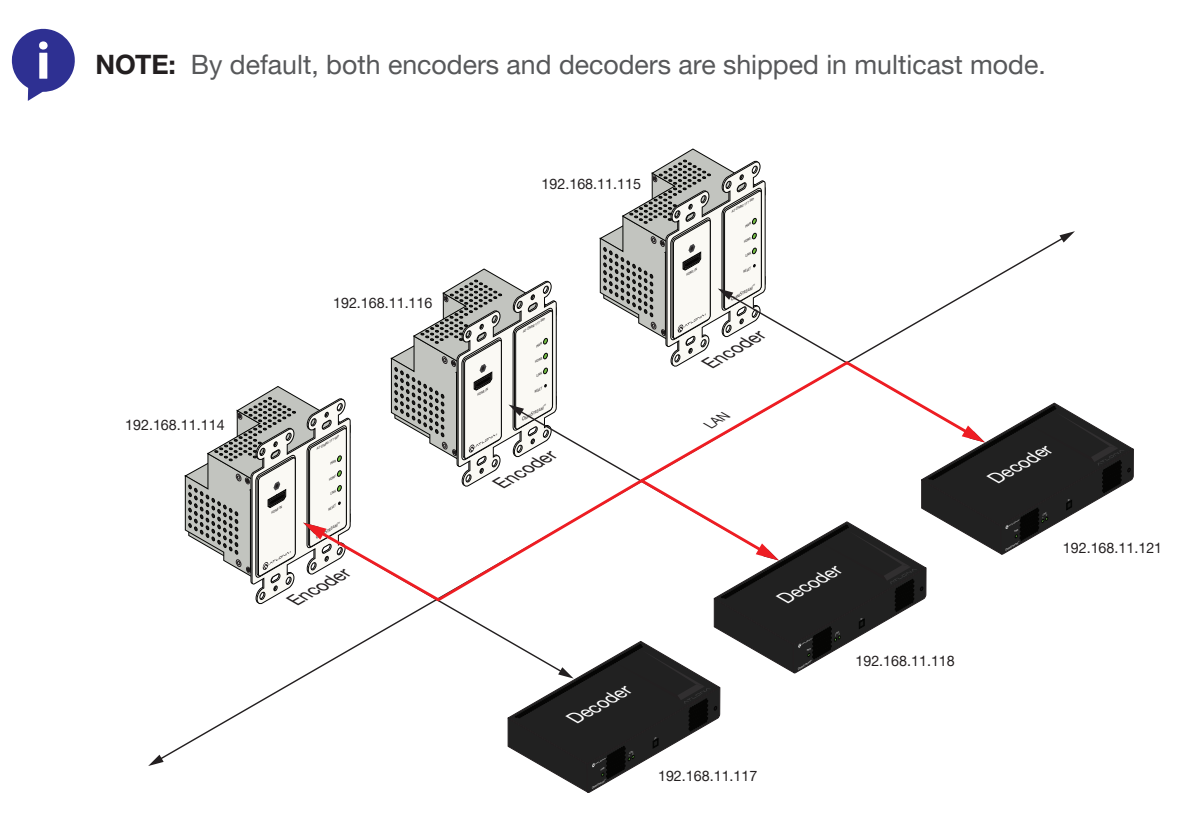

- 1. Login to AMS. Refer to Accessing Encoders in AMS (page 13), if necessary.
- 2. The AMS Dashboard will be displayed.
- 3. Click the  $\equiv$  icon, in the upper-left corner of the AMS Dashboard.
- 4. Click Virtual Matrix from the fly-out menu. Refer to The Virtual Matrix (page 61), if necessary.
- 5. Locate the desired encoder in the Virtual Matrix, as shown on the next page.
- 6. Create a cross-connection to the desired decoder. When a cross-connection is created, AMS will automatically assign a multicast IP address to both the encoder and decoder. By default, AMS automatically assigns a multicast IP address to each OmniStream encoder and decoder.

Refer to the illustration on the following page, if necessary.

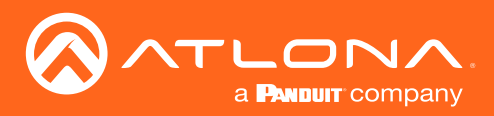

# Basic Operation

| 🖽 OmniStream Virtual Matrix                           |                                    |          |                              |                 |                                        |                   |                                               |                   |                              |                 |
|-------------------------------------------------------|------------------------------------|----------|------------------------------|-----------------|----------------------------------------|-------------------|-----------------------------------------------|-------------------|------------------------------|-----------------|
| Encoders                                              | • View: Active                     | LEGEND   | AT-OMNI-121<br>192.168.11.34 | Connected<br>Or | Andrew's AT-OMNI-122<br>192.168.11.117 | Connected         | AT-OMNI-122<br>192.168.11.86<br>192.168.11.87 | Connected         | AT-OMNI-521<br>192.168.11.39 | Connected<br>Ov |
| Audi     Audi     Audi                                | a 🗘 All<br>Flip Mat                | rix      | at-omni-121-00461<br>HDMI 1  | Options         | at-omni-122-00548<br>HDMI 1            | Options<br>HDMI 2 | at-omni-122-00242<br>HDMI 1                   | Options<br>HDMI 2 | at-omni-521-00064<br>HDMI 1  |                 |
| AT-OMNI-11<br>192.168.11.<br>at-omni-111<br>Connected | 1<br>50<br>-00200<br><del>01</del> | HDMI 1   |                              |                 |                                        |                   |                                               |                   |                              |                 |
| AT-OMNI-11<br>192.168.11.                             | 2                                  | HDMI 1   |                              |                 |                                        |                   | <b>\$</b>                                     |                   |                              |                 |
| Connected                                             | -00349<br>0 <del>7</del>           | HDMI 2   | 0                            |                 |                                        |                   | i <b>n</b> i                                  |                   | <b>S</b>                     |                 |
| Andrew's AT<br>192.168.11.                            | -OMNI-112                          | HDMI 1   |                              |                 |                                        |                   |                                               |                   |                              |                 |
| Connected                                             | •00722                             | HDMI 2   |                              |                 |                                        |                   |                                               |                   |                              |                 |
| AT-OMN<br>192.168                                     |                                    | <u> </u> |                              |                 |                                        |                   |                                               |                   | <b></b>                      |                 |
| at-omni<br>Connec                                     |                                    | Im       |                              |                 |                                        |                   |                                               |                   |                              |                 |
| 4                                                     | 9                                  |          |                              |                 |                                        |                   |                                               | 1                 |                              |                 |
|                                                       |                                    |          |                              |                 |                                        |                   |                                               |                   |                              |                 |
|                                                       | ••••                               |          |                              |                 |                                        |                   |                                               |                   |                              |                 |

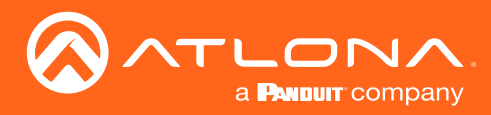

### 802.1X Authentication

802.1X is a server-based port authentication which restricts unauthorized (rogue) clients from connecting to a Local Area Network through a public port. In its simplest form, 802.1X usually involves three parties: supplicant (client device), authenticator (Ethernet switch or WAP), and an authentication server. Before the device is permitted on the network, port communication is restricted to Extensible Authentication Protocol over LAN (EAPOL) traffic. If the device passes the authentication process, the authentication server notifies the switch, allowing the client to access the LAN. The illustration below shows the basic architecture.

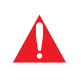

**WARNING:** Connecting an 802.1X-enabled encoder to a network without an active or operational authentication server, will result in an encoder that does not function until the expected message is returned from a RADIUS server. If it is unclear as to whether the network uses 802.1X authentication, consult the IT administrator for assistance.

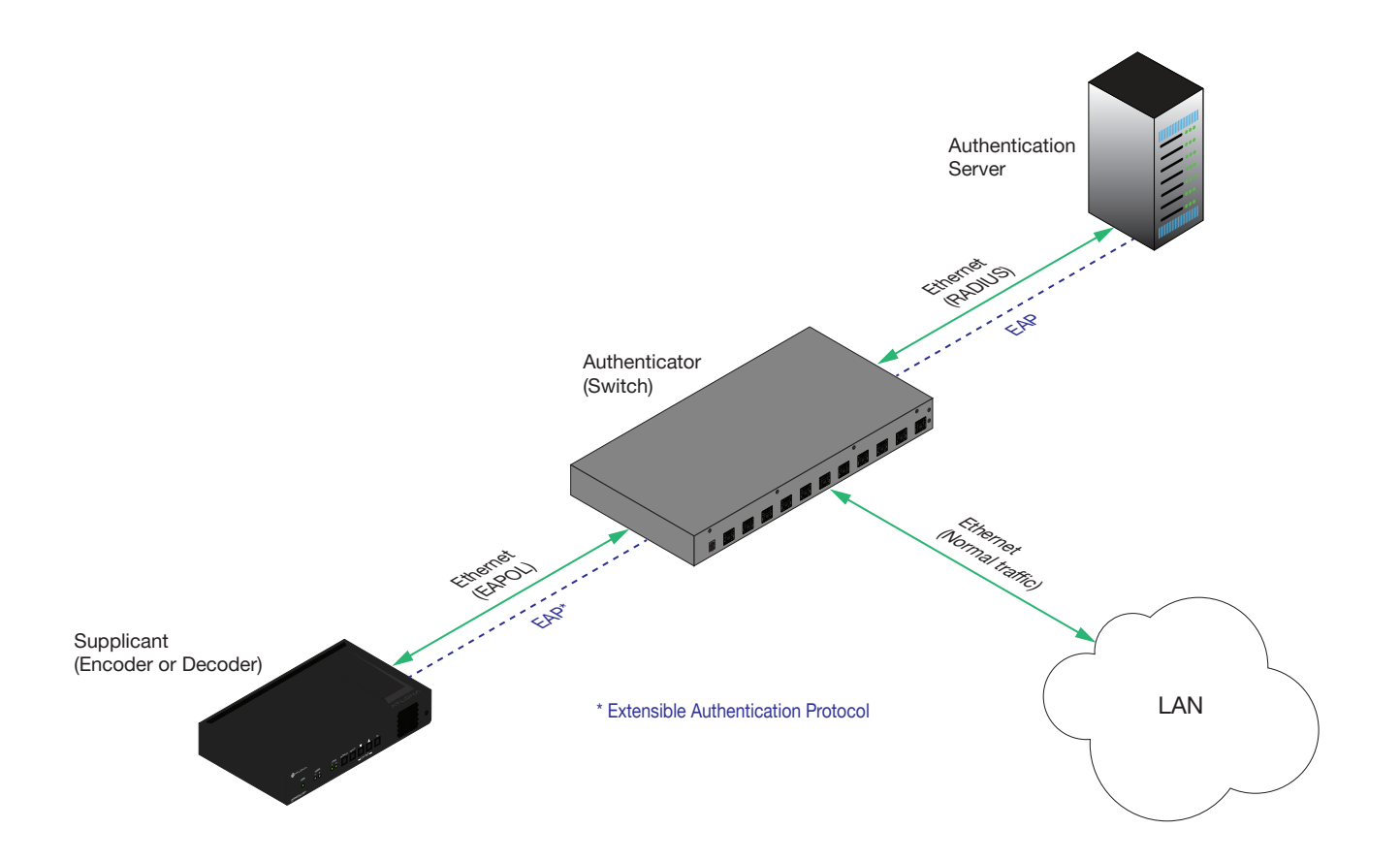

Three options are available on both the OmniStream encoder and decoder.

| Protocol      | Description                                                                                                    |
|---------------|----------------------------------------------------------------------------------------------------|
| none          | 802.1X protocol disabled                                                                                                    |
| PEAP/MSCHAPv2 | Protected EAP; requires basic credentials in addition to a CA (certificate authority) certificate.                           |
| EAP-TLS       | EAP Transport Layer Security; requires a client certificate, client private key, and CA (certificate authority) certificate. |

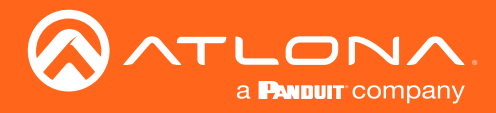

- 1. Login to AMS. Refer to Accessing Encoders in AMS (page 13), if necessary.
- 2. Click **Devices** > **All** and select the desired encoder from the **Device List**.
- 3. Click **NETWORK** in the menu bar.
- 4. Click the SHOW ADVANCED button to expand the options under both Network window groups.
- 5. Click the **802.1x Mode** drop-down list, at the bottom of the page, and select the desired authentication method. In the example below, **PEAP/MSCHAPv2** is selected.

| DEVICE INFO                       | INPUT                                        | SERIAL                      | SESSION         | ALARMS | NETWORK | OTHER | CONFIGURATION |
|-----------------------------------|----------------------------------------------|-----------------------------|-----------------|--------|---------|-------|---------------|
|                                   |                                              |                             |                 |        |         |       |               |
| Network 1 (eth1)                  |                                              |                             |                 |        |         |       |               |
| Enabled:                          | •                                            |                             |                 |        |         |       |               |
| Carrier:                          | •                                            |                             |                 |        |         |       |               |
| DHCP Mode:                        | DHCP                                         |                             |                 |        |         |       |               |
| Changing IP Mode from Static to E | DHCP requires running a scan to find the new | v IP address of the device. |                 |        |         |       |               |
| IP Address:                       | 192.168.0.132                                |                             |                 |        |         |       |               |
| Subnet:                           | 255.255.255.0                                |                             |                 |        |         |       |               |
| Gateway:                          | 192.168.0.1                                  |                             |                 |        |         |       |               |
| Link Speed:                       | 1000                                         |                             |                 |        |         |       |               |
| MAC Address:                      | B8:98:B0:01:91:7E                            |                             |                 |        |         |       |               |
| Telnet Authentication:            |                                              |                             |                 |        |         |       |               |
| 802.1x Mode:                      | none                                         |                             |                 |        |         |       |               |
|                                   | EAP-TLS                                      |                             |                 |        |         |       |               |
| HIDE ADVANCED 🔺                   |                                              |                             |                 |        |         |       |               |
|                                   |                                              |                             | SAVE            |        |         |       |               |
|                                   | MAC Address:                                 |                             | B8:98:B0:01:91: | 7E     |         |       |               |
|                                   | Telnet Authentication                        |                             |                 |        |         |       |               |
|                                   |                                              |                             |                 |        |         |       |               |
|                                   | 802.1x Mode:                                 |                             | none            |        |         |       |               |
|                                   |                                              |                             | PEAP/MS0        | HAPv2  |         |       |               |
|                                   |                                              | _                           |                 | راس    |         |       |               |
|                                   | HIDE ADVANCED                                | •                           | EAP-ILS         |        |         |       |               |
|                                   |                                              |                             |                 |        |         |       |               |
|                                   |                                              |                             |                 |        |         |       | SAVE          |
|                                   |                                              |                             |                 |        |         |       |               |
|                                   |                                              |                             |                 |        |         |       |               |

- 6. Once a method is selected, the required fields for that method will be displayed. Enter the required information in each field. For the **PEAP/MSCHAPv2** option, the fields are described as follows:
  - Identity

Enter the identity of the authentication server in this field. PEAP uses this field to identify the correct authentication server which will process the credentials. For example, if foo@authserv.com is entered, then this identifies AUTHSERV as the RADIUS (authentication) server.

CA certificate

Click the **Browse...** button to select the certification authority (CA) certificate. To remove a certificate, click the **Remove** button.

- Username Enter the username in this field
- **Password** Enter the password in this field.

7. Click **SAVE** to commit changes.

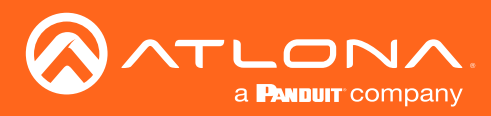

| MAC Address:           | B8:98:B0:01:90:22 |
|------------------------|-------------------|
| Telnet Authentication: |                   |
| 802.1x Mode:           | PEAP/MSCHAPv2     |
|                        |                   |
| Identity:              | foo@server.com    |
| Password:              | t0ughpA55w0rd     |
| CA certificate:        |                   |
|                        |                   |
|                        |                   |
|                        |                   |
|                        | SAVE              |

8. Refer to the table below for a list of available authentication methods. An orange dot indicates that this field will be displayed as part of the method.

| Authentication Method | Identity | Password | CA Certificate | CA Certificate | Client Private<br>Certificate |
|-----------------------|----------|----------|----------------|----------------|-------------------------------|
| PEAP/MSCHAPv2         |          | •        | •              |                |                               |
| EAP-TLS               |          |          |                |                |                               |

9. 802.1X authentication configuration is complete. If desired, click the **HIDE ADVANCED** button to collapse the options under both **Network** window groups.

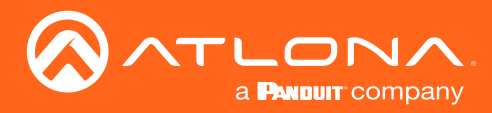

## AES67 Audio

AES67 audio is a standard for high-performance audio streaming over IP, providing several features such as synchronization, media clock identification, and connection management. AES67 does not support compressed audio formats, such as Dolby® Digital, and others. Source audio must be transmitted as LPCM 2.0 or 5.1.

- 1. Login to AMS. Refer to Accessing Encoders in AMS (page 13), if necessary.
- 2. Click **Devices** > **All** and select the desired encoder from the **Device List**.
- 3. Click **SESSION** in the menu bar.
- 4. Locate the **Audio** section, under the desired **Stream**, and click the **Enable AES67** toggle switch to enable this feature. When enabled, the toggle switch will be green.

| DEVICE INFO            | INF                                                                                                    | PUT S                                                                                                    | ERIAL                                                                                                    | SESSION                                                                                                    | ALARMS                                                                                                    | NETWORK                                                                                                    | OTHER                                                                                                    | CONFIGURATION                                                           | Ī                                                 |
|------------------------|----------------------------------------------------------------------------------------------------|----------------------------------------------------------------------------------------------------|----------------------------------------------------------------------------------------------------|----------------------------------------------------------------------------------------------------|----------------------------------------------------------------------------------------------------|----------------------------------------------------------------------------------------------------|----------------------------------------------------------------------------------------------------|-------------------------------------------------------------------------|---------------------------------------------------|
| troom 1                |                                                                                                    |                                                                                                    |                                                                                                    |                                                                                                    | 1                                                                                                    |                                                                                                    |                                                                                                    |                                                                         |                                                   |
|                        |                                                                                                    |                                                                                                    |                                                                                                    |                                                                                                    |                                                                                                    |                                                                                                    |                                                                                                    |                                                                         |                                                   |
| terface:               | eth                                                                                                    | n1                                                                                                    |                                                                                                    |                                                                                                    |                                                                                                    |                                                                                                    |                                                                                                    |                                                                         |                                                   |
| AP:                    | •                                                                                                    |                                                                                                    |                                                                                                    |                                                                                                    |                                                                                                    |                                                                                                    |                                                                                                    |                                                                         |                                                   |
| crambling:             |                                                                                                    |                                                                                                    |                                                                                                    |                                                                                                    |                                                                                                    |                                                                                                    |                                                                                                    |                                                                         |                                                   |
| deo                    |                                                                                                    |                                                                                                    |                                                                                                    |                                                                                                    |                                                                                                    |                                                                                                    |                                                                                                    |                                                                         |                                                   |
| ncoder:                | HD                                                                                                    | OMI Input 1                                                                                                    |                                                                                                    |                                                                                                    |                                                                                                    |                                                                                                    |                                                                                                    |                                                                         |                                                   |
| nable Video:           | •                                                                                                    | •                                                                                                    |                                                                                                    |                                                                                                    |                                                                                                    |                                                                                                    |                                                                                                    |                                                                         |                                                   |
| estination Multicast/U | nicast Address: 22                                                                                                    | 5.0.0.5                                                                                                    |                                                                                                    |                                                                                                    |                                                                                                    |                                                                                                    |                                                                                                    |                                                                         |                                                   |
| estination UDP Port:   | 10                                                                                                    | 00                                                                                                    |                                                                                                    |                                                                                                    |                                                                                                    |                                                                                                    |                                                                                                    |                                                                         |                                                   |
| TL:                    | 25                                                                                                    | 5                                                                                                    |                                                                                                    |                                                                                                    |                                                                                                    |                                                                                                    |                                                                                                    |                                                                         |                                                   |
|                        |                                                                                                    |                                                                                                    |                                                                                                    |                                                                                                    |                                                                                                    |                                                                                                    |                                                                                                    |                                                                         |                                                   |
| udio                   |                                                                                                    |                                                                                                    |                                                                                                    |                                                                                                    |                                                                                                    |                                                                                                    |                                                                                                    |                                                                         |                                                   |
| ource:                 | HD                                                                                                    | DMI 1                                                                                                    |                                                                                                    |                                                                                                    |                                                                                                    |                                                                                                    |                                                                                                    |                                                                         |                                                   |
| hable AES67:           |                                                                                                    |                                                                                                    |                                                                                                    |                                                                                                    |                                                                                                    |                                                                                                    |                                                                                                    |                                                                         |                                                   |
| ownmixing:             | Ste                                                                                                    | ereo                                                                                                    |                                                                                                    | *                                                                                                    |                                                                                                    |                                                                                                    |                                                                                                    |                                                                         |                                                   |
| nable Audio:           | ninget Address                                                                                                    | 5004                                                                                                    |                                                                                                    |                                                                                                    |                                                                                                    |                                                                                                    |                                                                                                    |                                                                         | 1                                                 |
| estination multicast/o | Audio                                                                                                    | 3.0.0.6                                                                                                    |                                                                                                    |                                                                                                    |                                                                                                    |                                                                                                    |                                                                                                    |                                                                         |                                                   |
| estination UDP Port:   | Source:                                                                                                    |                                                                                                    |                                                                                                    | HDMI 1                                                                                                    |                                                                                                    |                                                                                                    |                                                                                                    |                                                                         |                                                   |
| n:                     |                                                                                                    |                                                                                                    |                                                                                                    |                                                                                                    |                                                                                                    |                                                                                                    |                                                                                                    |                                                                         |                                                   |
|                        | Enable AES67                                                                                                    | 7.                                                                                                    |                                                                                                    | ֏ՠ                                                                                                    |                                                                                                    |                                                                                                    |                                                                                                    |                                                                         |                                                   |
| ontrol/Serial:         | Endbre / (200)                                                                                                    | · ·                                                                                                    |                                                                                                    |                                                                                                    |                                                                                                    |                                                                                                    |                                                                                                    |                                                                         |                                                   |
|                        | Downmixing:                                                                                                    |                                                                                                    |                                                                                                    | Stereo                                                                                                    |                                                                                                    |                                                                                                    |                                                                                                    | · · ·                                                                   | _                                                 |
|                        |                                                                                                    |                                                                                                    |                                                                                                    |                                                                                                    |                                                                                                    |                                                                                                    |                                                                                                    |                                                                         |                                                   |
|                        | Enable Audio:                                                                                                    |                                                                                                    |                                                                                                    |                                                                                                    |                                                                                                    |                                                                                                    |                                                                                                    |                                                                         |                                                   |
|                        | Destination N                                                                                                    | /ulticast/Unicast Ad                                                                                                    | dress:                                                                                                    | 225.0.0.6                                                                                                    |                                                                                                    |                                                                                                    |                                                                                                    |                                                                         |                                                   |
|                        | ream 1 ream 1 re | ream 1  ream 1  ream 1  ream 1  ream 1  rambling:  rambling:  rambling:  rambling:  rambling:  ream 4  ream 4 | DEVICE NPCO     NPUT     S       ream 1     efface:     efface:     effa | DEVICE INFO INFUT SENAL   ream 1   efface: eth 1   P: eth 1   efface: eth 1   P:   efface: eth 1   P:   efface: eth 1   P:   efface: eth 1   P:   eth 1 eth 1   P:   eth 1 eth 1   P:    P: P:    P: P: P:    P: P: P: P: P:  P: P: P:  P: P: P: P:  P:  P:  P: P: P:  P:  P:  P: P: P:  P:  P: P:  P: P: P: P:  P: P:  P: P: </th <th>DEVICE INFO INPUT SERIAL SESSON   ream 1   efface: eth 1 -   e: • •   e: • •   ecoder: HDMI Input 1 -   able Video: • •   estimation Multicast/Unicest Address: 225 0.0 5   stimation Multicast/Unicest Address: 225 0.0 5   stimation Multicast/Unicest Address: 225 0.0 5</th> <th>BUDIE NPO NRVT SERAL SESSON ALAMS   ream 1  efface:  eth1  eth1  <p< th=""><th>EVOLE INV NUT SURAL SUSTON ALAME NETWORK   Reference   effice: effi1 -   p: 0 -   so:   so:   so:   adia Valore: POINT -   so:   so:   so:   so:   so:   so:   so:   so:   so:   so:   so:   so:   so:   so:   so:   so:   so:   so:   so:   so:   so:   so:   so:   so:   so:   so:   so:   so:   so:   so:   so:   so:   so:   so:   so:</th><th>AUXCE MNO     NNUT     DEMAL     BESSON     ALAME     NETWORK     OTHER</th><th>RAVE RAVID REVION ALANS NETWORK OTHER CORRELATION</th></p<></th> | DEVICE INFO INPUT SERIAL SESSON   ream 1   efface: eth 1 -   e: • •   e: • •   ecoder: HDMI Input 1 -   able Video: • •   estimation Multicast/Unicest Address: 225 0.0 5   stimation Multicast/Unicest Address: 225 0.0 5   stimation Multicast/Unicest Address: 225 0.0 5 | BUDIE NPO NRVT SERAL SESSON ALAMS   ream 1  efface:  eth1  eth1 <p< th=""><th>EVOLE INV NUT SURAL SUSTON ALAME NETWORK   Reference   effice: effi1 -   p: 0 -   so:   so:   so:   adia Valore: POINT -   so:   so:   so:   so:   so:   so:   so:   so:   so:   so:   so:   so:   so:   so:   so:   so:   so:   so:   so:   so:   so:   so:   so:   so:   so:   so:   so:   so:   so:   so:   so:   so:   so:   so:   so:</th><th>AUXCE MNO     NNUT     DEMAL     BESSON     ALAME     NETWORK     OTHER</th><th>RAVE RAVID REVION ALANS NETWORK OTHER CORRELATION</th></p<> | EVOLE INV NUT SURAL SUSTON ALAME NETWORK   Reference   effice: effi1 -   p: 0 -   so:   so:   so:   adia Valore: POINT -   so:   so:   so:   so:   so:   so:   so:   so:   so:   so:   so:   so:   so:   so:   so:   so:   so:   so:   so:   so:   so:   so:   so:   so:   so:   so:   so:   so:   so:   so:   so:   so:   so:   so:   so: | AUXCE MNO     NNUT     DEMAL     BESSON     ALAME     NETWORK     OTHER | RAVE RAVID REVION ALANS NETWORK OTHER CORRELATION |

- 5. Select the type of downmixing from the **Downmixing** drop-down list, if desired. Available options are: **None**, **Mono**, or **Stereo**.
- 6. Click the **SAVE** button within the **Stream** window group.
- 7. Go to the decoder interface and click **OTHER** in the menu bar.
- 8. Click **SAP** in near the upper-left corner of the AMS screen.
- Click the Enable toggle switch to enable SAP. When enabled, the toggle switch will be green. Refer to the OmniStream Single-Channel / Dual Channel A/V Decoder User Manual, if necessary. If the decoder is to receive AES67 audio, this step is required.
- 10. Click the **SAVE** button on the **SAP** page.

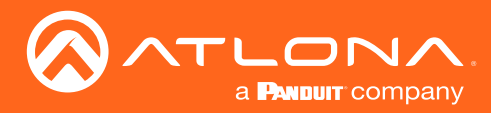

### **EDID Management**

OmniStream encoders provide EDID management for each input. The encoder can be assigned one of several included EDID presets or can be assigned a custom EDID. Raw EDID data can be copied from displays or other sink devices, that are connected to OmniStream decoders.

### Selecting an EDID Preset

- 1. Login to AMS. Refer to Accessing Encoders in AMS (page 13), if necessary.
- 2. Click **INPUT** in the menu bar.
- 3. Click the EDID drop-down list, within the desired HDMI Input window group, and select the EDID.

| DEVICE INFO        | INPUT             | SERIAL        | SESSION                                                                                                    | ALARMS                    | NETWORK | OTHER | CONFIGURATION |
|--------------------|-------------------|---------------|----------------------------------------------------------------------------------------------------|---------------------------|---------|-------|---------------|
|                    |                   |               |                                                                                                    |                           |         |       |               |
| HDMI Input 1       |                   |               |                                                                                                    |                           |         |       |               |
|                    |                   |               |                                                                                                    |                           |         |       |               |
| Input:             | HDMI Input 1      |               |                                                                                                    |                           |         |       |               |
| Bit Rate:          | 900               |               |                                                                                                    |                           |         |       |               |
| Subsampling        | 4-2-2             |               |                                                                                                    |                           |         |       |               |
| Gubbarriping.      | 7.6.6             |               |                                                                                                    |                           |         |       |               |
| Force YUV:         |                   |               |                                                                                                    |                           |         |       |               |
|                    |                   |               | SAVE                                                                                                    |                           |         |       |               |
|                    |                   |               |                                                                                                    |                           |         |       |               |
| SHOW ADVANCED -    |                   |               |                                                                                                    |                           |         |       |               |
|                    |                   |               |                                                                                                    |                           |         |       |               |
| HDMI Input 1       |                   |               |                                                                                                    |                           |         |       |               |
|                    |                   |               |                                                                                                    |                           |         |       |               |
| Cable Present:     | •                 |               |                                                                                                    |                           |         |       |               |
| EDID:              | Default           |               | 1 Aliante de la companya de la companya de la companya de la companya de la companya de la companya de la compa |                           |         |       |               |
| UDCD Econoted      | Default (DV)      |               |                                                                                                    |                           |         |       |               |
| Proce Encrypted.   | ATL 1080P 2CH     |               |                                                                                                    |                           |         |       |               |
| Supported version: | ATL 1080P DD      |               |                                                                                                    |                           |         |       |               |
| Video:             | ATL 1080P DVI     |               |                                                                                                    |                           |         |       |               |
| Audio:             | ATL 1080P MCH     | Ռո            |                                                                                                    |                           |         |       |               |
|                    | ATL 1280x800 RGB  | DVI PCWXGADVI |                                                                                                    |                           |         |       |               |
|                    | ATL 1280x800 RGB  | PCWXGA2CH     |                                                                                                    |                           |         |       |               |
|                    | ATL 1366x768 RGB  | TVWXGA2CH     |                                                                                                    |                           |         |       |               |
|                    | ATL 2160P 2CH     |               |                                                                                                    |                           |         |       |               |
|                    | ATL 2160P MCH     |               |                                                                                                    |                           |         |       |               |
|                    | ATL 2560x1600 2CH | H             |                                                                                                    |                           |         |       |               |
|                    | ATL 2560x1600 MC  | н             | ve Ch                                                                                                    | iat (5AM PST - 5PM PST) 🏴 |         |       |               |
|                    | ATL 720P DD       |               |                                                                                                    |                           |         |       |               |
|                    | ATL 720P 2CH      |               |                                                                                                    |                           |         |       |               |
|                    |                   |               | •                                                                                                    |                           |         |       |               |

4. Click the **SAVE** button to commit changes.

### Using a Custom EDID

Encoders can be assigned a custom EDID. The raw EDID data must be in hexadecimal format. Commas or spaces can be included as delimiters to separate each hexadecimal value.

- 1. Login to AMS. Refer to Accessing Encoders in AMS (page 13), if necessary.
- 2. Click **INPUT** in the menu bar.
- 3. Click the EDID drop-down list.
- 4. Scroll down to the bottom of the list and select + Add Custom EDID.
- 5. Enter the name of the EDID in the **EDID Name field**. Spaces and special character are valid entries. Use a descriptive name for this field.

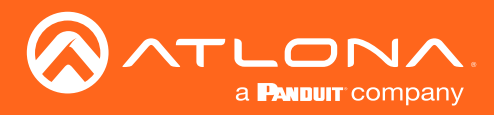

| Add Custom EDID       |  |        |        |
|-----------------------|--|--------|--------|
| EDID Name             |  |        |        |
| 3840 x 2160 YUV 60 Hz |  |        |        |
| Raw EDID              |  |        |        |
| Raw EDID              |  |        |        |
|                       |  |        |        |
|                       |  | CANCEL | SUBMIT |

- 6. Enter the EDID data in the **Raw EDID** field. EDID data can be copy and pasted from an EDID editor and must be in hexadecimal format. Commas or spaces can be included as delimiters to separate each hexadecimal value.
- Click the SUBMIT button to commit changes or click CANCEL to abort the addition of a custom EDID. Once a custom EDID is created, it will be added to the drop-down list and can be selected without re-entering the information.

The following tables provide a list of which EDID to use with each video mode. Note that the available EDID selections will depend upon the current video mode. Refer to Setting the Video Mode (page 40) for more information.

### Common

| EDID      | 2CH<br>LPCM | MCH<br>LPCM | DTS | Dolby | Dolby<br>Digital* | DTS-HD<br>MA <sup>†</sup> | Dolby<br>True HD* |
|-----------|-------------|-------------|-----|-------|-------------------|---------------------------|-------------------|
| 1080P 2CH | Yes         | No          | No  | No    | No                | No                        | No                |
| 1080P DD  | No          | No          | Yes | Yes   | No                | No                        | No                |
| 1080P MCH | No          | Yes         | Yes | Yes   | Yes               | Yes                       | Yes               |

### PC application mode only

| EDID                          | 2CH<br>LPCM | MCH<br>LPCM | DTS | Dolby | Dolby<br>Digital* | DTS-HD<br>MA <sup>†</sup> | Dolby<br>True HD* |
|-------------------------------|-------------|-------------|-----|-------|-------------------|---------------------------|-------------------|
| Default                       | Yes         | No          | Yes | Yes   | Yes               | Yes                       | Yes               |
| 1080P DVI                     | No          | No          | No  | No    | No                | No                        | No                |
| 1280x800 RGB DVI<br>PCWXGADVI | No          | No          | No  | No    | No                | No                        | No                |
| 1280x800 RGB<br>PCWXGA2CH     | Yes         | No          | No  | No    | No                | No                        | No                |
| 1366x768 RGB<br>TVWXGA2CH     | Yes         | No          | No  | No    | No                | No                        | No                |
| 2160P 2CH                     | Yes         | No          | No  | No    | No                | No                        | No                |
| 2160P MCH                     | No          | Yes         | Yes | Yes   | Yes               | No                        | No                |
| 2560x1600 2CH                 | Yes         | No          | No  | No    | No                | No                        | No                |
| 2560x1600 MCH                 | No          | Yes         | Yes | Yes   | Yes               | No                        | No                |

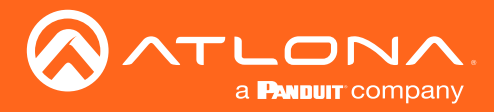

| EDID                             | 2CH<br>LPCM | MCH<br>LPCM | DTS | Dolby | Dolby<br>Digital* | DTS-HD<br>MA † | Dolby<br>True HD* |
|----------------------------------|-------------|-------------|-----|-------|-------------------|----------------|-------------------|
| Default -Video Mode              | No          | Yes         | Yes | Yes   | Yes               | Yes            | Yes               |
| Default - Video Mode<br>(No HDR) | No          | Yes         | Yes | Yes   | Yes               | Yes            | Yes               |
| 4K60 MCH                         | No          | Yes         | Yes | Yes   | Yes               | Yes            | Yes               |
| 4K60 PCM-MCH                     | No          | Yes         | No  | No    | No                | No             | No                |
| 460 LPCM 2CH                     | Yes         | No          | Yes | Yes   | Yes               | Yes            | Yes               |
| 720P DD                          | No          | No          | Yes | Yes   | No                | No             | No                |
| 720P 2CH                         | Yes         | No          | No  | No    | No                | No             | No                |

\* Dolby Atmos® is carried with either Dolby Digital Plus or Dolby True HD audio streams.

<sup>†</sup> DTS:X is carried with DTS-HD MA audio streams.

### Copying an EDID from the Display

In order to allow the source device to send all AV formats that are supported by the display device, the EDID from the decoder must be copied to the encoder. Access to a decoder will be required.

- 1. Login to AMS and access the desired decoder. Refer to Accessing Encoders in AMS (page 13) except instead of clicking on an encoder, click on a decoder (AT-OMNI-121, AT-OMNI-122, or AT-OMNI-521).
- 2. Make sure the display, where the EDID will be fetched, is connected to the decoder. Select the desired decoder from within AMS.
- 3. Click **HDMI OUTPUT** in the menu bar.

| DEVICE INFO            | IP INPUT                                                                                                    | HDMI OUTPUT                                                                                                    | SERIAL                                                                                                    | ALARMS                   | NETWORK              | OTHER | CONFIGURATION |
|------------------------|----------------------------------------------------------------------------------------------------|----------------------------------------------------------------------------------------------------|----------------------------------------------------------------------------------------------------|--------------------------|----------------------|-------|---------------|
|                        |                                                                                                    |                                                                                                    |                                                                                                    |                          |                      |       |               |
| HDMI Output 1          |                                                                                                    |                                                                                                    |                                                                                                    | HDMI Output 2            |                      |       |               |
|                        |                                                                                                    |                                                                                                    |                                                                                                    |                          |                      |       |               |
| Descrambling           |                                                                                                    |                                                                                                    |                                                                                                    | Descrambling             |                      |       |               |
| Enabled:               | •                                                                                                    |                                                                                                    |                                                                                                    | Enabled:                 | •                    |       |               |
| Key:                   |                                                                                                    |                                                                                                    | C                                                                                                    | Key:                     |                      |       | C             |
| HDCP                   |                                                                                                    |                                                                                                    |                                                                                                    | HDCP                     |                      |       |               |
| Encrypted:             | •                                                                                                    |                                                                                                    |                                                                                                    | Encrypted:               | •                    |       |               |
| Supported Version:     | 1.4                                                                                                    |                                                                                                    |                                                                                                    | Supported Version:       | 1.4                  |       |               |
| Negotiated Version:    | 1.4                                                                                                    |                                                                                                    |                                                                                                    | Negotiated Version:      | 1.4                  |       |               |
| EDID:                  | 00fffffffffff004c2d<br>f80714f81c081002<br>1e662156aa51001<br>0202000000/c000<br>122021220716230<br>2c258076f231000<br>20b828554076f23 | 7cbb000000033170103805932780a<br>1809500a%cb3000101023a8018713<br>e304681330076f23100001e000000fdc<br>53414d53554e470a20202020201e00<br>9070783010000e2000f67030cc00100<br>9070783010000e2000f67030cc00100<br>90411480187116152582c2580076f2:<br>100001e1110007251401e206e285500 | ee91a3544c99260f5054bde<br>a2c40582c450076f2310000<br>0184b0f5117000a2020202<br>20325f14d901f0413051403<br>b82d011480d0721c162010<br>3100099e011400bc52d01e<br>76f23100001e000000000 | EDID:<br>Video<br>Video: | IP Input 2 (Video 2) |       |               |
|                        | 000000000000000000000000000000000000000                                                                                                | 00000000070                                                                                                    |                                                                                                    | Active Input:            | Video 2              |       |               |
| Video                  |                                                                                                    |                                                                                                    |                                                                                                    | Status:                  | No active video      |       |               |
| Video:                 | IP Input 1 (Video 1)                                                                                                    |                                                                                                    |                                                                                                    | Stretch/Crop Mode:       | Keep Aspect Ratio    |       |               |
| Active Input:          | Video 1                                                                                                    |                                                                                                    |                                                                                                    | Resolution:              | Auto                 |       |               |
| Status:                | No active video                                                                                                    |                                                                                                    |                                                                                                    |                          |                      |       |               |
| Stretch/Crop Mode:     | Full Screen                                                                                                    |                                                                                                    |                                                                                                    | Fast Switching Enable:   |                      |       |               |
| Resolution:            | Auto                                                                                                    |                                                                                                    |                                                                                                    | Audio                    |                      |       |               |
|                        |                                                                                                    |                                                                                                    |                                                                                                    | Input:                   | IP Input 4 (Audio 2) |       |               |
| Fast Switching Enable: | •                                                                                                    |                                                                                                    |                                                                                                    | Active Input:            | Audio 2              |       |               |

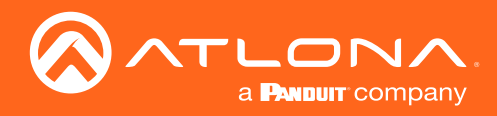

| HDMI Output 1                     |                                                                                                    |                                               |
|-----------------------------------|----------------------------------------------------------------------------------------------------|-----------------------------------------------|
| Descrambling                      |                                                                                                    |                                               |
| Enabled:                          |                                                                                                    |                                               |
| Key:                              |                                                                                                    |                                               |
| HDCP<br>Encrypted: Display's EDID |                                                                                                    |                                               |
| Supported Version:                | 1.4                                                                                                    | -                                             |
| Negotiated Version:               | 1.4                                                                                                    |                                               |
| EDID:                             | <pre> 00fffffffffffff004c2d7c0b000000033170103805932780aee91a3544c99260f5054 f80714f81c0810081809500a9c0b3000101023a801871382d40582c450076f2310 1e662156aa51001e30468f330076f23100001e000000fd00184b0f5117000a20202 0202000000fc0053414d53554e470a202020202001e0020325f14d901f0413051 1220212207162309070783010000e2000f67030c001000b82d011d80d0721c162 2c258076f23100009e011d8018711c1620582c250076f23100009e011d00bc52d0 20b828554076f23100001e011d007251d01e206e28550076f23100001e0000000 00000000000000000000070</pre> | bde<br>000<br>202<br>403<br>010<br>)1e<br>)00 |

4. Locate the **EDID** section. This is the EDID of the display which is connected to the decoder. Click and select the data in this field, then press [CTRL]+[C] to copy the data.

- 5. Select the desired encoder, within AMS.
- 6. Click **INPUT** in the menu bar.
- 7. Click the EDID drop-down list, in the desired HDMI Input window group.
- 8. Scroll down to the bottom of the list and select + Add Custom EDID.

| Input:             | HDMI Input 1                   |                 |
|--------------------|--------------------------------|-----------------|
| Bit Rate:          | 900                            |                 |
| Subsampling:       | 4:2:2                          |                 |
| Force YUV:         |                                |                 |
|                    |                                | SAVE            |
| SHOW ADVANCED 👻    |                                |                 |
|                    |                                |                 |
| HDMI Input 1       |                                |                 |
| Cable Present:     | •                              |                 |
| EDID:              | ATL 1080P 2CH                  |                 |
| LIDOD Francisco    | ATL 1080P DD                   |                 |
| HDUP Encrypted:    | ATL 1080P DVI                  |                 |
| Supported Version: | ATL 1080P MCH                  |                 |
| Video:             | ATL 1280X800 RGB DVI PCWXGADVI | Add Custom EDID |
| Audio:             | ATL 1260/600 KGB FOWAGA2CH     |                 |
|                    | ATL 2160P 2CH                  |                 |
|                    | ATL 2160P MCH                  |                 |
|                    | ATL 2560x1600 2CH              |                 |
|                    | ATL 2560x1600 MCH              |                 |
|                    | ATL 720P DD                    |                 |
|                    | ATL 720P 2CH                   |                 |
|                    | ATL VR (2160x1200)             |                 |
|                    | + Add Custom EDID              |                 |
|                    | , lm                           | Y               |

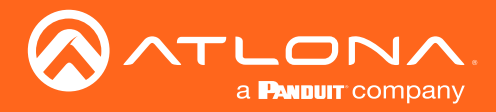

- 9. Enter the name of the EDID in the **EDID Name field**. Spaces and special character are valid entries. Use a descriptive name for this field.
- 10. Paste the EDID data into the **Raw EDID** field by pressing [CTRL]+[V].
- 11. Click the **SUBMIT** button to commit changes or click **CANCEL** to abort the addition of the custom EDID. Once a custom EDID is created, it will be added to the drop-down list and can be selected without re-entering the information.

| HDMI Input 1    |                                                  |                                                           |                                                      |                              |  |  |
|-----------------|--------------------------------------------------|-----------------------------------------------------------|------------------------------------------------------|------------------------------|--|--|
|                 | HDMI Input 1                                     |                                                           |                                                      |                              |  |  |
|                 | 900                                              |                                                           |                                                      |                              |  |  |
|                 | 4:2:2                                            |                                                           |                                                      |                              |  |  |
|                 |                                                  |                                                           |                                                      |                              |  |  |
|                 | Add Custom EDID                                  |                                                           |                                                      |                              |  |  |
| SHOW ADVANCED 👻 |                                                  |                                                           |                                                      |                              |  |  |
|                 | EDID Name<br>Samsung EDID                        |                                                           |                                                      |                              |  |  |
| HDMI Input 1    | Raw EDID                                         |                                                           |                                                      |                              |  |  |
| Cable Drasset   | 00fffffffffff004c2d7c0b0<br>10081809500a9c0b3000 | 000000033170103805932780a<br>101023a801871382d40582c45    | aee91a3544c99260f5054bde<br>50076f23100001e662156aa5 | f80714f81c08<br>1001e30468f3 |  |  |
|                 | 30076f23100001e000000<br>020202001e0020325f14c   | 0fd00184b0f5117000a20202020<br>1901f041305140312202122071 | 02020000000fc0053414d53<br>162309070783010000e2000f  | 554e470a202<br>67030c00100   |  |  |
|                 | 0b82d011d80d0721c162<br>d00bc52d01e20b828554     | 0102c258076f23100009e011d8<br>076f23100001e011d007251d01  | 8018711c1620582c250076f2<br>1e206e28550076f23100001e | :3100009e011<br>:00000000000 |  |  |
|                 |                                                  | 0000070                                                   |                                                      |                              |  |  |
|                 |                                                  |                                                           | CANCEL                                               | SUBME                        |  |  |
| Audio:          | N/A                                              |                                                           |                                                      |                              |  |  |
|                 |                                                  |                                                           | SAVE                                                 |                              |  |  |
|                 |                                                  |                                                           |                                                      |                              |  |  |
|                 |                                                  |                                                           |                                                      |                              |  |  |
|                 |                                                  |                                                           |                                                      |                              |  |  |
|                 |                                                  |                                                           |                                                      |                              |  |  |
|                 |                                                  |                                                           |                                                      |                              |  |  |

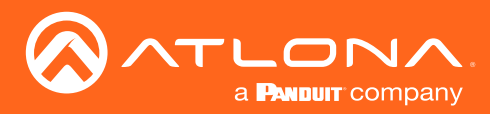

### **Encoder Grouping**

Grouping encoders allows a group of encoders to feed a single decoder, simultaneously. The stream will be displayed by the decoder using either manual or automatic input-selection, based on the presence of a source signal.

- 1. Login to AMS. Refer to Accessing Encoders in AMS (page 13), if necessary.
- 2. Click **SESSION** in the menu bar.
- 3. Click the SHOW ADVANCED button to expand options for the desired Stream.
- 4. Locate **Encoder Groups** and enter a name for the group in the **Group Name** field. The default group names for **Stream 1** is **session1**.

| Control/Serial:                        |                                                                                                    |            |
|----------------------------------------|----------------------------------------------------------------------------------------------------|------------|
| Source:                                | Serial Port 1 v                                                                                                    |            |
| Enable Aux:                            | •                                                                                                    |            |
| Destination Multicast/Unicast Address: | 225.0.0.15                                                                                                    |            |
| Destination UDP Port:                  | 1200                                                                                                    |            |
| TTL                                    | 255                                                                                                    |            |
| DSCP:                                  | Best Effort                                                                                                    |            |
|                                        | Bidirectional                                                                                                    | Group Name |
| Bidirectional:                         |                                                                                                    |            |
| Listen Port:                           | 1204                                                                                                    |            |
| Encoder Groups                         |                                                                                                    |            |
| Group Name:                            | session1                                                                                                    |            |
| Enable Encoder Group:                  | <b>0</b> -                                                                                                    |            |
| Active:                                | •                                                                                                    |            |
| Trigger:                               | manual                                                                                                    |            |
|                                        | ACTIVATE                                                                                                    |            |
|                                        |                                                                                                    |            |
| Members                                |                                                                                                    |            |
| None                                   |                                                                                                    |            |
|                                        | ADD                                                                                                    |            |
| HIDE ADVANCED                          |                                                                                                    |            |
|                                        | SAVE                                                                                                    |            |
|                                        | over a second second seco |            |

- 5. Under **Members**, click the **ADD** button and enter the IP address of the encoder to be added to the group.
- 6. Click the Interface drop-down list to select the desired interface.
- 7. Click the **SUBMIT** button to commit changes to the encoder group.
- 8. Repeat steps 5 through 8 for each encoder to be added to the encoder group.

**IMPORTANT:** The IP address for each encoder must be added to the group. This includes the IP address of the encoder that is being used to create the group.

| ×         |     |                 |   |   |
|-----------|-----|-----------------|---|---|
| Interface |     |                 | - |   |
| ethi      | Enc | oder IP address | _ | Ŧ |
|           |     |                 |   |   |
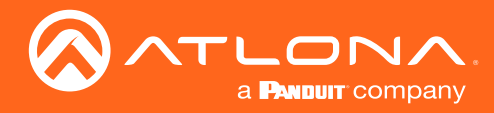

- 9. Click the **Enable Encoder Group** toggle switch to enable encoder grouping. When enabled, this toggle switch will be green.
- 10. Click the **Trigger** drop-down list and select the desired trigger mode.

| Listen Port:          | 1204                                  |
|-----------------------|---------------------------------------|
| Encoder Groups        | Enable Encoder Group                  |
| Group Name:           | session1                              |
| Enable Encoder Group: |                                       |
| Active:               | · · · · · · · · · · · · · · · · · · · |
| Trigger:              | manual                                |
|                       | input connected                       |
|                       |                                       |

| Mode               | Description                                                                                                    |
|--------------------|----------------------------------------------------------------------------------------------------|
| manual             | Use this setting to manually enable the input. When set to manual, click the Activate button to perform the input switching.                         |
| input<br>connected | Use this setting to allow the encoder group to use automatic input detection. Once a new source is connected, that source becomes the active source. |

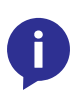

**NOTE:** Setting **Trigger** to **input connected** should not be used when **Slate Mode** is set to **Auto**. Doing so will cause the slate to be displayed when switching inputs. If encoder auto-switching is being used, set the **Slate Mode** to **Auto**, on the decoder. Refer to **Slate / Logo Insertion (page 41)** for more information.

11. Click the **SAVE** button, at the bottom of the **Stream** window group to commit all changes.

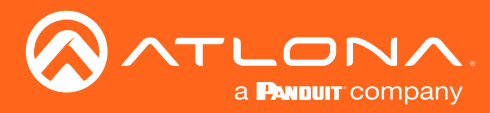

# Scrambling

OmniStream supports 128-bit Advanced Encryption Standard (AES) scrambling for both audio and video streams. Scrambling can be enabled or disabled through AMS, and can be individually applied to video, audio, or both. Scrambling can be enabled either before or after the decoding process is started. Data streams cannot be scrambled. By default, scrambling is disabled.

### Standard Method

- 1. Login to AMS. Refer to Accessing Encoders in AMS (page 13), if necessary.
- 2. Click **SESSION** in the menu bar.
- 3. Under the desired **Stream**, click the **Scrambling** toggle switch to enable it. Once enabled, the toggle switch will be green and the **Key** field will be displayed.

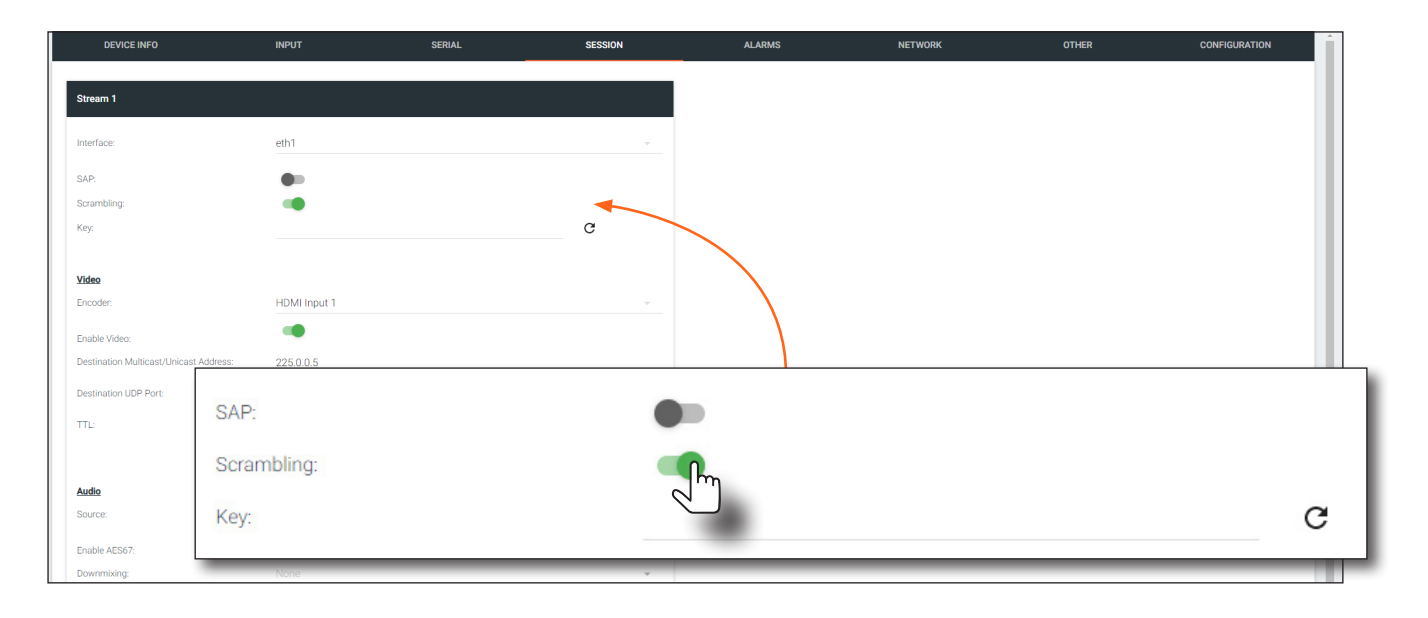

4. Enter the desired scrambling key in the **Key** field. If a random key is desired, click the **C** icon to generate a key. Each time this icon is clicked, a new scrambling key will be generated.

**IMPORTANT:** If a user-defined key is specified, then it must be a minimum of eight alphanumeric characters. Special characters and spaces are not permitted. Also note that if a key is generated, the same generated key (on the encoder) must also be used on the decoder, in order to de-scramble the signal.

5. Click the **Save** button at the bottom of the page to commit the changes.

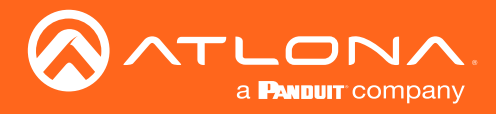

#### Using the Virtual Matrix

- 1. Access the Virtual Matrix. Refer to The Virtual Matrix (page 61) for more information.
- 2. Locate the desired encoder or decoder. Scrambling is managed on the encoder; descrambling is managed on the decoder.
- 3. Click the key icon. The Scrambling dialog box will be displayed. If the key icon for a decoder is clicked, then the Descrambling dialog box will be displayed.

| AT-OMNI-112<br>10.20.40.26<br>10.20.40.26 | HDMI 1 In | – Key icon    |      |
|-------------------------------------------|-----------|---------------|------|
| at-omni-112-0041                          | HDMI 2 In |               |      |
| AT-OMNI-512                               | HDML1 In  | : <b>::</b> : | :::: |

4. Click the **Enable** toggle switch to enable scrambling for the desired session.

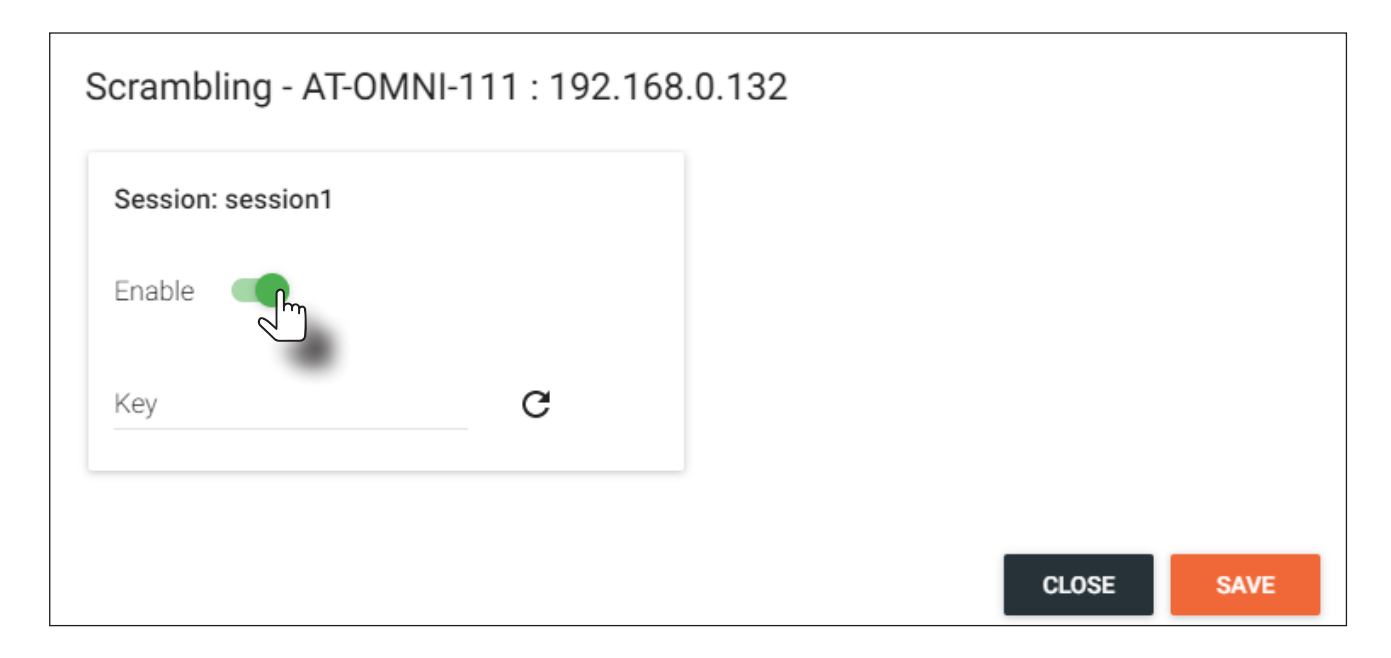

- 5. Enter the desired scrambling key using one of the following methods:
  - Manual enter a user-defined key in the Key field.
  - Click the C icon to generate a random key using AMS. Each time this icon is clicked, a new scrambling key will be generated.
- 6. Repeat the above process for each session.
- 7. Click the **Save** button to commit the changes.

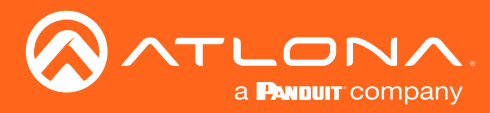

# Setting the Video Mode

OmniStream offers two video modes: Video and PC application. These two modes will optimize the video, based on the type of information that is being displayed. Use the **Video** mode when display motion graphics/video. Set this mode to **PC application** when viewing static images, such as spreadsheets or similar content.

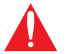

**IMPORTANT:** In order to use 3840x2160p60 signals, **Video Optimization** must be set to **Motion Video**.

- 1. Login to AMS. Refer to Accessing Encoders in AMS (page 13), if necessary.
- 2. Click **INPUT** in the menu bar.
- 3. Click the SHOW ADVANCED button, under the HDMI Input 1 window group.
- 4. Click the Video Optimization drop-down list to select the desired mode.

| DEVICE INFO                           | INPUT                             | SERIAL         | SESSIONN            | ALARMS | NETWORK | OTHER           | CONFIGURATION |
|---------------------------------------|-----------------------------------|----------------|---------------------|--------|---------|-----------------|---------------|
|                                       |                                   |                |                     |        |         |                 |               |
| HDMI Input 1                          |                                   |                |                     |        |         |                 |               |
| Input:                                | HDMI Input 1                      |                |                     |        |         |                 |               |
| Bit Rate:                             | 900                               |                |                     |        |         |                 |               |
| Subsampling:                          | 4:2:2                             |                |                     |        |         |                 |               |
| Force YUV:                            | -                                 |                |                     |        |         |                 |               |
| Slate Mode:                           | Off                               |                |                     |        |         |                 |               |
|                                       |                                   |                | SAVE                |        |         |                 |               |
|                                       |                                   |                |                     |        |         |                 |               |
| Video Optimization                    |                                   |                |                     |        |         |                 |               |
| Video Optimization:                   |                                   | M              | ation Video         |        |         |                 |               |
| Note: Changing Video Optimization may | y take a few moments to complete. | Co             | mputer Graphics     |        |         |                 |               |
|                                       |                                   |                |                     |        |         |                 | SAVE          |
|                                       |                                   |                |                     |        |         |                 |               |
|                                       |                                   |                |                     |        |         |                 |               |
| HDN                                   |                                   |                |                     |        |         |                 |               |
| Video Optimiza                        | tion:                             |                |                     |        | Mot     | on Video        | 0             |
| Nets Observice                        | Mideo Ontinination                |                |                     |        | Com     | puter Craphica  |               |
| Note: Changing                        | video Optimization                | may take a rew | moments to complete | 2.     | Con     | iputer Graphics |               |
|                                       |                                   |                |                     |        |         |                 |               |
|                                       |                                   |                |                     |        |         |                 |               |
|                                       |                                   |                |                     |        |         |                 |               |
|                                       | -D .                              |                |                     |        |         |                 |               |

| Mode              | Description                                                                              |
|-------------------|------------------------------------------------------------------------------------------|
| Computer Graphics | Optimizes the image when viewing static images, such as spreadsheets or similar content. |
| Motion Video      | Provides the best viewing experience when streaming motion graphics and/or video.        |

- 4. Click the **SAVE** button, within the **Video Optimization** window group to commit changes. Note that switching between video modes may take a few moments to complete.
- 5. Go to the decoder interface and repeat the process. Refer to the *OmniStream Single-Channel / Dual Channel A/V Decoder User Manual*, if necessary.

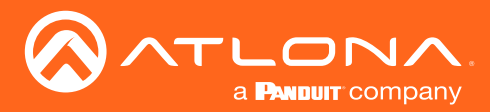

# Slate / Logo Insertion

Slate / logo insertion is managed from within AMS. The difference between a "slate" and "logo" is in the size of the image and how it is used: Logos are classified as smaller, low-resolution images that can be positioned at specified locations on the screen. Slates occupy the entire screen. Note that while logos may be used as slates, the image quality will be degraded, as the image will be scaled to fill the screen.

Slate / logo insertion can be performed on both the encoder and decoder. When configured on the encoder, the image that is displayed on the output (decoder) will be from the encoder IP address(es) to which each decoder is subscribed. When configured on the decoder, the image is unique to the specified HDMI output. Refer to the *OmniStream Single-Channel / Dual Channel A/V Decoder User Manual*, for information on managing slate / logo insertion on decoder units.

### Adding Slates / Logos

- 1. Login to AMS. Refer to Accessing Encoders in AMS (page 13), if necessary.
- 2. Click **OTHER** in the menu bar.
- 3. Verify that **Logo** is selected, near the upper-left corner of the screen. **Logo** is the default selection and applies to both logo and slate images.
- 4. Enter the name of the image in the **Name** field. If a name is not specified, then the **UPLOAD** button will be disabled.
- 5. Under the **New logo** window group, click the **Choose File** button and select the image to be used. Only .png files are valid selections.
- 6. Click the **UPLOAD** button to upload the file.

|                                                        |                        | Logo s  | selected |        |         |       |               |
|--------------------------------------------------------|------------------------|---------|----------|--------|---------|-------|---------------|
| DEVICENT                                               | INPUT                  | SEIIAL  | SESSION  | ALARMS | NETWORK | OTHER | CONFIGURATION |
| Logo Text PTP Name My_image Choose F                   | 6 image prg            |         |          |        |         |       |               |
| HDMI Inpr<br>Enabled:<br>Select Log                    | t 1 Logo<br>: Not Used |         |          |        |         |       |               |
| Location<br>Horizontal<br>Vertical<br>Size:<br>Height: | Name<br>My_image       | ide phd |          |        |         |       |               |
| Width:                                                 |                        | .ah.ia  |          |        |         |       |               |

7. A new window group will be created with the name of the logo that was provided in Step 4.

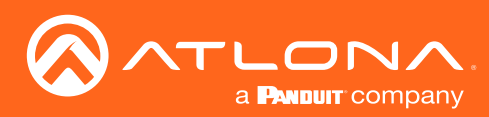

| DEVICE | INFO INPUT            | SERIAL   | SESSION | ALARMS            | NETWORK  | OTHER | CONFIGURATION |
|--------|-----------------------|----------|---------|-------------------|----------|-------|---------------|
| Logo   | New Logo              |          |         |                   |          |       |               |
| Text   |                       |          |         |                   |          |       |               |
| PTP    | Name<br>My_image      |          |         |                   |          |       |               |
|        | Choose File image.png |          | Ir      | nage window g     | Iroup    |       |               |
|        |                       |          |         | PLOAD             |          |       |               |
|        |                       |          |         |                   |          |       |               |
|        | My_image              |          |         |                   |          |       |               |
|        | Usage Count           |          |         |                   |          |       |               |
|        | 0                     | _        |         |                   |          |       |               |
|        |                       | DELETE   |         |                   |          |       |               |
|        | HDMI Input 1 Logo     |          |         | HDMI Input 2 Logo |          |       |               |
|        | Enabled:              | •        |         | Enabled:          | •        |       |               |
|        | Select Logo:          | Not Used |         | Select Logo:      | Not Used |       | · · ·         |
|        | Aspect Ratio:         | Stretch  |         | Aspect Ratio:     | Stretch  |       |               |
|        |                       |          |         |                   |          |       |               |

- 8. Perform one of the following:
  - If the selected image will be used as a *logo*, then proceed with Steps 9 through 13.
  - If the image will be used as a *slate*, skip to Step 14.
- 9. Under the **HDMI Input Logo** window group, click the **Select Logo** drop-down list and select the desired logo. To prevent the image from being displayed, select the **Not used** option.

| DEVIC | E INFO                  | INPUT        | SERIAL             | SESSIONN | ALARMS   | NETWORK | OTHER | CONFIGURATION |
|-------|-------------------------|--------------|--------------------|----------|----------|---------|-------|---------------|
| Logo  |                         |              |                    |          |          |         |       |               |
| Text  | New Logo                |              |                    |          |          |         |       |               |
| PTP   | Name<br>My impose       |              |                    |          |          |         |       |               |
|       | Change File image of    |              |                    |          |          |         |       |               |
|       | Choose File Image.ph    | g            |                    |          | UPLOAD   |         |       |               |
|       |                         |              |                    |          |          |         |       |               |
|       | My_image                |              |                    |          |          |         |       |               |
|       | Usage Count             |              |                    |          |          |         |       |               |
|       | 0                       |              |                    |          |          |         |       |               |
|       |                         |              | DELETE             |          |          |         |       |               |
|       |                         |              |                    |          |          |         |       |               |
|       | HDMI Input 1 Logo       |              |                    |          |          |         |       |               |
|       | Enabled:                | •            |                    |          |          |         |       |               |
|       | Access Dation           | M            | ot Used<br>y_image |          |          |         |       |               |
|       | Aspect Natio.           |              |                    |          |          |         |       |               |
|       | Location<br>Horizontal: | 0            |                    |          |          |         |       |               |
|       | Vertical:               | 0            |                    |          |          |         |       |               |
|       | Size:                   |              |                    |          |          |         |       |               |
|       | Height:                 | HDMI Input   | 1 Logo             |          |          |         |       |               |
|       | Width:                  |              |                    |          |          |         |       |               |
|       |                         | Enabled:     |                    |          |          |         |       |               |
|       |                         | Colort Long  |                    |          |          |         |       |               |
|       |                         | Select Logo: |                    |          | Not Used |         |       |               |
|       |                         |              |                    |          | My_image |         |       |               |
|       |                         | Aspect Ratio | ):                 |          |          | 1       |       |               |
|       |                         |              |                    |          | -        |         |       |               |

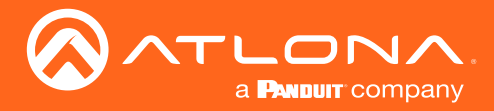

- 10. Click the **Aspect Ratio** drop-down list to set the aspect ratio of the image. Selecting **Keep** will maintain the aspect ratio. Select **Stretch** to scale the image to fill the screen.
- 11. Enter the location of the on-screen image, in pixel values, by entering the desired values in the **Horizontal** and **Vertical** fields.
- 12. Click the **Enabled** toggle switch to activate the logo/slate feature. When enabled, this toggle switch will be green.
- 13. Click the **SAVE** button to commit changes.
- 14. Click **INPUT** in the menu bar, then click the **SHOW ADVANCED** button.
- 15. Click the Slate mode drop-down list, and select Off, Manual, or Auto.

| Mode   | Description                                                                                                    |
|--------|----------------------------------------------------------------------------------------------------|
| Off    | Disables the image from being displayed.                                                                                                    |
| Manual | The image will always be displayed, superimposed on the source signal, and will remain even if the source signal is lost.                                                                                    |
| Auto   | The image will only be displayed when the source signal is lost.<br>For example, this mode is useful in conference room applications<br>for displaying system instructions when no sources are<br>connected. |

| DEVICE INFO                               | INPUT                        | SEIIAL | SESSION      | ALARMS | NETWORK | OTHER | CONFIGURATION |
|-------------------------------------------|------------------------------|--------|--------------|--------|---------|-------|---------------|
| HDMI Input 1                              |                              |        |              |        |         |       |               |
|                                           |                              |        |              |        |         |       |               |
| Input:                                    | HDMI Input 1                 |        |              |        |         |       |               |
| Bit Rate:                                 | 900                          |        |              |        |         |       |               |
| Subsampling:                              | 4:2:2                        |        |              |        |         |       |               |
| Force YUV:<br>Slate Mode:                 | Off                          |        |              |        |         |       |               |
|                                           | Manual                       |        | SAVE         |        |         |       |               |
|                                           | Auto                         |        | SAVE         |        |         |       |               |
| Video Optimization                        |                              |        |              |        |         |       |               |
| Video Optimization:                       |                              | Compu  | ter Graphics |        |         |       |               |
| Note: Changing Video Optimization may tal | e a few moments to complete. |        |              |        |         |       |               |
|                                           |                              |        |              |        |         |       | SAVE          |
| HIDE ADVANCED                             |                              |        |              |        |         |       |               |
|                                           |                              |        |              |        |         |       |               |
| Subsampling:                              |                              |        | 4:2:2        |        | T       |       | ·             |
| Cable F                                   |                              |        | -            |        |         |       |               |
| Force YUV:                                |                              |        |              |        |         |       |               |
| Suppor Slate Mode:                        |                              |        |              |        |         |       |               |
| Video:                                    |                              |        | Off          |        |         |       |               |
| Audio:                                    |                              |        | Manual       |        |         |       |               |
|                                           |                              |        | Auto         |        |         |       | SAVE          |
| ·                                         |                              |        | (m           |        |         |       |               |
|                                           |                              |        |              |        |         |       |               |

- 16. Click the **Slate Logo** drop-down list and select the desired image. Note that if **Slate Mode** is set to **Off**, then this field will not be visible.
- 17. Click the **SAVE** button to apply all changes.

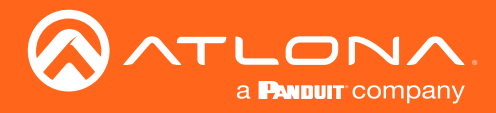

### **Deleting Slates / Logos**

Follow the instructions below to remove a logo/slate image.

- 1. Click **OTHER** in the menu bar.
- Click the **DELETE** button in the desired image window group. When the **DELETE** button is clicked, the window
  group and the associated image will be deleted from the encoder. If the **DELETE** button is disabled, do the
  following:
  - a. Locate the HDMI Input Logo window groups.
  - b. Click the Select Logo drop-down list and select Not Used.
  - c. Click the SAVE button.
  - d. Refresh the page.
  - e. Click the DELETE button to remove the logo.

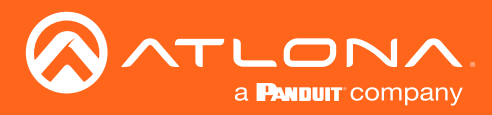

# **Text Insertion**

- 1. Login to AMS. Refer to Accessing Encoders in AMS (page 13), if necessary.
- 2. Click **OTHER** in the menu bar.
- 3. Click **Text** in the side menu bar, in the upper-left corner of the AMS screen.
- 4. Click the **Enabled** toggle switch, to allow the text to be displayed. When enabled, this toggle switch will be green.

| DEVICE INFO     | INPUT         | SERIAL | SESSION | ALARMS | NETWORK | OTHER | CONFIGURATION |
|-----------------|---------------|--------|---------|--------|---------|-------|---------------|
| Logo            |               |        |         |        |         |       |               |
| Text            |               |        |         |        |         |       |               |
| PTP Enabled:    | -             |        |         |        |         |       |               |
| Text:           |               |        |         |        |         |       |               |
| Scroll Speed:   | 0             |        |         |        |         |       |               |
| Iterations:     | ovt coloctod  |        |         |        |         |       |               |
| Color           | ext selected  |        |         |        |         |       |               |
| Color:          | white         | -      |         |        |         |       |               |
| Location        |               |        |         |        |         |       |               |
| Horizontal (%): | 0             |        |         | _ \    |         |       |               |
| Vertical (%):   | 0             |        |         | _ \    |         |       |               |
| Pine            |               |        |         |        |         |       |               |
| Width (%):      |               |        |         |        |         |       |               |
| Height (%):     |               | -      |         |        |         |       |               |
|                 | HDMI Input 1  | Text   |         |        |         |       |               |
| SHOW ADVANCED + |               |        |         |        |         |       |               |
|                 | Enabled       |        |         |        |         |       |               |
|                 |               |        |         |        |         |       |               |
|                 | Text:         |        |         | -      |         |       |               |
|                 |               |        |         |        |         |       |               |
|                 | Scroll Speed: |        | 0       |        |         |       |               |
|                 |               |        |         |        |         |       |               |
|                 | Iterations:   |        | 0       |        |         |       |               |
|                 |               |        |         |        |         |       |               |

- 4. In the **Text** field, enter the desired text.
- Specify the speed of the scrolling text in the Scroll Speed field. Values from -255 to 255 are valid. Negative numbers will scroll the text from left to right. Positive numbers will scroll text from right to left.
- 6. Enter the number of iterations in the **Iteration** field. Set this field to 0 (zero) to set the number of iterations to infinity.
- Click the Color drop-down list to select the color of the text. The Red, Green, and Blue fields can be changed to further modify the color of the text. Adjust the Alpha field to control the transparency of the text. A value of 255 is opaque and a value of 0 is transparent. Numbers from 0 to 255 are valid for each of these fields.
- 8. Specify the location of the text in the **Horizontal (%)** and **Vertical (%)** fields. Each of these values is based on the horizontal and vertical resolution of the screen.
- 9. Specify the size of the text in the **Width (%)** and **Height (%)** fields. Each of these values is based on the horizontal and vertical resolution of the screen.
- 10. Click the SAVE button to commit all changes.

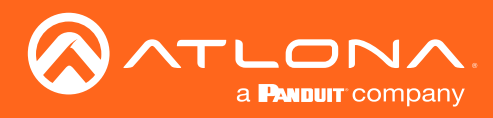

# Device Info page

The **Device Info** page provides general information about the encoder.

| ≡ 🕄 Help≁              |   |                           |                      |        |                                |                           |         |       | C 🔄 0 🐠       |
|------------------------|---|---------------------------|----------------------|--------|--------------------------------|---------------------------|---------|-------|---------------|
| DEVICE LIST            | ÷ | DEVICE INFO               | INPUT                | SERIAL | SESSION                        | ALARMS                    | NETWORK | OTHER | CONFIGURATION |
| Unassigned             | ^ | Device Info               |                      |        |                                |                           |         |       |               |
| € at-omni-111-wp-00000 |   |                           |                      |        |                                |                           |         |       |               |
| 🗑 at-omni-112-00259    |   | Allas                     | AT-OMNI-111          |        |                                |                           |         |       |               |
| ₹ at-omni-122-00242    |   | IP Address                | 192.168.0.132        |        |                                |                           |         |       |               |
|                        |   | MAC Address               | 88:98:80:01:91:7E    |        |                                |                           |         |       |               |
|                        |   | Firmware Version:         | 1.2.5_RC02           |        |                                |                           |         |       |               |
|                        |   | FIRMWARE UPDATE           |                      |        |                                |                           |         |       |               |
|                        |   | Description:              | AT-OMNI-111          |        |                                |                           |         |       |               |
|                        |   | Location:                 |                      |        |                                |                           |         |       |               |
|                        |   | Uptime:                   | 4 minutes            |        |                                |                           |         |       |               |
|                        |   | Hostname:                 | at-omni-111-wp-00000 |        |                                |                           |         |       |               |
|                        |   | Reset users Reset network |                      |        |                                |                           |         |       |               |
|                        |   | FACTORY RESET IDENTIFY    | REBOOT DEVICE        |        |                                |                           |         |       |               |
|                        |   | SHOW ADVANCED 👻           |                      |        |                                |                           |         |       |               |
|                        |   |                           |                      |        |                                |                           |         |       |               |
|                        |   |                           |                      |        |                                |                           |         |       | SAVE          |
|                        |   |                           |                      |        |                                |                           |         |       |               |
|                        |   |                           |                      |        |                                |                           |         |       |               |
|                        |   |                           |                      |        |                                |                           |         |       |               |
|                        |   |                           |                      |        |                                |                           |         |       |               |
|                        |   |                           |                      |        | Atlona Customer Support Live C | hat (SAM PST - SPM PST) 🏴 |         |       |               |
|                        |   |                           |                      |        |                                |                           |         |       |               |
|                        |   |                           |                      |        |                                |                           |         |       |               |
|                        |   |                           |                      |        |                                |                           |         |       |               |

### Alias

Enter a name for the unit in this field. This is optional.

### Model

The model number of the unit. The OmniStream Wallplate will use the name AT-OMNI-111-WP. **IP Address** Displays the IP address of the encoder.

**MAC Address** 

Displays the MAC address of the encoder.

#### **Firmware version**

The version of firmware that the encoder is running. Always make sure the latest version of firmware is installed.

#### **FIRMWARE UPDATE**

Click this button to update the firmware.

#### Description

Provides the option of assigning descriptive name to the unit.

#### Location

Provides the option of assigning descriptor for the location of the unit.

### Uptime

Time elapsed since the last reboot operation.

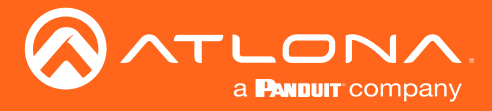

#### Hostname

The hostname of this unit. This can be changed if desired. By default, the host name is automatically created using the model of the unit and adding the last five digits of the unit serial number.

#### FACTORY RESET

Click this button to reset the encoder to factory-default settings. When performing a factory reset, the following options can be selected, by clicking the check box. If no options are selected, then the encoder is reset with no factory-default settings.

| Option         | Description                                                                                                    |
|----------------|----------------------------------------------------------------------------------------------------|
| None Checked   | Resets the encoder with no factory-default settings.                                                                                                    |
| Reset User     | Resets the encoder to factory-default settings and resets custom user information.                                                                                                    |
| Reset Network  | Resets the encoder to factory-default settings and resets network information.                                                                                                    |
| Reset Defaults | Resets the encoder to factory-default settings. In addition, static multicast addresses are configured. This option can be used to configure a single encoder to transmit to any number of decoders without using the Virtual Matrix within AMS.  IMPORTANT: This option will not work for multiple encoders on the same network. |

#### **IDENTIFY**

Click this button to physically identify a unit on the network. Clicking this button will cause all front-panel LED indicators to flash for 10 seconds.

#### **REBOOT DEVICE**

Click this button to perform a soft reboot of the encoder.

#### **Advanced Settings**

Click the **SHOW ADVANCED** button to view the following options.

#### Timezone

Click this drop-down list to select the time zone, expressed in Universal Coordinated Time (UTC).

#### **System Temperature**

The current internal temperature of the unit listed in both degrees Fahrenheit and Celsius.

#### **Die Temperature**

The component chip temperature listed in both degrees Fahrenheit and Celsius.

#### **Power Consumption**

The current power consumption value.

#### **NTP Server**

Specify the desired NTP server in this field. This provides timestamps for any logs and alarms.

#### **Buttons**

Disabling this feature will lock the ID button on the front panel. This feature is enabled by default.

#### LEDs

Disabling this feature will turn off all LED indicators on the front panel. This is enabled by default.

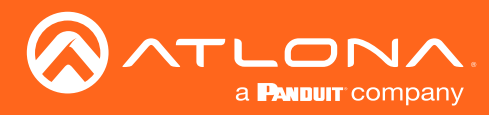

# Input page

The **Input** page provides signal information for each channel (input). If using the single-channel encoder, only a single (input) channel will be displayed.

| ≡ C Help~                |   |                    | AMS.               |                                                       |                                          |                     |         |       |               |  |  |  |
|--------------------------|---|--------------------|--------------------|-------------------------------------------------------|------------------------------------------|---------------------|---------|-------|---------------|--|--|--|
| DEVICE LIST              |   | DEVICE INFO        | INPUT              | SIRIAL                                                | SESSION                                  | ALARMS              | NETWORK | OTHER | CONFIGURATION |  |  |  |
| Unassigned               | ^ | HDMI Input 1       |                    |                                                       |                                          |                     |         |       |               |  |  |  |
| ♥ ♥ atiomni-111-wp-00000 |   | land               | UDM Instit 1       |                                                       |                                          |                     |         |       |               |  |  |  |
| € at-onni-112.00250      |   | mpor.              | HDWITINDULT        |                                                       |                                          |                     |         |       |               |  |  |  |
| ♥ at-ormi-122-00242      |   | Bit Rate:          | 900                |                                                       |                                          |                     |         |       |               |  |  |  |
|                          |   | Subsampling:       | 4:2:2              |                                                       |                                          |                     |         |       |               |  |  |  |
|                          |   | Force YUV:         | •                  |                                                       |                                          |                     |         |       |               |  |  |  |
|                          |   |                    |                    |                                                       | SAVE                                     |                     |         |       |               |  |  |  |
|                          |   | SHOW ADVANCED 👻    |                    |                                                       |                                          |                     |         |       |               |  |  |  |
|                          |   |                    |                    |                                                       |                                          |                     |         |       |               |  |  |  |
|                          |   | HDMI Input 1       |                    |                                                       |                                          |                     |         |       |               |  |  |  |
|                          |   |                    |                    |                                                       |                                          |                     |         |       |               |  |  |  |
|                          |   | Cable Present:     | •                  |                                                       |                                          |                     |         |       |               |  |  |  |
|                          |   | EDID:              | Default            |                                                       |                                          |                     |         |       |               |  |  |  |
|                          |   | HDCP Encrypted:    | •                  |                                                       |                                          |                     |         |       |               |  |  |  |
|                          |   | Supported Version: | 2.2                |                                                       |                                          |                     |         |       |               |  |  |  |
|                          |   | Video:             | N/A                |                                                       |                                          |                     |         |       |               |  |  |  |
|                          |   | Audio:             | N/A                |                                                       |                                          |                     |         |       |               |  |  |  |
|                          |   |                    |                    |                                                       | SAVE                                     |                     |         |       |               |  |  |  |
|                          |   |                    |                    |                                                       |                                          |                     |         |       |               |  |  |  |
|                          |   |                    |                    |                                                       |                                          |                     |         |       |               |  |  |  |
|                          |   |                    |                    |                                                       |                                          |                     |         |       |               |  |  |  |
|                          |   |                    |                    |                                                       |                                          |                     |         |       |               |  |  |  |
|                          |   |                    |                    |                                                       |                                          |                     |         |       |               |  |  |  |
|                          |   |                    |                    |                                                       |                                          | (5AM PST - 5PM PST) |         |       |               |  |  |  |
|                          |   |                    | Copyright @2019 At | tiona Inc ( <b>atlona.com</b> ). All Rights Reserved. | IP Address: 192.168.0.116   Version: 2.4 | 0                   |         |       |               |  |  |  |

#### Input

The selected input. This value can be HDMI Input 1, Video Generator 1, or None.

#### **Bit Rate**

The current video bit rate. Specifying lower bit rates will reduce video quality. This value is in megabits-per-second (Mbps). 4K/UHD streams should be set to 900 Mbps. The recommended bandwidth for 1080p60 video is also 450 Mbps. Setting this field below these recommended values will result in lower-quality video.

### Subsampling

Click this drop-down list to select the desired maximum chroma subsampling value. Any input with a higher chroma subsampling will have their chroma scaled to the configured value using a very high quality chroma scaler to preserve quality.

#### **Force YUV**

When this toggle switch is enabled (green), it will force the output of the decoder to output YUV regardless of whether the input to the encoder is RGB or YUV. In order for the chroma scaling to work on RGB inputs, this option must be enabled.

#### **Cable Present**

Indicates whether or not a connection is detected. The indicator, to the left, indicates the current state. If the indicator is green, then a source signal is detected. If the indicator is red, then check the cable connection and make sure that the source is powered. Damaged cables may also display a red indicator.

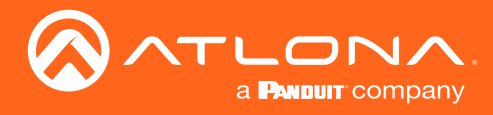

### EDID

Click the drop-down list to select the desired EDID. Refer to the table elow for a list of available EDID selections.

| EDID                           | Description                                            |
|--------------------------------|--------------------------------------------------------|
| Default                        | Default OmniStream EDID                                |
| ATL 1080P 2CH                  | 1920x1080p60 with two-channel PCM audio                |
| ATL 1080P DD                   | 1920x1080p60 with Dolby Digital audio                  |
| ATL 1080P DVI                  | 1920x1080p60 with video formatted as DVI               |
| ATL 1080P MCH                  | 1920x1080p60 with multichannel PCM audio               |
| ATL 1280x800 RGB DVI PCWXGADVI | 1280x800p60 with video formatted as DVI                |
| ATL 1280x800 RGB PCWXGA2CH     | 1280x800p60 PC format with two-channel PCM audio       |
| ATL 1280x800 RGB TVWXGA2CH     | 1280x800p60 TV format with two-channel PCM audio       |
| ATL 2160P 2CH                  | 3840x2160p30 with two-channel PCM audio                |
| ATL 2160P MCH                  | 3840x2160p30 with multichannel PCM audio               |
| ATL 2560x1600 2CH              | 2560x1600p60 with two-channel PCM audio                |
| ATL 2560x1600 MCH              | 2560x1600p60 with multichannel PCM audio               |
| ATL 4K60 MCH                   | 3840x2160p60 with multichannel PCM audio               |
| ATL 4K60 PCM_MCH               | 3840x2160p60 with two-channel / multichannel PCM audio |
| ATL 720P DD                    | 1280x720p60 with Dolby Digital audio                   |
| ATL 720P 2CH                   | 1280x720p60 with Dolby Digital two-channel audio       |

### **HDCP Encrypted**

Indicates if the content being transmitted from the source is HDCP-encrypted. If using HDCP-encrypted content is being used, then this indicator will be green.

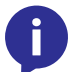

NOTE: Disabling HDCP compliance does not decrypt HDCP content.

#### **Supported Version**

Click this drop-down list to select the version of HDCP to be supported: **2.2**, **1.4**, or **None**. If **None** is selected, then HDCP-enctrypted content cannot be passed-through.

#### Video

The current sampling rate for the input video signal.

#### Audio

The sampling frequency for the input audio signal.

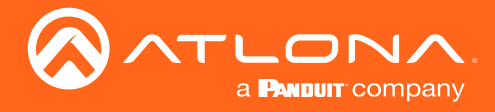

#### **Advanced Settings**

Click the **SHOW ADVANCED** button to view the following options.

#### Slate Mode

Click this drop-down list to enable slate mode or select the desired slate to be used. Refer to Slate / Logo Insertion (page 41) for more information.

### **Video Optimization**

Sets the output video mode. Refer to Setting the Video Mode (page 40) for more information.

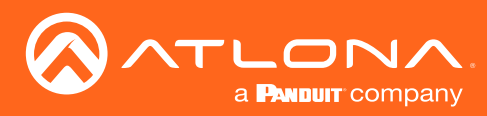

# Serial page

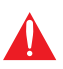

**IMPORTANT:** The AT-OMNI-111-WP does not currently support serial (RS-232) functionality. However, the page is listed within AMS.

| ≡ C Help~                |      |                        |               |                                                 | 15:                                           |                            |          |       | 🍕 0 🗗 D       |
|--------------------------|------|------------------------|---------------|-------------------------------------------------|-----------------------------------------------|----------------------------|----------|-------|---------------|
| DEVICE LIST              | а. — | DEVICE INFO            | INPUT         | SERIA.                                          | SESSION                                       | ALARMS                     | NETWORK  | OTHER | CONFIGURATION |
| Unassigned               | ^    | Serial Port 1          |               |                                                 |                                               | Serial Port 2              |          |       |               |
| ♥ ♥ atiomni-111-wp-00000 |      | Supported Moder:       | earlal        |                                                 |                                               | Summerted Medan            | infrared |       |               |
| € at-omni-112.00259      |      | Mode:                  | serial        |                                                 |                                               | Mode:                      | infrared |       |               |
| ♥ at-omni-122-00242      |      | Baud Rate:             | 9600          |                                                 |                                               |                            | SAVE     |       |               |
|                          |      | Data Bit:              | 8             |                                                 |                                               |                            |          |       |               |
|                          |      | Parity:                | None          |                                                 |                                               |                            |          |       |               |
|                          |      | Stop:                  | 1             |                                                 |                                               |                            |          |       |               |
|                          |      | Flow Control:          | None          |                                                 |                                               |                            |          |       |               |
|                          |      |                        | SAVE          |                                                 |                                               |                            |          |       |               |
|                          |      | Serial Configuration 1 |               |                                                 |                                               | Serial Configuration 2     |          |       |               |
|                          |      | Port:                  | Serial Port 1 |                                                 | ν                                             | Port:                      | Not Used |       | ~             |
|                          |      | Mode:                  | cli           |                                                 |                                               | Mode:                      | cli      |       |               |
|                          |      |                        | SAVE          |                                                 |                                               |                            | SAVE     |       |               |
|                          |      | SHOW ADVANCED 👻        |               |                                                 |                                               |                            |          |       |               |
|                          |      |                        |               |                                                 |                                               |                            |          |       |               |
|                          |      |                        |               |                                                 |                                               |                            |          |       |               |
|                          |      |                        |               |                                                 |                                               |                            |          |       |               |
|                          |      |                        |               |                                                 |                                               |                            |          |       |               |
|                          |      |                        |               |                                                 |                                               | Chat (5AM PST - 5PM PST) 🏴 |          |       |               |
|                          |      |                        | Copyrig       | ht ©2019 Atlona Inc (atlona.com). All Rights Re | sserved.   IP Address: 192.168.0.116   Versic | n: 2.4.0                   |          |       |               |

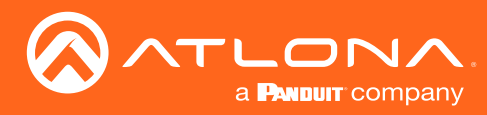

# Session page

The **Session** page provides the ability to configure all session parameters. Up to two sessions are supported on the AT-OMNI-111-WP.

| ≡ 🕄 Help∽                |   |                                        |              | <u>∧</u> ⊳                              | 15:                                                 |                          |         |       | C 🔄 🕛 🐠       |
|--------------------------|---|----------------------------------------|--------------|-----------------------------------------|-----------------------------------------------------|--------------------------|---------|-------|---------------|
| DEVICE LIST              |   | DEVICE INFO                            | INPUT        | SERUL                                   | SESSION                                             | ALARMS                   | NETWORK | OTHER | CONFIGURATION |
| Unassigned               | ^ | Stream 1                               |              |                                         |                                                     |                          |         |       |               |
| ♥ ♥ atiomni-111-wp-00000 |   | Interferen                             | -st-1        |                                         |                                                     |                          |         |       |               |
| € at-onni-112.00250      |   | internace.                             | euri         |                                         |                                                     |                          |         |       |               |
| ♥ at-omni-122-00242      |   | SAP:                                   |              |                                         |                                                     |                          |         |       |               |
|                          |   |                                        |              |                                         |                                                     |                          |         |       |               |
|                          |   | Video                                  |              |                                         |                                                     |                          |         |       |               |
|                          |   | Encoder:                               | HDMI Input 1 |                                         |                                                     |                          |         |       |               |
|                          |   | Enable Video:                          |              |                                         |                                                     |                          |         |       |               |
|                          |   | Destination Multicast/Unicast Address: | 225.0.0.5    |                                         |                                                     |                          |         |       |               |
|                          |   | Destination UDP Port:                  | 1000         |                                         |                                                     |                          |         |       |               |
|                          |   | TTL:                                   | 255          |                                         |                                                     |                          |         |       |               |
|                          |   |                                        |              |                                         |                                                     |                          |         |       |               |
|                          |   | Audio                                  |              |                                         |                                                     |                          |         |       |               |
|                          |   | Source:                                | HDMI 1       |                                         |                                                     |                          |         |       |               |
|                          |   | Enable AES67:                          | •            |                                         |                                                     |                          |         |       |               |
|                          |   | Downmixing:                            |              |                                         | *                                                   |                          |         |       |               |
|                          |   | Enable Audio:                          | -            |                                         |                                                     |                          |         |       |               |
|                          |   | Destination Multicast/Unicast Address: | 225.0.0.6    |                                         |                                                     |                          |         |       |               |
|                          |   | Destination UDP Port:                  | 1100         |                                         |                                                     |                          |         |       |               |
|                          |   | TTL:                                   | 255          |                                         |                                                     |                          |         |       |               |
|                          |   |                                        |              |                                         |                                                     |                          |         |       |               |
|                          |   | Control/Serial:                        |              |                                         |                                                     |                          |         |       |               |
|                          |   | Source:                                | Not Used     |                                         |                                                     |                          |         |       |               |
|                          |   |                                        |              |                                         | Ationa Customer Support Live Cha                    | at (SAM PST - 5PM PST) 🏴 |         |       |               |
|                          |   |                                        | Copyright @2 | 019 Atlana Inc (atlana.com). All Rights | Reserved.   IP Address: 192.168.0.116   Version: 2. | .4.0                     |         |       |               |

#### Interface

Click this drop-down list to select the desired interface.

| Interface | Description                    |
|-----------|--------------------------------|
| eth1      | ETHERNET 1 port                |
| Not Used  | Ethernet interface is disabled |

#### SAP

Click this switch to enable to disable the Session Announcement Protocol. When enabled, the toggle switch will be green.

#### Scrambling

Click this toggle switch to enable (green) or disable scrambling.

#### Key

This field is only displayed if the **Scrambling** toggle switch is enabled (green). Enter the scrambling key in this field. The scrambling key must be ASCII and must contain a minimum of eight characters. Special characters and spaces are not permitted.

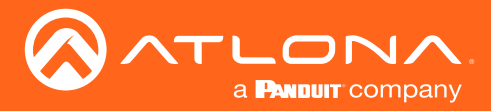

#### Encoder

Click this drop-down list to select the desired HDMI input.

#### **Enable Video**

Click the toggle switch to enable or disable the video stream. When enabled, the toggle switch will be green. By default, video streaming is *enabled*. Disabling the video stream can be used to "mask" the video on the decoder endpoints.

#### **Destination Multicast/Unicast Address**

Enter the IP address of the decoder that will be receiving the video stream. By default, AMS will automatically populate multicast IP addresses for the encoder.

#### **Destination UDP Port**

Enter the destination UDP port in this field.

#### TTL

Set the TTL (Time-To-Live) duration, from 1 to 255 seconds, in this field. The default value is 255 seconds. **Source** 

#### Input

Select the desired HDMI input from the Source drop-down list.

#### Enable AES67

Click this toggle switch to enable AES67. When this feature is enabled, the toggle switch will be green.

#### Downmixing

This field will only be available when AES67 is enabled.

#### **Enable Audio**

Click the toggle switch to enable the audio stream. By default, audio streaming is *disabled*.

### **Destination Multicast/Unicast Address**

Enter the IP address of the decoder that will be receiving the audio stream.

#### **Destination UDP Port**

Enter the destination UDP port in this field.

#### TTL

Set the TTL (Time-To-Live) duration, from 1 to 255 seconds, in this field. The default value is 255 seconds.

#### Source

Click this drop-down list to select the method of how commands are transmitted.

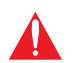

**IMPORTANT:** The AT-OMNI-111-WP does not currently support serial (RS-232) functionality. However, the page is listed within AMS.

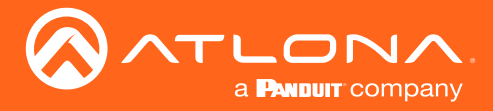

#### **Advanced Settings**

Click the **SHOW ADVANCED** button to view the following options. **DSCP**, **FEC Enable**, **FEC Rows**, and **FEC Columns** apply to both **Video** and **Audio** sections.

#### DSCP

Select the Differentiated Services Code Point (DSCP) type from the **DSCP** drop-down list. This value will be used to determine the Quality of Service (QoS) on a network. The available values are: **Best Effort**, **Low**, **Normal**, **High**, and **Highest**. The **Best Effort** setting will provide normal priority for data packets, while a setting of **Highest** will prioritize data packets as critical. However, it should be noted that a higher priority setting may also result in high data packet loss, depending upon network traffic.

#### **FEC Enable**

Click this toggle switch to enable (green) or disable Forward Error Correction (FEC). This feature can be used when transporting streams over a network that is suspected to be unreliable, due to noise or other factors. By default, this feature is enabled. Refer to FEC Details (page 100) for more information.

#### **FEC** rows

Specify the number of FEC rows in this field. Refer to FEC Details (page 100) for more information.

#### **FEC Columns**

Specify the number of FEC columns in this field. Refer to FEC Details (page 100) for more information.

#### **Group Name**

The name of the encoder group.

#### **Enable Encoder Groups**

Click this toggle switch to enable (green) or disable encoder groups for the stream.

#### Active

Indicates if the encoder group is active. If active, this indicator will be green.

#### Trigger

Click this drop-down list to select the trigger type: manual or input connected.

#### ACTIVATE

Click this button to activate the encoder group.

#### ADD

Click this button to add the IP address of an encoder to the encoder group.

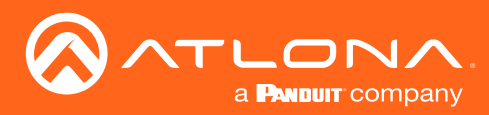

# Network page

The **Network** page provides the ability to enable or disable DHCP mode for each video channel. When DHCP mode is disabled, the IP address, subnet mask, and gateway must be provided. This screen is identical to the **Network** page for the decoder.

| ≡ C Help×              |    |                                      |                                     |                               |                                   |                         |         |       | C 🔽 🔅 ֎       |
|------------------------|----|--------------------------------------|-------------------------------------|-------------------------------|-----------------------------------|-------------------------|---------|-------|---------------|
| DEVICE LIST            | i. | DEVICE INFO                          | INPUT                               | SERIAL                        | SESSION                           | ALARMS                  | NETWORK | OTHER | CONFIGURATION |
| Unassigned             | ^  | Network 1 (eth1)                     |                                     |                               |                                   |                         |         |       |               |
| ♥ at-omni-111-wp-00000 |    | Fachlack                             |                                     |                               |                                   |                         |         |       |               |
| ♥ at-omni-112-00259    |    | Carrier:                             |                                     |                               |                                   |                         |         |       |               |
| ♥ at-omni-122-00242    |    | DHCP Mode:                           | DHCP                                |                               |                                   |                         |         |       |               |
|                        |    | Changing IP Mode from Static to DHCI | requires running a scan to find the | new IP address of the device. |                                   |                         |         |       |               |
|                        |    | IP Address:                          | 192.168.0.132                       |                               |                                   |                         |         |       |               |
|                        |    | Subnet:                              | 255.255.255.0                       |                               |                                   |                         |         |       |               |
|                        |    | Gateway:                             | 192.168.0.1                         |                               |                                   |                         |         |       |               |
|                        |    | SHOW ADVANCED +                      |                                     |                               |                                   |                         |         |       |               |
|                        |    |                                      |                                     |                               | SAVE                              |                         |         |       |               |
|                        |    |                                      |                                     |                               |                                   |                         |         |       |               |
|                        |    |                                      |                                     |                               |                                   |                         |         |       |               |
|                        |    |                                      |                                     |                               |                                   |                         |         |       |               |
|                        |    |                                      |                                     |                               |                                   |                         |         |       |               |
|                        |    |                                      |                                     |                               |                                   |                         |         |       |               |
|                        |    |                                      |                                     |                               |                                   |                         |         |       |               |
|                        |    |                                      |                                     |                               |                                   |                         |         |       |               |
|                        |    |                                      |                                     |                               |                                   |                         |         |       |               |
|                        |    |                                      |                                     |                               |                                   |                         |         |       |               |
|                        |    |                                      |                                     |                               | Atlona Customer Support Live Chat | t (5AM PST - 5PM PST) 🏴 |         |       |               |

#### Enabled

This indicator displays whether or not the video stream for this channel is active. If the indicator is green, then the video stream is active.

#### Carrier

If this indicator is green, then an active link exists. Otherwise, if no link exists, this indicator will be red.

#### **DHCP Mode**

Click this drop-down list to select the desired network mode. Select DHCP to let the DHCP server (if present) assign the encoder the IP settings; **Subnet** and **Gateway** fields will automatically be populated. When **Static** mode is selected, the information for the **IP Address**, **Subnet**, and **Gateway** fields must be entered.

#### **IP Address**

Displays the IP address used by the channel. This field can only be changed if **Static** mode is selected.

#### Subnet

Displays the subnet mask for the channel. This field can only be changed if **Static** mode is selected.

#### Gateway

Displays the gateway (router) address for the channel. This field can only be changed if **Static** mode is selected.

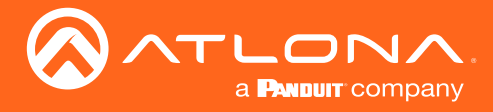

#### **Advanced Settings**

Click the **SHOW ADVANCED** button to view the following options.

#### Link Speed

Displays the port speed in Mbps.

#### **MAC Address**

The MAC address of the Ethernet channel.

#### **Telnet Authentication**

Click this toggle switch to enable or disable Telnet authentication. If enabled, then the toggle switch will be green. Once enbled, connecting to the encoder using Telnet will require login credentials. The default credentials are:

Username: admin Password: Atlona

#### 802.1x Mode

Click this drop-down list to select the desired authentication mode. Refer to 802.1X Authentication (page 27) for more information.

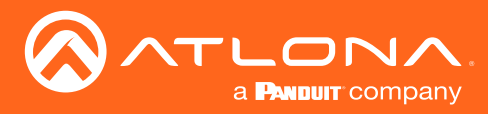

# Other page

The **Other** page provides logo/slate, text, and PTP management. Click the menu in the upper-left corner of the AMS screen to switch between **Logo**, **Text**, and **PTP** screens.

#### Logo

The **Logo** page provides the ability to upload a custom logo. This logo will be displayed when no video signal is detected. Separate logos can be uploaded: one for each channel. Refer to Slate / Logo Insertion (page 41) for more information on these settings.

| ≡ C3 Help~               |   |       |                           |          | 4      | -15:    |        |         |       | C 🔄 🕛 🐵       |
|--------------------------|---|-------|---------------------------|----------|--------|---------|--------|---------|-------|---------------|
| DEVICE LIST              | : | DEVIC | E INFO                    | INPUT    | SERIAL | SESSION | ALARMS | NETWORK | OTHER | CONFIGURATION |
| Unassigned               | ^ | Logo  | New Logo                  |          |        |         |        |         |       |               |
| 🛡 🛡 at omni-111-wp-00000 |   | Text  |                           |          |        |         |        |         |       |               |
| € at-omni-112-00259      |   |       | Name                      |          |        |         |        |         |       |               |
| at-omni-122-00242        |   |       | Choose File No file chose | n        |        |         |        |         |       |               |
|                          |   |       |                           |          |        |         | UPLOAD |         |       |               |
|                          |   |       |                           |          |        |         |        |         |       |               |
|                          |   |       | HDMI Input 1 Logo         |          |        |         |        |         |       |               |
|                          |   |       | Enabled:                  |          |        |         |        |         |       |               |
|                          |   |       | Select Logo:              | Not Used |        |         |        |         |       |               |
|                          |   |       | Aspect Ratio:             | Stretch  |        |         |        |         |       |               |
|                          |   |       | Location                  |          |        |         |        |         |       |               |
|                          |   |       | Horizontal:               | 0        |        |         |        |         |       |               |
|                          |   |       | Vertical:                 | 0        |        |         |        |         |       |               |
|                          |   |       | Size:                     |          |        |         |        |         |       |               |
|                          |   |       | Height:                   | 10       |        |         |        |         |       |               |
|                          |   |       | Width:                    | 10       |        |         |        |         |       |               |
|                          |   |       |                           |          |        |         | AVE    |         |       |               |
|                          |   |       |                           |          |        |         |        |         |       |               |
|                          |   |       |                           |          |        |         |        |         |       |               |
|                          |   |       |                           |          |        |         |        |         |       |               |

#### Name

Enter a name for the logo in this field.

#### **Choose File**

Click this button to select the logo file to be uploaded. Files must be in .png format and must not exceed 5 MB (5120000 bytes) in size. When an image file is uploaded, it will appear in the **Logo** drop-down list.

#### UPLOAD

Click this button to upload the logo file to the encoder.

#### Enabled

Click the toggle switch to enable or disable the logo. If the toggle switch is green, then the logo will be enabled.

#### Target

The name used by AMS to identify the encoder.

#### Select Logo

Click this drop-down list to select the desired logo. To disable the use of a logo, set to Not Used.

### Aspect Ratio

Click this drop-down list to select the type of aspect ratio to be applied to the logo.

### Horizontal

Enter the horizontal position of the logo on the screen.

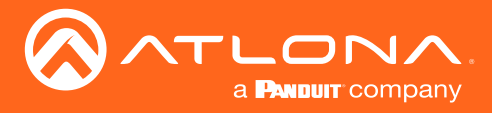

#### Vertical

Enter the vertical position of the logo on the screen.

#### Height

Enter the horizontal resolution of the logo, in pixels.

#### Width

Enter the vertical resolution of the logo, in pixels.

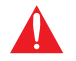

**IMPORTANT:** Maximum logo resolution (both height and width) is 1/4 of the video resolution.

### Text

The **Text** page provides the ability to display scrolling or stationary text superimposed on the source image. Refer to **Text Insertion (page 45)** for more information.

| ≡ 🕄 Нер×                   |        |                   |       |       |         |        |         |       | C 🔄 🕛         |  |
|----------------------------|--------|-------------------|-------|-------|---------|--------|---------|-------|---------------|--|
| DEVICE LIST                | DEVICE | EINFO INPUT       |       | SRIAL | SESSION | ALARMS | NETWORK | OTHER | CONFIGURATION |  |
| Unassigned A               | Logo   | HDMI Input 1 Text |       |       |         |        |         |       |               |  |
| ♥ ♥ at-omni-111-wp-00000 : | PTP    | Enabled:          |       |       |         |        |         |       |               |  |
| ♥ at-omni-112-00259        |        | Text:             |       |       |         |        |         |       |               |  |
| ♥ at-omni-122-00242        |        | Scroll Speed:     | 0     |       |         |        |         |       |               |  |
|                            |        | Iterations:       | 0     |       |         |        |         |       |               |  |
|                            |        | Color             |       |       |         |        |         |       |               |  |
|                            |        | Color:            | white |       |         |        |         |       |               |  |
|                            |        |                   |       |       |         |        |         |       |               |  |
|                            |        | Location          |       |       |         |        |         |       |               |  |
|                            |        | Horizontal (%):   | 0     |       |         |        |         |       |               |  |
|                            |        | Vertical (%):     | 0     |       |         |        |         |       |               |  |
|                            |        | Size              |       |       |         |        |         |       |               |  |
|                            |        | Width (%):        | 10    |       |         |        |         |       |               |  |
|                            |        | Height (%):       | 10    |       |         |        |         |       |               |  |
|                            |        |                   |       |       |         |        |         |       |               |  |
|                            |        | SHOW ADVANCED -   |       |       |         |        |         |       |               |  |
|                            |        |                   |       |       | SAVE    |        |         |       |               |  |
|                            |        |                   |       |       |         |        |         |       |               |  |
|                            |        |                   |       |       |         |        |         |       |               |  |
|                            |        |                   |       |       |         |        |         |       |               |  |

#### Enabled

Click this toggle switch to enable or disable the text. When the toggle switch is green, the text will be enabled.

#### Text

Enter the desired text in this field.

#### Scroll Speed

Enter the scrolling speed in this field. Values from -255 to 255 are valid. Negative numbers will scroll the text from left to right. Positive numbers will scroll text from right to left.

#### Iterations

Enter the number of iterations in the Iteration field. Set this field to 0 (zero) to set the number of iterations to infinity.

#### Color

Click this drop-down list to select a solid color preset: red, green, black, white, yellow, or blue.

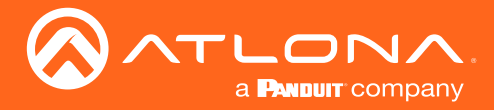

#### Horizontal (%), Vertical (%)

Specify the location of the text in the Horizontal (%) and Vertical (%) fields. Each of these values is based on the horizontal and vertical resolution of the screen.

#### Width (%), Height (%)

Specify the size of the text in the Width (%) and Height (%) fields. Each of these values is based on the horizontal and vertical resolution of the screen.

#### **Advanced Settings**

Click the SHOW ADVANCED button to view the following options.

#### Red, Green, Blue, Alpha

Enter the RGBA values for each of the respective fields, to specify a custom color and transparency of the text. Enter the desired value in the Alpha field to control the transparency of the text. A value of 255 is opaque and a value of 0 is transparent. Numbers from 0 to 255 are valid for each of these fields.

### PTP

The **PTP** page provides options for adjust Precision Time Protocol (PTP) for AES-67 audio streams. PTP is used by AES67 to keep all audio streams synchronized.

For a system utilizing PTP, all devices undergo an automatic self-election process to choose the interface to be used as the PTP grandmaster (GM) clock, based on the accuracy of the device's clock and the device's configured priority. A lower priority number means the unit is more likely to get selected as GM.

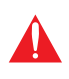

**IMPORTANT:** If a new device is added to the network and the GM changes, a brief outage will be experienced while all connected devices synchronize with the new clock. Because of this, Atlona recommends that one unit gets manually defined as the GM and have both **Priority 1** and **Priority 2** fields be set to 1.

| ≡ 🖸 Help×                                                               |              | AMS:                       |                     |         |        |         |       |               |  |  |  |
|-------------------------------------------------------------------------|--------------|----------------------------|---------------------|---------|--------|---------|-------|---------------|--|--|--|
| DEVICE LIST                                                             | DEVICE       | E INFO INPUT               | SRIAL               | SESSION | ALARMS | NETWORK | OTHER | CONFIGURATION |  |  |  |
| Unassigned A                                                            | Logo<br>Text | Network 1 (eth1)           |                     |         |        |         |       |               |  |  |  |
| <ul> <li>♥ et omni-111-wp 00000</li> <li>♥ at omni-112-00259</li> </ul> | РТР          | Domain Number:             | 0                   |         |        |         |       |               |  |  |  |
| ♥ at-onnei-122-00242                                                    |              | Priority 1:<br>Priority 2: | 128                 |         |        |         |       |               |  |  |  |
|                                                                         |              | Is GM Present:             | B898 B0FF FE01 8717 |         |        |         |       |               |  |  |  |
|                                                                         |              | Master Offset (ns):        | 25                  | SAVE    |        |         |       |               |  |  |  |
|                                                                         |              |                            |                     |         |        |         |       |               |  |  |  |
|                                                                         |              |                            |                     |         |        |         |       |               |  |  |  |
|                                                                         |              |                            |                     |         |        |         |       |               |  |  |  |
|                                                                         |              |                            |                     |         |        |         |       |               |  |  |  |
|                                                                         |              |                            |                     |         |        |         |       |               |  |  |  |
|                                                                         |              |                            |                     |         |        |         |       |               |  |  |  |
|                                                                         |              |                            |                     |         |        |         |       |               |  |  |  |
|                                                                         |              |                            |                     |         |        |         |       |               |  |  |  |

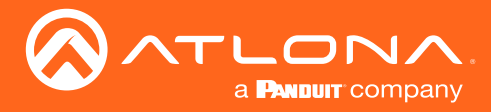

### **Domain Number**

Enter the domain number in this field. Valid entries are 0 through 127.

#### Priority 1

Enter the priority number in this field.

#### **Priority 2**

Enter the priority number in this field.

#### Is GM Present

This indicator displays the existence of a grandmaster clock for the specified PTP domain number. If the indicator is green, then the grandmaster clock exists on this interface.

#### **GM Identity**

The grandmaster clock identity. If this field is blank, then it means that this interface is the grandmaster clock.

#### Master Offset

Displays the grandmaster clock offset.

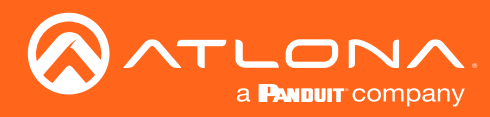

# The Virtual Matrix

- 1. Login to AMS. Refer to Accessing Encoders in AMS (page 13), if necessary.
- 2. Click the  $\equiv$  icon, in the upper-left corner of the AMS Dashboard.
- 3. Click Virtual Matrix.

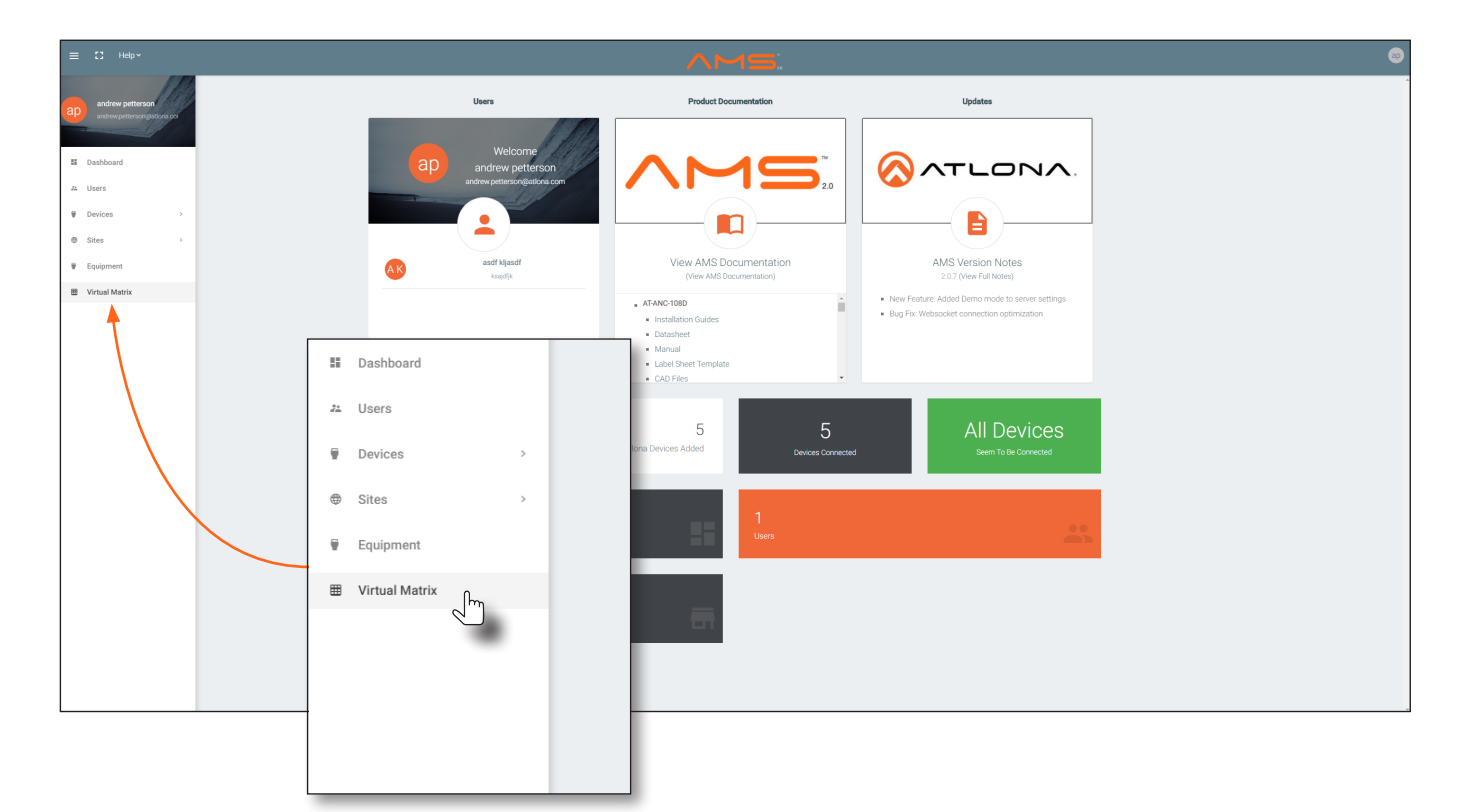

4. The **OmniStream Virtual Matrix** page will be displayed.

|                                                               |                                        |           |                              |                                           |           | ~                            | <u>M</u> 9 | 5                                   |           |
|---------------------------------------------------------------|----------------------------------------|-----------|------------------------------|-------------------------------------------|-----------|------------------------------|------------|-------------------------------------|-----------|
| -                                                             |                                        |           |                              |                                           |           |                              |            |                                     |           |
| ⊞ OmniStrean                                                  | n Virtual Ma                           | atrix     | All Sites                    |                                           |           |                              |            |                                     |           |
| Encoders / Decoders LEGEND                                    | Andrew's AT-OMNI-122<br>192.168.11.181 | Connected | AT-OMNI-121<br>192.168.11.34 | Connected AT-OMNI-122<br>07 192.168.11.86 | Connected | AT-OMNI-521<br>192.168.11.39 | Connected  | AT-OMNI-122<br>192.168.11.160       | Connected |
| Audio All                                                     | at-omni-122-00548                      | Options   | at-omni-121-00461            | Options 81 omni 122 00242                 | Options   | at-omni-521-00054            |            | 192.168.11.161<br>at-omni-122-00381 | Options   |
| Conta C Flip Matrix     ATFOMNE112                            | HDMI1                                  | HDMI 2    | HDMI 1                       | HDML1                                     | HDMI 2    | HDMI 1                       |            | HDMI 1                              | HDMI 2    |
| 192.168.11.89 HDMI<br>192.168.11.88<br>at-omni-112-00349 HDMI | 2                                      |           |                              |                                           |           |                              |            |                                     |           |
| Connected Or<br>AT-OMNI-111                                   |                                        |           |                              |                                           | •         |                              |            |                                     | •         |
| 192.168.11.50<br>at-omni-111-00200 HDMI<br>Corrected Or       | 1                                      |           |                              |                                           |           |                              |            |                                     |           |
| AT-OMNI-512                                                   |                                        |           |                              |                                           |           |                              |            |                                     |           |
| 192.168.11.51 HDMI<br>at omni-512-00003 HDMI                  | 2                                      |           | <b>S</b>                     | ✓                                         | <b>S</b>  |                              |            |                                     |           |
| Consected .                                                   | :0:                                    | :!!!      | :0:                          | :D:                                       | :!!!:     | :0:                          |            | :0:                                 | :0;       |
| 192.168.11.116 HDMI<br>at-omni-112-00722                      |                                        |           |                              | <b></b>                                   |           | <b>S</b>                     |            | <b>S</b>                            |           |
| Connected -                                                   |                                        | <b>S</b>  |                              |                                           | <b>S</b>  |                              |            |                                     |           |
| AT-OMNI-112<br>192.168.11.183 HDMI<br>192.168.11.148          | 1                                      |           |                              | 0                                         |           | 0                            |            | 0                                   |           |
| at-omni-112-00335 HDMI                                        | 2                                      | 0         |                              |                                           | <b>S</b>  |                              |            |                                     | 0         |

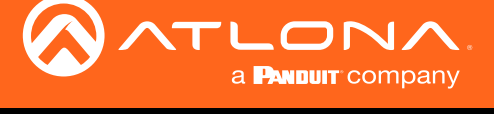

### Layout and Operation

The illustration below, shows a multiple OmniStream units (encoders and decoders). The Virtual Matrix is organized into rows and columns.

The blue circle with the checkmark indicates that these two OmniStream units are connected to one another. The second column identifies a dual-channel decoder (AT-OMNI-122). The third row shows a dual-channel encoder (AT-OMNI-112). In this example, the source signal on **HDMI 1 IN** (encoder) is being sent out, over the network, and will be displayed on **HDMI 1** on the decoder. This will create a *cross-connection*, which connects both the encoder and decoder together.

#### • Creating a cross-connection

To route an input on an encoder to an output, locate the row and column where an input and output intersect, then click the square with the dots around it.

#### • Removing a cross-connection

To remove a *cross-connection*, click on the desired circle icon with the check mark symbol. The square with the dots around it will be displayed indicating that the *cross-connection* has been removed.

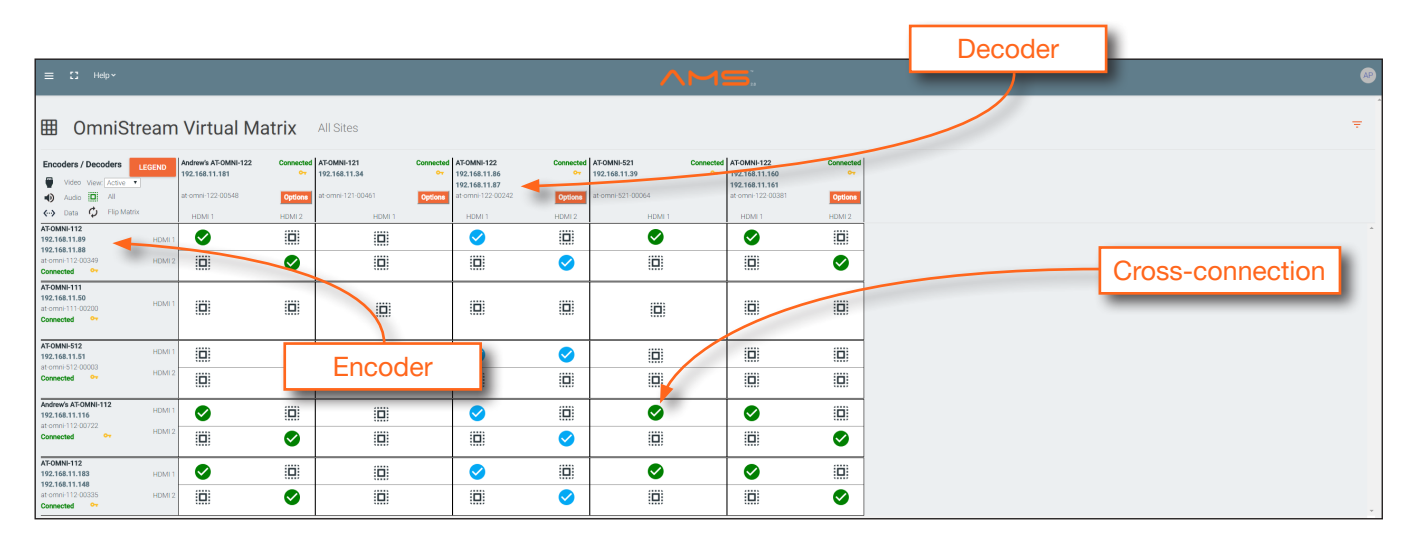

• To view the individual streams for video, audio, and data, click the icons on the upper-left corner of the screen.

| ≡ C Hep≁                                                                                                    | AMS:                                                                                                    |   |
|----------------------------------------------------------------------------------------------------|----------------------------------------------------------------------------------------------------|---|
| OmniStream Virtual Matrix All Sites                                                                                                    |                                                                                                    | Ŧ |
| Encoders         LECTION         Andrew% AFGMNR-122         Commetcle         ATCMMR-121           Video         Video <td< td=""><td>Connected         AT-0MI9-122         Connected         AT-0MI9-521         Connected         AT-0MI9-122         Connected           V12.164.11.86         Verv         V22.164.11.60         Verv         Verv.164.11.97         Verv           V12.06.11.87         Verv         Verv.164.11.97         Verv         Verv.164.11.101         Verv           Verv         Verv         Verv         Verv         Verv         Verv         Verv</td><td></td></td<>                                                                                                    | Connected         AT-0MI9-122         Connected         AT-0MI9-521         Connected         AT-0MI9-122         Connected           V12.164.11.86         Verv         V22.164.11.60         Verv         Verv.164.11.97         Verv           V12.06.11.87         Verv         Verv.164.11.97         Verv         Verv.164.11.101         Verv           Verv         Verv         Verv         Verv         Verv         Verv         Verv |   |
| Hotelstrate         Notest =         Notest =         Notest =         Notest =           1020141130         Hotelstrate         ID         ID                                                                                                    | Encoders / Decoders                                                                                                    |   |
| 122.144.150<br>correction<br>correction<br>AFCARDE-572<br>122.144.153<br>122.144.153<br>122.144.153<br>122.144.153<br>122.144.153<br>122.144.153<br>122.144.153<br>122.144.153<br>122.144.153<br>122.144.153<br>122.144.153<br>122.144.153<br>122.144.153<br>122.144.154<br>122.144.154<br>122.145.154<br>122.145.154<br>122.154.154<br>122.154.154<br>122.154.154<br>122.154.154<br>122.154.154<br>122.154.154<br>122.154.154<br>122.154.154<br>122.154.154<br>122.154.154<br>122.154.154<br>122.154.154<br>122.154.154<br>122.154.154<br>122.154.154<br>122.154.154<br>122.154.154<br>122.154.154.154<br>122.154.154<br>122.154.154<br>122.154.154<br>122.154.154<br>122.154.154<br>122.154.154<br>122.154.154<br>122.154.154<br>122.154.154<br>122.154.154<br>122.154.154<br>122.154.154<br>122.154.154<br>122.154.154<br>122.154.154<br>122.154.154.154<br>122.154.154.154<br>122.154.154.154.154.154.154.154.154.154.154 | Video View: Active 🔻                                                                                                    |   |
| at comparison         HCM2         Image: 4 (a)         Image: 4 (a)         Image: 4 (a)           At Codes 112         HCM2         Image: 4 (a)         Image: 4 (a)         Image: 4 (a)         Image: 4 (a)           At Codes 112         HCM2         Image: 4 (a)         Image: 4 (a)         Image: 4 (a)         Image: 4 (a)         Image: 4 (a)           At Codes 112         HCM2         Image: 4 (a)         Image: 4 (a)                                                                                                    | Audio 🔲 All                                                                                                    |   |
| Convector         Image: Convector         Image: Convector                                                                                                    | → Data 🗘 Flip Matrix                                                                                                    |   |
| 1 Vella Nella<br>1                                                                                                    |                                                                                                    |   |

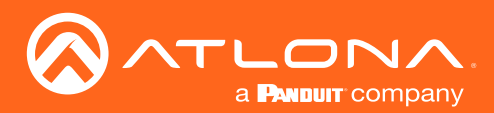

When these icons are clicked, the associated icons will be displayed in the rows and columns of the Virtual Matrix.

| Symbol   | Description                           |
|----------|---------------------------------------|
| V        | Video only                            |
| Α        | Audio only                            |
| D        | Data only                             |
| <b>V</b> | Connected; not all signals are active |
|          | Connected; all streams are being used |

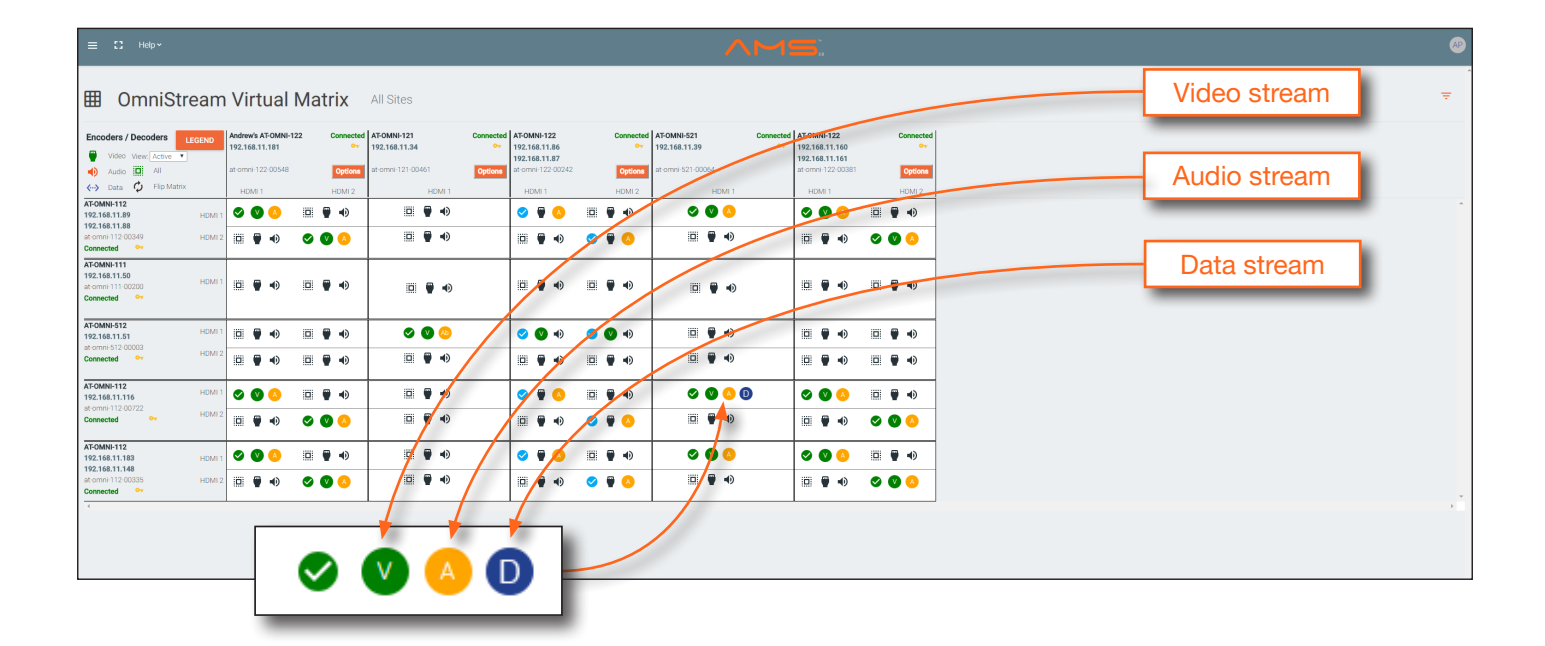

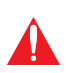

**IMPORTANT:** R-Type and Pro compatibility: R-Type encoders (AT-OMNI-512) and decoders (AT-OMNI-521) operate in Video Mode, only. Pro encoders can be set to either Video Mode or PC Mode. Video Mode is incompatible with PC Mode. Therefore, in order for both R-Type and Pro encoders/decoders to work within a system, Pro encoders/decoders must be set to Video Mode. Refer to Setting the Video Mode (page 40) for more information.

- Click the Video, Audio, and Data icons to return to the normal view.
- Since only HDMI (both audio and video) is being used, the V (video) and A (audio) icons are displayed. The blue circle with the checkmark indicates that the cross-connection has been created. However, not all streams are being used. Refer to the chart below.
- This illustration also shows that the data stream (the icon with two arrows and three dots), which is used for control, is also being used and is displayed as a dark-blue circle with the letter "D".
- The icons in the upper-left corner can also act as a filter. This allows for a clear breakdown of where signals are being routed and is useful when several encoders and decoders are used on a network.

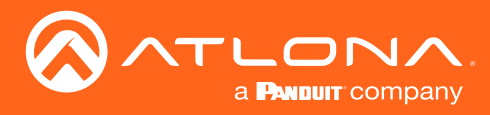

# Accessing the Web Server

In order to access the web server of the desired encoder/decoder, the IP address of the encoder must be known. This can be accomplished by more than one method. Running IP scanner software or using the Address Resolution Protocol (ARP) are two possibilities. When running an IP scanner or using ARP, both the computer and the OmniStream encoders/decoders must be connected to the same network.

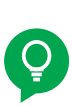

**TIP:** Atlona recommends downloading and using the Network Assignment Planner, when setting up OmniStream products on the network. Recording this information in this document will provide a "snapshot" of the current OmniStream network configuration. The Network Assignment Planner is available for download on the OmniStream product pages, under the Resources tab.

### Getting the IP Address

The following method uses the arp command, which is available from the command line in Windows. The arp command will display the IP-to-physical address translation tables used by the Address Resolution Protocol (ARP). The following procedure can be used for both encoders and decoders.

1. Identify the desired encoder/decoder by locating the MAC address on the back panel of the unit. *Figure 1.1* shows a sample label from an AT-OMNI-112 dual-channel encoder.

The MAC address for the Ethernet 1 physical interface is B8:98:B0:01:F7:EB.

Figure 1.1 - Sample label from a dual-channel encoder, showing the location of the MAC address.

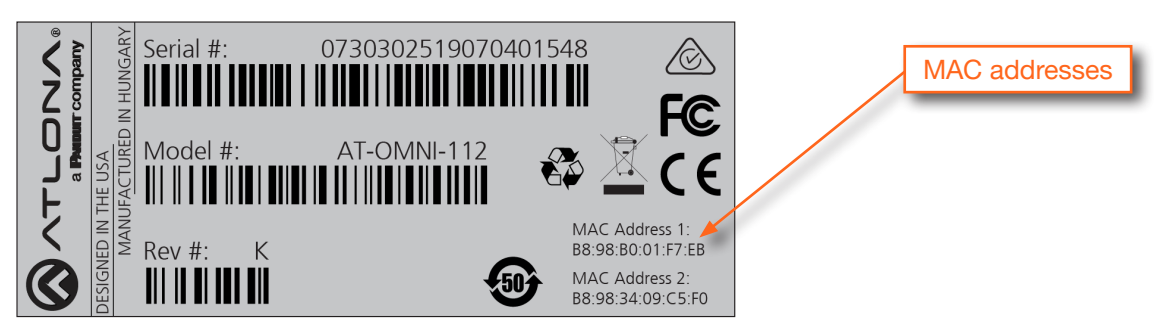

- 2. Connect a PC to the same network where the OmniStream encoders/decoders are connected.
- 3. Type cmd in the search bar, then press [ENTER] to launch the command line interface.
- 4. At the command prompt, type arp -a. Make sure to include a space between arp and the -a argument, then press [ENTER].
- 5. Press [ENTER]. Several lines of information will be displayed. Locate the MAC address of the encoder/decoder, under the **Physical Address** column. Directly across from the MAC address, the IP address of the encoder/ decoder will be listed under the **Internet Address** column. Refer to the illustration on the next page.

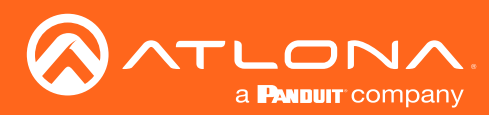

|                       | Encoder I           | P address | MAC address |
|-----------------------|---------------------|-----------|-------------|
| Interface: 10.1.0.4 - | 0x16                |           |             |
| Internet Address      | Physical Address    | Type      |             |
| 10.1.0.3              | 30-cd-a7-37-26-bb   | dynamic   |             |
| 10.1.0.8              | b8-98-b0-01-fa-58   | dynamic   |             |
| 10.1.0.11             | b8-98-b0-01-f2-56   | dynamic   |             |
| 10.1.0.12 🦊           | b8-98-b0-01-f7-eb 🖊 | dynamic   |             |
| 10.1.1.254            | 00-38-df-d1-35-8a   | dynamic   |             |
| 10.1.1.255            | ff-ff-ff-ff-ff-ff   | static    |             |
| 224.0.0.2             | 01-00-5e-00-00-02   | static    |             |
| 224.0.0.22            | 01-00-5e-00-00-16   | static    |             |
| 224.0.0.230           | 01-00-5e-00-00-e6   | static    |             |
| 224.0.0.252           | 01-00-5e-00-00-fc   | static    |             |
| 239.255.255.250       | 01-00-5e-7f-ff-fa   | static    |             |
| 255.255.255.255       | ff-ff-ff-ff-ff-ff   | static    |             |
|                       |                     |           |             |

### Logging In

- 1. Launch the desired web browser and enter the IP address of the encoder in the address bar.
- 2. Enter the username and password. Note that the password field will always be masked. The default credentials are:

| Username:<br>Password: | admin<br>Atlona | Username<br>admin                                                 |
|------------------------|-----------------|-------------------------------------------------------------------|
|                        |                 | Password                                                          |
|                        |                 |                                                                   |
|                        |                 | Sign in to<br>OmniStream<br>Useries<br>Tassed<br>Tassed<br>Tassed |
|                        |                 |                                                                   |

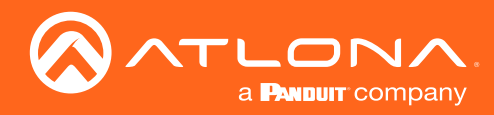

3. The **System Information** page will be displayed.

| الم المعالم المعالم المعالم المعالم المعالم المعالم المعالم المعالم المعالم المعالم المعالم المعالم المعالم الم<br>من المعالم المعالم المعالم المعالم المعالم المعالم المعالم المعالم المعالم المعالم المعالم المعالم المعالم المعا                                                                                                    | iguration Users License Upgrade Demo |              | Logout >                     |
|----------------------------------------------------------------------------------------------------|--------------------------------------|--------------|------------------------------|
| System<br>Frances<br>PCA<br>600<br>Location<br>Trensor<br>System<br>System<br>Syst | Averations<br>version 1.2<br>        |              |                              |
|                                                                                                    | System information                   | 1            | 1.2.7                        |
|                                                                                                    | FPGA                                 |              | xc7z035-fbg676               |
| 4. The login process is complete.                                                                                                    | Model                                |              | at-omni-111-wp               |
|                                                                                                    | Description                          |              | N/A                          |
|                                                                                                    | Location                             |              | N/A                          |
|                                                                                                    | Timezone                             |              | UTC                          |
|                                                                                                    | Date/Time                            |              | 01-01-1970 00:15:56          |
|                                                                                                    | Uptime                               |              | 0 days 0 hours 9 minutes     |
|                                                                                                    | System                               | °C           | 34.50 °C                     |
|                                                                                                    | Temperature                          | -<br>• Е     | 94.10 °E                     |
|                                                                                                    | Die                                  | •            | 44.05 °C                     |
|                                                                                                    | Temperature                          | -<br>-       | 111 20 °E                    |
|                                                                                                    | Hostnamo                             | Г<br>        | at ompi 111 wp 00084         |
|                                                                                                    | NTR conver                           |              |                              |
|                                                                                                    | lode                                 |              | pourintprote                 |
|                                                                                                    | Leus                                 |              | <b>_</b>                     |
|                                                                                                    | SET DATE/TIME                        | SET TIMEZONE |                              |
|                                                                                                    | FACTORY RESET                        | Reset users  | Reset network Reset defaults |
|                                                                                                    | IDENTIFY                             | DEBUG        | REBOOT SAVE                  |

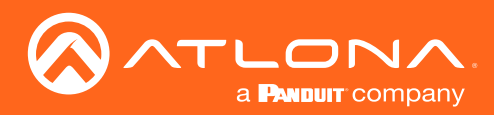

### System information page

| ିକୁ ନମ୍ମ LGPNA<br>Internation<br>< System information SAP input EDID Encoding Setial Session Logo Test Alarms Network PTP LLDP Configuration Us                                                                                                    | ers License Upgrade Demo                                                                                                    |              |                 |                 | Logout<br>> |
|----------------------------------------------------------------------------------------------------|----------------------------------------------------------------------------------------------------|--------------|-----------------|-----------------|-------------|
| System information<br>Firmware version<br>FPGA<br>Model<br>Description<br>Location<br>Timecone<br>Date/Time<br>Uppine                                                                                                    | 1.2.<br>Files and the second second seco |              |                 |                 |             |
| System are<br>hereporture<br>per 'C<br>Die<br>Temperature<br>re                                                                                                    | System information<br>Firmware version                                                                                                    |              |                 | 1.2.7           | 1           |
| Hostname<br>NTP server<br>Letis                                                                                                    | FPGA                                                                                                    |              |                 | c7z035-fbg676   |             |
| Tee antritria tee state stat | Model                                                                                                    |              |                 | at-omni-111-wp  |             |
|                                                                                                    | Description                                                                                                    |              |                 | N/A             |             |
|                                                                                                    | Location                                                                                                    |              |                 | N/A             |             |
|                                                                                                    | Timezone                                                                                                    |              |                 | UTC             |             |
|                                                                                                    | Date/Time                                                                                                    |              | 01-01           | -1970 00:15:56  | -           |
| Firmware version                                                                                                    | Uptime                                                                                                    |              | 0 days 0 I      | nours 9 minutes | L           |
| The version of firmware that the encoder is running.                                                                                                    | System<br>Temperature                                                                                                    | °C           |                 | 34.50 °C        |             |
| installed.                                                                                                    |                                                                                                    | °F           |                 | 94.10 °F        | L           |
| FPGA                                                                                                    | Die<br>Temperature                                                                                                    | °C           |                 | 44.05 °C        | L           |
| Displays the FPGA model number and the size.                                                                                                    |                                                                                                    | °F           |                 | 111.29 °F       | L           |
| Model                                                                                                    | Hostname                                                                                                    |              | at-omn          | i-111-wp-00084  | L           |
| The model number of the unit. This will be AT-OMNI-<br>111-WP                                                                                                    | NTP server                                                                                                    |              |                 | pool.ntp.org    | L           |
|                                                                                                    | Leds                                                                                                    |              |                 | -•              | L           |
| <b>Description</b><br>Provides the option of assigning descriptive name to<br>the unit.                                                                                                    | SET DATE/TIME                                                                                                    | SET TIMEZONE |                 |                 |             |
| Location<br>Provides the option of assigning a description of where                                                                                                    | FACTORY RESET                                                                                                    | Reset users  | ) Reset network | Reset defaults  |             |

the unit is located.

#### **Timezone** Displays the tir

Displays the time zone format. Click the  $\ensuremath{\textbf{SET TIMEZONE}}$  button, to assign the time zone.

### Date/Time

Displays the current date and time. Click the **SET DATE/TIME** button to set these values.

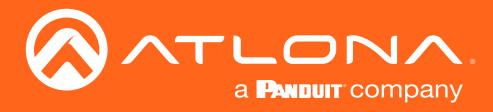

#### Uptime

Displays the elapsed time since the unit was powered-on or rebooted.

#### System Temperature

Displays the ambient enlosure temperature.

#### **Die Temperature**

Displays the value returned from the die temperature sensor (DTS) on the chip of the PCB.

#### **Power Consumption**

Displays the precise power consumption of the encoder.

#### Hostname

Displays the hostname of the encoder. By default, OmniStream encoders are assigned a default hostname, which is constructed as follows: at-omni-111-wp-[last five digits of MAC address]. If using a custom hostname, it must meet the hostname standards, defined here: <u>https://tools.ietf.org/html/rfc1123</u>.

#### **NTP Server**

Displays the NTP server. This field is set to pool.ntp.org by default. Click this field to enter the desired NTP server address.

#### Leds

Click this toggle switch to enable or disable <u>all</u> front-panel LED indicators and button backlight indicators.

#### SET DATE/TIME

Click this button to set the current date and time.

#### SET TIMEZONE

Click this button to set the desired time zone.

#### **FACTORY RESET**

Click this button to reset the encoder to factory-default settings. When performing a factory reset, the following options can be selected, by clicking the check box. If no options are selected, then the encoder is reset with no factory-default settings.

| Option         | Description                                                                                                    |
|----------------|----------------------------------------------------------------------------------------------------|
| None Checked   | Resets the encoder with no factory-default settings.                                                                                                    |
| Reset User     | Resets the encoder to factory-default settings and resets custom user information.                                                                                                    |
| Reset Network  | Resets the encoder to factory-default settings and resets network information.                                                                                                    |
| Reset Defaults | Resets the encoder to factory-default settings. In addition, static multicast addresses are configured. This option can be used to configure a single encoder to transmit to any number of decoders without using the Virtual Matrix within AMS. |
|                | <ul> <li>IMPORTANT: This option will not work for multiple encoders on the same network.</li> </ul>                                                                                                    |

#### **IDENTIFY**

Click this button to physically identify a unit on the network. Clicking this button will cause all front-panel LED indicators to flash for 10 seconds.

#### DEBUG

Click this button to instruct the unit to create a debug file. This file is used by Atlona Technical Support Engineers to diagnose internal issues with the unit.

### REBOOT

Click this button to perform a soft reboot of the encoder.

### SAVE

Click this button to commit changes to the settings on this page.

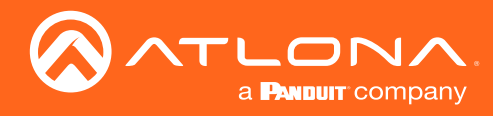

### SAP page

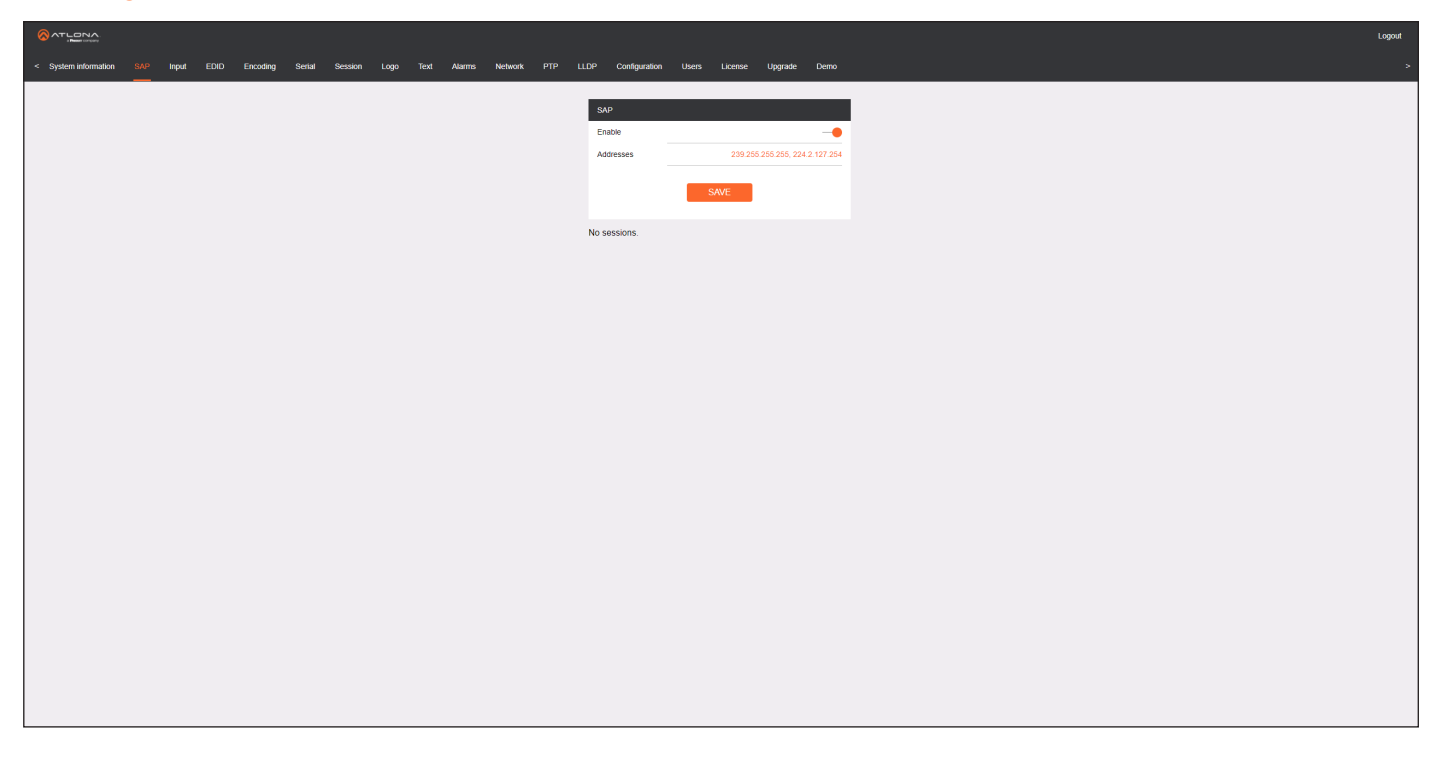

#### Enable

Click this toggle to enable or disable SAP. This feature is enabled when the toggle switch is orange. This is the default setting.

#### Addresses

Encoders currently send SAP announcements on two multicast addresses: 224.2.127.254 and 239.255.255.255. In some rare instances, this can conflict with other network address settings. Custom SAP addresses can be specified in this field.

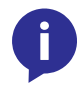

**NOTE:** If the **Addresses** field is changed, then the same changes must be applied to all devices, in order for all devices to see the SAP multicast.

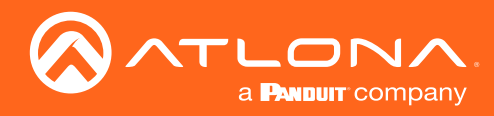

### Input page

|                                                                          |                |                                     |                                                                                                    |                  | Log          |
|--------------------------------------------------------------------------|----------------|-------------------------------------|----------------------------------------------------------------------------------------------------|------------------|--------------|
| < System information SAP linput EDID Encoding Serial Session Logo Text A | Alarms Networl | C PTP LLDP Configuration Users Lice | nsë Upgrade Demo                                                                                                    |                  |              |
|                                                                          | Input 1        |                                     | Video generator 1                                                                                                    |                  |              |
|                                                                          | Name           | hdml_input1                         | Name                                                                                                    | video_generator1 |              |
|                                                                          | Cable present  | •                                   | Color depth                                                                                                    | 8 🗸              |              |
|                                                                          | EDID           | Default 👻                           | ° Input 1                                                                                                    |                  |              |
|                                                                          | HDCP           | Encrypted                           | FI CONTRACTOR OF CONTRACTOR OF |                  |              |
|                                                                          |                | Negoliated 2.2                      | Name                                                                                                    |                  | hdmi_input1  |
|                                                                          | Video          | Color depth 8 Subsampling 444       | Cable present                                                                                                    |                  |              |
|                                                                          |                | Colorspace RGB                      | ouble procent                                                                                                    |                  |              |
|                                                                          |                | Resolution 20 x 1080p               | EDID                                                                                                    |                  | Default 👻    |
|                                                                          |                | Framerate 60.00                     |                                                                                                    |                  |              |
|                                                                          | Audio          | Bit depth                           | HDCP                                                                                                    | Encrypted        | •            |
|                                                                          |                | Channel 2                           |                                                                                                    |                  |              |
|                                                                          |                | Format LPCM                         |                                                                                                    | Version          | 2.2 👻        |
|                                                                          |                | Frequency 48kHz                     |                                                                                                    |                  |              |
|                                                                          |                | SAVE                                |                                                                                                    | Negotiated       | 2.2          |
|                                                                          |                |                                     |                                                                                                    | version          |              |
|                                                                          |                |                                     | Video                                                                                                    | Color depth      |              |
|                                                                          |                |                                     | VIGCO                                                                                                    |                  |              |
|                                                                          |                |                                     |                                                                                                    | Subsampling      | 444          |
|                                                                          |                |                                     |                                                                                                    |                  |              |
|                                                                          |                |                                     |                                                                                                    | Colorspace       | RGB          |
|                                                                          |                |                                     | 1                                                                                                    | Resolution       | 1920 x 1080n |

#### Input window groups

#### Name

The name of the input. This field cannot be changed.

#### Cable present

This indicator will be red if the encoder is unable to detect the source signal. This may indicate a damaged HDMI cable. If this indicator is green (shown), then the cable integrity is good, and additional fields for both the Video and Audio sections will be displayed.

#### EDID

Click this drop-down list to select the desired EDID. The default EDID is selected as a default setting.

| Name          |                    | hdmi_input1  |
|---------------|--------------------|--------------|
| Cable present |                    | •            |
| EDID          |                    | Default 👻    |
| HDCP          | Encrypted          | •            |
|               | Version            | 2.2 🔻        |
|               | Negotiated version | 2.2          |
| Video         | Color depth        | 8            |
|               | Subsampling        | 444          |
|               | Colorspace         | RGB          |
|               | Resolution         | 1920 x 1080p |
|               | Framerate          | 60.00        |
|               | HDR                | •            |
| Audio         | Bit depth          | 16           |
|               | Channel count      | 2            |
|               | Format             | LPCM         |
|               | Frequency          | 48kHz        |
|               | Sł                 | AVE          |

| EDID                           | Description                                      |
|--------------------------------|--------------------------------------------------|
| Default                        | Default EDID (3840x2160p30)                      |
| Default (DV)                   | Default EDID with Dolby Vision (3840x2160p30)    |
| ATL 1080P 2CH                  | 1920x1080p60 with two-channel PCM audio          |
| ATL 1080P DD                   | 1920x1080p60 with Dolby Digital                  |
| ATL 1080P DVI                  | 1920x1080p60 formatted as DVI                    |
| ATL 1080P MCH                  | 1920x1080p60 with multchannel audio              |
| ATL 1280x800 RGB DVI PCWXGADVI | 1280x800 formatted as DVI                        |
| ATL 1280x800 RGB PCWXGA2CH     | 1280x800p60 PC format with two-channel PCM audio |
| ATL 1280x800 RGB TVWXGA2CH     | 1280x800p60 TV format with two-channel PCM audio |

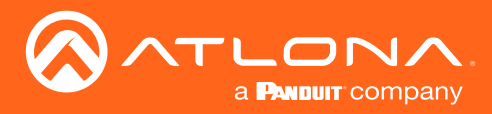

| EDID               | Description                                        |
|--------------------|----------------------------------------------------|
| ATL 2160P 2CH      | 3840x2160p30 with two-channel PCM audio            |
| ATL 2160P MCH      | 3840x2160p30 with multichannel PCM audio           |
| ATL 2560x1600 2CH  | 2560x1600p60 with two-channel PCM audio            |
| ATL 2560x1600 MCH  | 2560x1600p60 with multichannel PCM audio           |
| ATL 720P DD        | 1280x720p60 with Dolby Digital audio               |
| ATL 720P 2CH       | 1280x720p60 with Dolby Digital two-channel audio   |
| ATL VR (2160x1200) | 2160x1200p90 (Compatible with HTC VIVE® VR system) |

#### **HDCP**

#### Encrypted

Indicates if the content being transmitted from the source is HDCP-encrypted. If using HDCP-encrypted content is being used, then this indicator will be green.

#### Version

Click this drop-down list to select the version of HDCP to be supported: **2.2**, **1.4**, or **None**. If **None** is selected, then HDCP-enctrypted content cannot be passed-through.

#### Video

The following fields will only be displayed if the Cable present indicator is green.

**Color Depth** Displays the color depth of the source content.

**Subsampling** Displays the chroma subampling value of the source content.

**Colorspace** Displays the color space of the source content.

#### Resolution

Displays the resolution of the source content.

#### **Audio**

The following fields will only be displayed if the Cable present indicator is green.

**Bit Depth** Displays the bit depth of the source audio.

**Channel count** Displays the number of audio present that are present in the source audio. **Framerate** Displays the frame rate of the source content.

#### HDR

This indicator displays the presence of HDR source content. If the indicator is green, then the source is outputting HDR content. If the indicator is red, then no HDR content is detected.

**Format** Displays the audio format of the source content.

**Frequency** Displays the audio frequency of the source content.

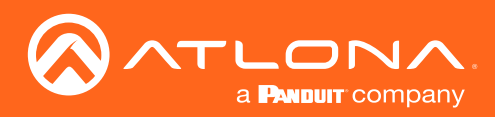

| Video generator 1 |                  |
|-------------------|------------------|
| Name              | video_generator1 |
| Color depth       | 8 🗸              |
| Colorspace        | YUV 🗸            |
| Framerate         | 60               |
| Subsampling       | 444 🗸            |
| Resolution width  | 1920             |
| Resolution height | 1080             |
|                   | SAVE             |

### Video generator window group

This signal can be used to test the video capability of the network.

#### Name

The name of the input. This field cannot be changed.

#### **Color Depth**

Click this drop-down list to select the color depth. Available values are 8, 10, and 12.

#### Colorspace

Click this drop-down list to select the color space. Available values are YUV and RGB.

#### Framerate

Click in this field to change the frame rate of the video generator signal. The default value is 60 Hz.

#### Subsampling

Click this drop-down list to select the chroma subsampling value. Available values are 444, 442, and 420.

#### **Resolution width**

Click in this field to change the horizontal resolution of the signal.

#### Vertical width

Click in this field to change the vertical resolution of the signal.
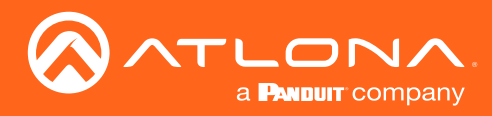

# EDID page

| လောင် အာက<br>The and a second second s | LLDP Configuration       | vn Users Licens  | e Upgrade Demo                                     |      | Logout<br>>              |
|----------------------------------------------------------------------------------------------------|--------------------------|------------------|----------------------------------------------------|------|--------------------------|
|                                                                                                    | Default                  |                  | AT CARE ST.                                        |      |                          |
|                                                                                                    | Vendor<br>Preferred mode | 3                | AT-OWNETTX<br>ATL<br>840x2160p30Hz (2004Hz)        |      |                          |
|                                                                                                    | Supported modes          | Mode             | 800x600p60Hz (40 MHz)<br>1024x768p60Hz (65 MHz)    |      |                          |
|                                                                                                    |                          | Mode 1<br>Mode 1 | 320x1200p60Hz (193 MHz)<br>380x1050p60Hz (147 MHz) |      |                          |
|                                                                                                    |                          | Mode 1<br>Mode   | 500x1200p60Hz (162 MHz)<br>1600x900p60Hz (118 MHz) |      |                          |
|                                                                                                    |                          | Mode 1           | 1440x900p60Hz (106 MHz)                            |      |                          |
|                                                                                                    |                          | Mode 1<br>Mode   |                                                    |      |                          |
|                                                                                                    |                          | Mode 3<br>Mode 1 | Product                                            |      | AT-OMNI-11x              |
|                                                                                                    |                          | Mode 3<br>Mode 3 | Vendor                                             |      | ATL                      |
|                                                                                                    |                          | Mode 4<br>Mode 4 | Preferred mode                                     |      | 3840x2160p30Hz (297 MHz) |
|                                                                                                    |                          | Mode 1<br>Mode   | Supported<br>modes                                 | Mode | 800x600p60Hz (40 MHz)    |
|                                                                                                    |                          | Mode             | 19                                                 | Mode | 1024x768p60Hz (65 MHz)   |
|                                                                                                    | Default (DV)<br>Product  |                  |                                                    | Mode | 1920x1200p60Hz (193 MHz) |
|                                                                                                    |                          |                  |                                                    | Mode | 1680x1050p60Hz (147 MHz) |
| <b>Product</b><br>Displays the SKU of the OmniStream encoder                                                                                                    | This fi                  | ield             |                                                    | Mode | 1600x1200p60Hz (162 MHz) |
| cannot be changed.                                                                                                    |                          |                  |                                                    | Mode | 1600x900p60Hz (118 MHz)  |
| Vendor                                                                                                    |                          |                  |                                                    | Mode | 1440x900p60Hz (106 MHz)  |
| Displays the vendor name (ATL). This field can changed.                                                                                                    | not be                   |                  |                                                    | Mode | 1400x1050p60Hz (122 MHz) |
| Preferred mode                                                                                                    |                          |                  |                                                    | Mode | 1280x1024p60Hz (108 MHz) |
| Displays the preferred timing and resolution of                                                                                                    |                          | ID.              |                                                    | Mode | 1280x800p60Hz (83 MHz)   |
| This field cannot be changed.                                                                                                    |                          |                  |                                                    | Mode | 3840x2160p30Hz (297 MHz) |
| Supported modes                                                                                                    |                          |                  |                                                    | Mode | 1920x1080p60Hz (148 MHz) |
| Mode                                                                                                    |                          |                  |                                                    | Mode | 3840x2160p25Hz (297 MHz) |
| EDID structure contains a listing of supported t                                                                                                    | n, eact<br>imings        | h<br>;/          |                                                    | Mode | 3840x2160p24Hz (297 MHz) |
| resolutions. The number of available supported resolutions depends on the EDID                                                                                                    |                          | gs/              |                                                    | Mode | 4096x2160p30Hz (297 MHz) |
| ·                                                                                                    |                          |                  |                                                    | Mode | 4096x2160p25Hz (297 MHz) |
| Add EDID                                                                                                    |                          |                  |                                                    | Mode | 4096x2160p24Hz (297 MHz) |
| Click this button, located at the bottom-right of to create a new EDID                                                                                                    | f the pa                 | age,             |                                                    | Mode | 1920x1080p50Hz (148 MHz) |
|                                                                                                    |                          |                  |                                                    | Mode | 1920x1080p30Hz (74 MHz)  |
| +                                                                                                    |                          |                  |                                                    | Mode | 1920x1080p25Hz (74 MHz)  |
|                                                                                                    |                          |                  |                                                    | Mode | 1920x1080p24Hz (74 MHz)  |

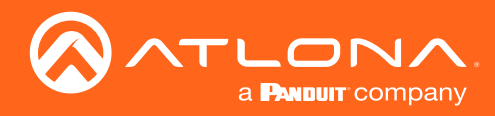

## Encoding page

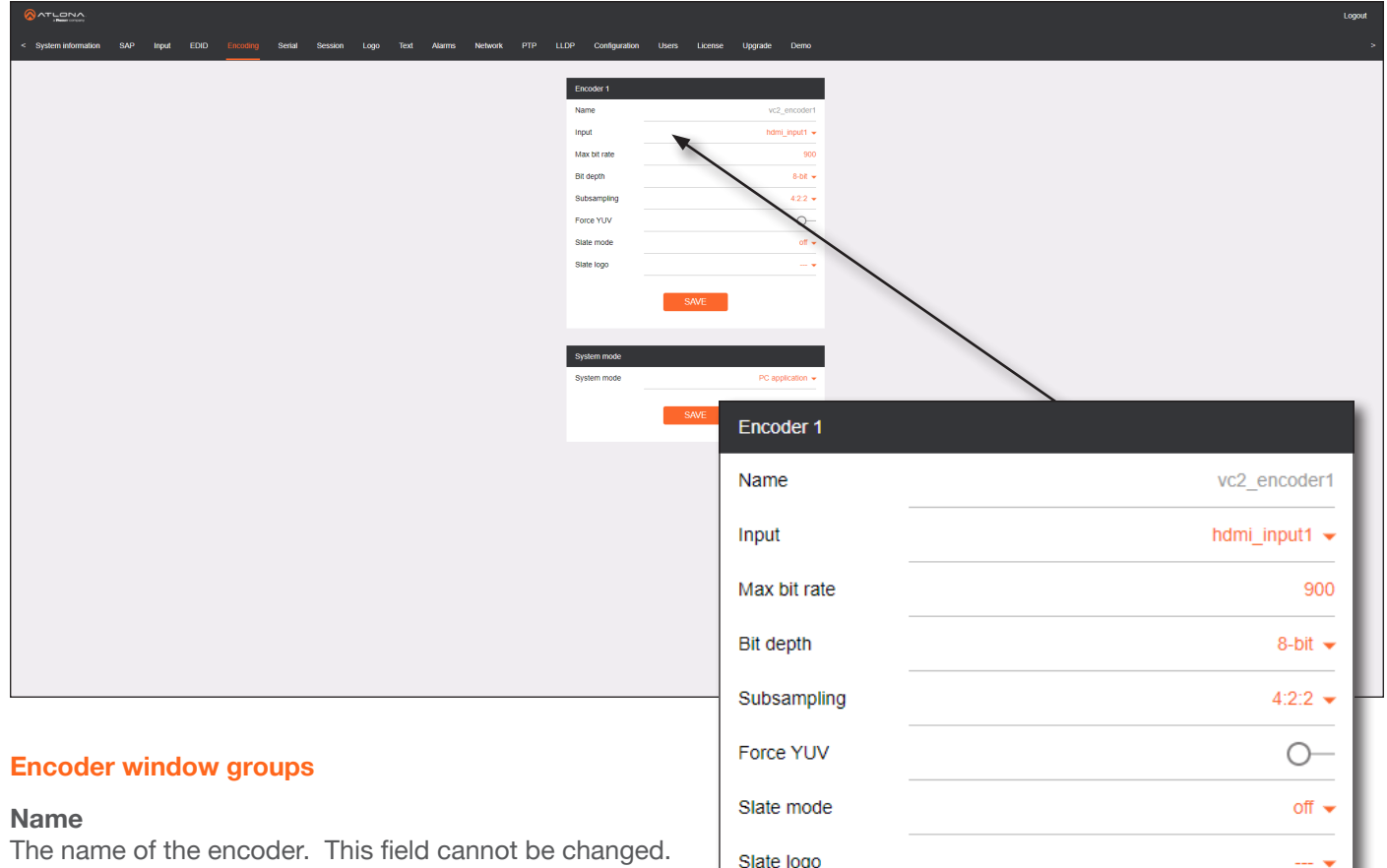

#### Input

Click this drop-down list to select the input. Available options are: not used, hdmi\_input1, hdmi\_input2, video\_generator1, and video\_generator2. Singlechannel encoders will only have the following options: not used, hdmi\_input1, and video\_generator1.

| Name         | vc2_encoder1  |
|--------------|---------------|
| Input        | hdmi_input1 👻 |
| Max bit rate | 900           |
| Bit depth    | 8-bit 👻       |
| Subsampling  | 4:2:2 💌       |
| Force YUV    | 0—            |
| Slate mode   | off 🔻         |
| Slate logo   | ¥             |
|              | SAVE          |

## Max bit rate

Click this field to enter the maximum bit rate. The default setting is 900 Mbps. Specifying lower bit rates will reduce video quality. 4K/UHD streams should be set to 900 Mbps. The recommended bandwidth for 1080p60 video is 450 Mbps. Setting this field below these recommended values will result in lower-quality video.

## Bit depth

Click in this drop-down list to select the desired bit depth. Available values are: 8-bit, 10-bit, and 12-bit.

## Subsampling

Click this drop-down list to select the chroma subsampling value. Available values are: 4:4:4, 4:4:2, and 4:2:0.

## **Force YUV**

When this toggle switch is enabled (green), the encoder will stream YUV content over the network, regardless of which color space is used by the HDMI source. When the decoder receives the YUV stream, it will output YUV on the HDMI output. However, if the decoder is connected to a display that requires RGB, as determined by the EDID of the display, then the decoder will convert the video signal to RGB on the HDMI output. In order for the chroma scaling to work on RGB inputs, this option must be enabled.

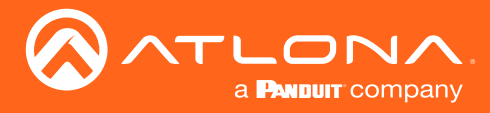

## Slate mode

Click this drop-down list to enable or disable slate mode. Available values are: off, manual, and auto.

| Mode   | Description                                                                                                    |
|--------|----------------------------------------------------------------------------------------------------|
| Off    | Disables the image from being displayed.                                                                                                    |
| Manual | The image will always be displayed, superimposed on the source signal, and will remain even if the source signal is lost.                                                                                 |
| Auto   | The image will only be displayed when the source signal is lost.<br>For example, this mode is useful in conference room applications for<br>displaying system instructions when no sources are connected. |

## Slate logo

Click this drop-down list to select the desired slate logo.

## System mode

## System mode

Click this drop-down list to select **PC application** or **Video** mode. By default, units are set to **PC Application** mode.

| System mode |      |                  |
|-------------|------|------------------|
| System mode |      | PC application - |
|             |      |                  |
|             | SAVE |                  |
|             |      |                  |

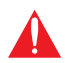

**IMPORTANT:** If decoders are configured to be used in a video wall application, then Force YUV must be enabled.

| Mode           | Description                                                                              |
|----------------|------------------------------------------------------------------------------------------|
| PC Application | Optimizes the image when viewing static images, such as spreadsheets or similar content. |
| Video          | Provides the best viewing experience when streaming motion graphics and/or video.        |

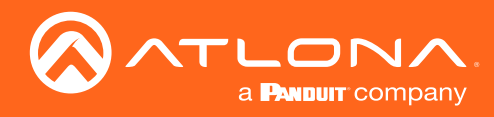

## Serial page

|                                                                                                    |                                           |                          |                                        | Logout |
|----------------------------------------------------------------------------------------------------|-------------------------------------------|--------------------------|----------------------------------------|--------|
| < System information SAP Input EDID Encoding Setsion Logo Text                                                                                                    | Alarms Network PTP LLDP Configuration Use | rs License Upgrade Demo  |                                        | >      |
|                                                                                                    | Serial part configuration                 | Serial configuration     |                                        |        |
|                                                                                                    | Name serial_port                          | Name serial              | use1                                   |        |
|                                                                                                    | Supported modes seria                     | Port serial_po           | ett •                                  |        |
|                                                                                                    | Mode serial                               | Mode                     | cli 👻                                  |        |
|                                                                                                    | Baudrate                                  | SAUE                     |                                        |        |
|                                                                                                    | Data                                      | JANK L                   |                                        |        |
|                                                                                                    | Parity none                               |                          |                                        |        |
|                                                                                                    | Flowcontrol                               | Comman.* Display Off     |                                        |        |
|                                                                                                    |                                           | ASCII                    | N/A                                    |        |
|                                                                                                    | SAVE                                      | HEX                      |                                        |        |
|                                                                                                    |                                           |                          |                                        |        |
|                                                                                                    |                                           | SAVE DELETE              |                                        |        |
|                                                                                                    |                                           |                          |                                        |        |
|                                                                                                    | Command: Display On                       | Command: Volume Down     |                                        |        |
|                                                                                                    | Interpret on decoder                      | Interpret on     decor   | 281 -                                  |        |
|                                                                                                    | HEX NO                                    |                          |                                        |        |
|                                                                                                    |                                           | Senar port configuration | ,,,,,,,,,,,,,,,,,,,,,,,,,,,,,,,,,,,,,, |        |
|                                                                                                    | SAVE DELETE                               | Name                     |                                        |        |
|                                                                                                    |                                           | Name                     | senal_port1                            |        |
|                                                                                                    | Command: Volume Up                        |                          |                                        |        |
|                                                                                                    | Interpret on decoder                      | Supported modes          | serial                                 |        |
|                                                                                                    | ASCII                                     | -                        |                                        |        |
|                                                                                                    | HEX                                       | Mode                     | serial 👻                               |        |
|                                                                                                    | SAVE DELETE                               | -                        |                                        |        |
|                                                                                                    |                                           | Baudrate                 | 9600 👻                                 |        |
|                                                                                                    |                                           |                          |                                        |        |
|                                                                                                    |                                           | Data                     | 8 🗸                                    |        |
| Serial port configuration window                                                                                                    | groups                                    |                          |                                        |        |
| The following fields apply to both <b>Serial port</b><br><b>configuration</b> window groups. Although single-channel<br>encoders will also have two <b>Serial port configuration</b> |                                           | Parity                   | none 🚽                                 |        |
|                                                                                                    |                                           | i any                    |                                        |        |
|                                                                                                    |                                           | Stop                     | 1 -                                    |        |
|                                                                                                    |                                           | Stop                     | 1 🗸                                    |        |
|                                                                                                    |                                           |                          |                                        |        |
| window groups, serial port 2 only su                                                                                                    | upports IR.                               | Flowcontrol              | none 👻                                 |        |
|                                                                                                    |                                           |                          |                                        |        |

#### Name

The name of the serial port. This field cannot be changed.

#### **Supported Modes**

Displays the supported protocols for the serial port. This field cannot be changed.

#### Mode

Click this drop-down list to select the desired serial mode. Available values will be reflected in the **Supported Modes** field.

#### **Baudrate**

Click this drop-down list to select the desired baud rate: 115200, 57600, 38400, 19200, or 9600.

#### Data

Click this drop-down list to select the number of data bits: 6, 7, or 8.

#### Parity

Click this drop-down list to select the parity bit: None, Odd, Even, Mark, or Space.

## Stop

Click this drop-down list to select the stop bit: 1, 1.5, or 2.

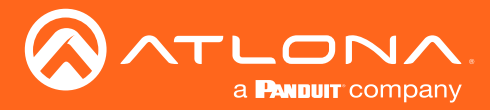

decoder 👻

DELETE

## **Flow Control**

Click this drop-down list to select the type of flow control: none, xonxoff, or hw.

## SAVE

Click this button to commit all changes within the Serial port configuration window group.

## Serial configuration window groups

The following fields apply to both **Serial configuration** window groups. The single-channel encoder will only have one **Serial configuration** window group.

#### Name

The name of the port. This field cannot be changed.

## Port

Click this drop-down list to select the desired serial port.

#### Mode

Click this drop-down list to select the desired control mode. Available values are: **cli** and **tcpproxy**. Select **tcpproxy** to send IP commands directly to the decoder, which are then output over RS-232 to the display (sink) device. Selecting the **cli** option will pass through RS-232 data, directly from a control system, to the sink device that is connected to the decoder.

Command: Display Off

SAVE

Interpret on

ASCIL

HEX

## SAVE

Click this button to commit all changes within the Serial configuration window group.

## **Command window groups**

By default, window groups for the following commands are created: **Display Off**, **Display On**, **Volume Down**, and **Volume Up**.

#### Interpret on

Click this drop-down list to select the endpoint where the command will be processed: **encoder** or **decoder**.

#### ASCII

Enter the ASCII representation of the command string in this field.

#### HEX

Enter the hexadecimal representation of the command in this field.

## SAVE

Click this button to commit all changes within the **Command** window group.

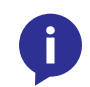

**NOTE:** When entering the command string, it is not required to enter the string under both the ASCII and HEX fields. The encoder requires that one field be completed.

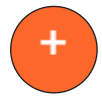

#### New Command

Click this button to create a new command window group. Provide a name for the command in the displayed dialog box, then click the **Create** button. Complete each of the fields, as described above.

| Serial configuration |                |
|----------------------|----------------|
| Name                 | serial_use1    |
| Port                 | serial_port1 👻 |
| Mode                 | Cli 👻          |
|                      |                |
|                      | SAVE           |

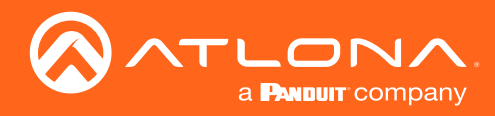

## Session page

|                                                                            |                            |                           |                   |            | Logout   |
|----------------------------------------------------------------------------|----------------------------|---------------------------|-------------------|------------|----------|
| System information SAP Input EDID Encoding Serial Session Logo Text Alarma | is Network PTP LLDF        | P Configuration Users Lio | ense Upgrade Demo |            | >        |
|                                                                            |                            |                           |                   |            |          |
| Ses                                                                        | ision 1                    |                           | Session 2         |            |          |
| Nan                                                                        | ne                         | session1                  | Name              | session2   |          |
| Inte                                                                       | rface                      | eth1 🗸                    | Interface         | Not used 👻 |          |
| Enc                                                                        | Group Enable               |                           | EncGroup Enable   |            |          |
|                                                                            | Name                       | session1                  | SAD Enable        |            |          |
|                                                                            | Active                     |                           | Scrambling Emerce |            |          |
|                                                                            | ingger                     | manual 🗸                  | Audio Source      | Not used - |          |
|                                                                            |                            | Activate                  | AUX Source        | Commands   |          |
| Men                                                                        | mbers                      |                           | Enable            |            |          |
|                                                                            |                            | Add                       |                   |            |          |
| SAF                                                                        | <ul> <li>Enable</li> </ul> | -•                        | SAVE              |            |          |
|                                                                            | Interval                   | 10                        |                   |            |          |
|                                                                            | Name                       | session1                  | Section 1         |            |          |
|                                                                            | Description                |                           | 36351011-1        |            |          |
|                                                                            | Originator                 |                           |                   |            |          |
|                                                                            | Categorisation             | Ationa                    | Name              |            | session1 |
| Scra                                                                       | ambling Enable             |                           |                   |            |          |
| Vela                                                                       | ney<br>Encoder             | - trabores Cru            | Interface         |            | eth1 👻   |
|                                                                            | Encodel .                  | vcz_encodel1 •            |                   |            |          |
|                                                                            | Destination IP address     | N/A                       | EngOroup          | Enable     |          |
|                                                                            | Destination UDP port       | 1000                      | Encoroup          | Enable     |          |
|                                                                            | TTL                        | 255                       |                   |            |          |
|                                                                            | DSCP                       | Best effort 👻             |                   | Name       | session1 |
|                                                                            | FEC enable                 | 0-                        |                   |            |          |
|                                                                            | FEC rows                   | 15                        |                   | Active     |          |
|                                                                            | FEC columns                | 15                        |                   |            |          |
| Aud                                                                        | lio Source                 | hdmi_input1 👻             |                   | Triagon    | manual   |
|                                                                            | Enable AES67               | -•                        |                   | ngger      | manuar 👻 |
|                                                                            | Downmixing                 | none 👻                    |                   |            |          |
|                                                                            | Enable                     | -•                        |                   |            | Activate |
|                                                                            | Destination IP address     |                           |                   |            |          |
|                                                                            | Destination UDP port       | 1100                      |                   |            |          |
|                                                                            | TTL                        | 255                       | Members           |            |          |
|                                                                            | DSCP                       | Best effort 👻             |                   |            |          |
|                                                                            | FEC enable                 | 0-                        |                   |            |          |
|                                                                            | FEC rows                   | 4                         |                   |            | Add      |
| 410                                                                        | X Source                   | Commande -                | L                 |            |          |
| AUZ                                                                        | Enable                     | -                         |                   |            |          |
|                                                                            | Destination IP address     | N/A                       |                   |            |          |
|                                                                            | Destination UDP port       | 1200                      |                   |            |          |
|                                                                            | TTL                        | 255                       |                   |            |          |
|                                                                            | DSCP                       | Best effort 👻             |                   |            |          |
|                                                                            | Bidirectional              | 0-                        |                   |            |          |
|                                                                            | Listen port                | 1204                      |                   |            |          |
|                                                                            |                            |                           |                   |            |          |
|                                                                            | SAVE                       |                           |                   |            |          |

## **Session window groups**

The following fields apply to all **Session** window groups. The dual-channel encoder has six **Session** window groups. The single-channel encoder will only have two **Session** window groups.

## Name

The name of the session. This field cannot be changed.

## Interface

Click this drop-down list to select the desired interface.

| Interface | Description     |
|-----------|-----------------|
| eth1      | ETHERNET 1 port |
| eth2      | ETHERNET 2 port |

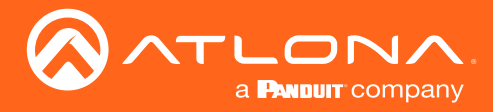

session1

manual 🦷

## EncGroup

#### Enable

Click this toggle switch to enable (orange) or disable encoder grouping.

#### Name

Enter the name of the encoder in this field. Only available if encoder grouping is enabled.

#### Active

Indicates if the encoder group is active. If active, then this indicator will be green. Only available if encoder grouping is enabled.

EncGroup

Enable

Name

Active

Trigger

## Trigger

Click this drop-down list to select the trigger type: **manual** or **input connected**. Only available if encoder grouping is enabled.

| Mode               | Description                                                                                                    |
|--------------------|----------------------------------------------------------------------------------------------------|
| manual             | Use this setting to manually enable the input. When set to manual, click the <b>Activate</b> button to perform the input switching.                  |
| input<br>connected | Use this setting to allow the encoder group to use automatic input detection. Once a new source is connected, that source becomes the active source. |

#### Activate

Click this button to activate the encoder group.

## Members

This field lists all members (encoder IP addresses) that have been added to the group. Use the **Add** button to add members to the group.

#### Add

Click this button to add the IP address of an encoder to the group. Note that when adding encoders to the group, the IP address of the encoder, which is being used to create the group, must be included.

|         |                | Activate |
|---------|----------------|----------|
| Members |                |          |
|         |                | Add      |
| SAP     | Enable         | •        |
|         | Interval       | 10       |
|         | Name           | session1 |
|         | Description    | N/A      |
|         | Originator     | -        |
|         | Categorisation | Atlona   |

## SAP

## SAP

Click this switch to enable or disable the Session Announcement Protocol. When enabled, the toggle switch will be orange.

#### Interval

Sets the announcement interval.

#### Name

The name of the SAP session. By default, this is the same as the session name.

**Description** The SAP description.

## Originator

The ID of the SAP message originator.

#### Categorisation

The SAP category. This field can be changed, if desired.

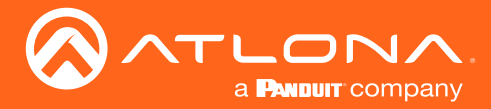

## Scrambling

## Enable

Click this toggle switch to enable or disable scrambling on the encoder. Atlona recommends enabling scrambling for security purposes. Session Announcement Protocol. When enabled, the toggle switch will be orange.

## Key

This field is only displayed if the **Scrambling** toggle switch is enabled (green). Enter the scrambling key in this field. The scrambling key must be ASCII and must contain a minimum of eight characters. Special characters and spaces are not permitted.

Scrambling

Enable

Kev

## Video

#### Encoder

Click this drop-down list to select the encoder input.

#### Enable

Click this toggle switch to enable or disable the video signal. When enabled (orange), video will pass from the encoder to the decoder.

## **Destination IP address**

Enter the IP address of the decoder that will be receiving the video stream.

## **Destination UDP port**

Enter the destination UDP port in this field.

## TTL

Set the TTL (Time-To-Live) duration, from 1 to 255 seconds, in this field. The default value is 255 seconds.

#### DSCP

*Differentiated Services Code Point* (DSCP) is a method of managing network traffic, in addition to providing *Quality of Service* (QoS) within the Layer-3 (Network Layer) of the OSI network model. DSCP uses the 6-bit Differentiated Services (DS) field in the IP header in order to determine packet classification/priority. Normally, all routers and switches will forward network traffic to the proper destination with the same priority, no matter what type of data it is. This methodology is what is known as *Best Effort*.

The **Best Effort** setting will provide normal priority for data packets, while other settings will raise the priority on data packets. However, it should be noted that a higher priority setting on one type of data type may also result in data packet loss for other data types, depending upon network traffic.

When QoS or differentiated services policy is used, all network devices such as routers, networks switches, and end-devices must be configured properly in accordance with QoS policies on the network. There are two main methodologies for tagging traffic: Assured Forwarding and Class Selectors.

The tables on the next page provide a list of the available selections and their description.

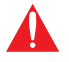

**IMPORTANT:** Consult the IT administrator as to what methods to use and the required settings for each encoder on the network.

| Video | Encoder                | vc2_encoder1 - |
|-------|------------------------|----------------|
|       | Enable                 | •              |
|       | Destination IP address | N/A            |
|       | Destination UDP port   | 1000           |
|       | TTL                    | 255            |
|       | DSCP                   | Best effort 👻  |
|       | FEC enable             | 0—             |
|       | FEC rows               | 15             |
|       | FEC columns            | 15             |

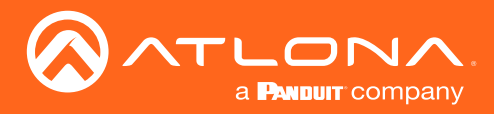

## Table 1.1 - Assured Forwarding

| Selection | Queue Classification | Drop Probability |
|-----------|----------------------|------------------|
| AF11      | Class 1              | Low              |
| AF21      | Class 2              | Low              |
| AF31      | Class 3              | Low              |
| AF41      | Class 4              | Low              |

## Table 1.2 - Class Selectors

| Selection         | Class Selector Name  |
|-------------------|----------------------|
| CS0 / Best Effort | Routine              |
| CS1               | Priority             |
| CS2               | Immediate            |
| CS3               | Flash                |
| CS4               | Flash Override       |
| CS5               | Critical             |
| CS6               | Interwork Control    |
| CS7               | Network Control      |
| EF                | Expidited Forwarding |

#### **FEC** enable

Click this toggle switch to enable (green) or disable Forward Error Correction (FEC). This feature can be used when transporting streams over a network that is suspected to be unreliable, due to noise or other factors. By default, this feature is enabled. Refer to FEC Details (page 100) for more information.

## **FEC** rows

Specify the number of FEC rows in this field. Refer to FEC Details (page 100) for more information.

## **FEC Columns**

Specify the number of FEC columns in this field. Refer to FEC Details (page 100) for more information.

#### Source

Click this drop-down list to select the desired input. Available values are: **Not used**, **audio\_generator1**, **hdmi\_input1**, and **hdmi\_input2**.

## Enable AES67

Click this toggle switch to enable AES67. When this feature is enabled, the toggle switch will be green.

## Downmixing

This field will only be available when AES67 is enabled. Available values are: none, mono, and stereo.

## **Enable Audio**

Click this toggle switch to enable or disable the audio signal. When enabled (orange), audio will pass from the encoder to the decoder.

## **Destination IP address**

Enter the IP address of the decoder that will be receiving the audio stream.

## **Destination UDP port**

Enter the destination UDP port in this field.

## TTL

Set the TTL (Time-To-Live) duration, from 1 to 255 seconds, in this field. The default value is 255 seconds.

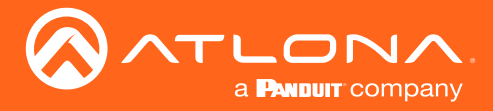

## DSCP

Refer to the information on page 80 on DSCP settings.

## **FEC** enable

Click this toggle switch to enable (green) or disable Forward Error Correction (FEC). This feature can be used when transporting streams over a network that is suspected to be unreliable, due to noise or other factors. By default, this feature is enabled. Refer to FEC Details (page 100) for more information.

## **FEC** rows

Specify the number of FEC rows in this field. Refer to FEC Details (page 100) for more information.

## **FEC Columns**

Specify the number of FEC columns in this field. Refer to FEC Details (page 100) for more information.

## Audio

## Source

Click this drop-down list to select the method of how commands are transmitted.

## Enable

Click this toggle switch to enable or disable the AUX signals. When enabled (orange), control signals will pass from the encoder to the decoder.

## **Destination IP address**

Enter the IP address of the decoder that will be receiving the control signals.

## **Destination UDP port**

Enter the destination UDP port in this field.

## TTL

Set the TTL (Time-To-Live) duration, from 1 to 255 seconds, in this field. The default value is 255 seconds.

## DSCP

Refer to the information on page 111 on DSCP settings.

## **Bidirectional**

Click this toggle switch to enable or disable bidirectional control. When enabled (orange), control signals will be able to pass from encoder to decoder, or from decoder to encoder.

## Listen port

Enter the listening port in this field.

## SAVE

Click this button to commit all changes within the Session window group.

| Audio | Source                 | hdmi_input1 👻 |
|-------|------------------------|---------------|
|       | Enable AES67           |               |
|       | Downmixing             | none 👻        |
|       | Enable                 | _●            |
|       | Destination IP address | N/A           |
|       | Destination UDP port   | 1100          |
|       | TTL                    | 255           |
|       | DSCP                   | Best effort 👻 |
|       | FEC enable             | 0—            |
|       | FEC rows               | 4             |
|       | FEC columns            | 4             |

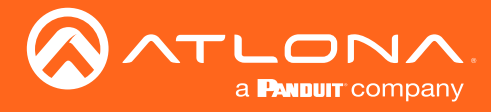

## AUX

## Source

Click this drop-down list to select the method of how commands are transmitted.

| Source        | Description                                  |
|---------------|----------------------------------------------|
| Not Used      | Serial control is disabled                   |
| Commands      | Commands are sent using CEC (over HDMI)      |
| Serial Port 1 | Commands are transmitted using Serial Port 1 |
| Serial Port 2 | Commands are transmitted using Serial Port 2 |

## Enable

Click this toggle switch to enable or disable the AUX signals. When enabled (orange), control signals will pass from the encoder to the decoder.

## **Destination IP address**

Enter the IP address of the decoder that will be receiving the control signals.

## **Destination UDP port**

Enter the destination UDP port in this field.

## TTL

Set the TTL (Time-To-Live) duration, from 1 to 255 seconds, in this field. The default value is 255 seconds.

## DSCP

Refer to page 111 for information on DSCP settings.

## **Bidirectional**

Click this toggle switch to enable or disable bidirectional control. When enabled (orange), control signals will be able to pass from encoder to decoder, or from decoder to encoder.

## Listen port

Enter the listening port in this field.

## SAVE

Click this button to commit all changes within the Session window group.

| AUX | Source                 | Commands 👻    |
|-----|------------------------|---------------|
|     | Enable                 | •             |
|     | Destination IP address | N/A           |
|     | Destination UDP port   | 1200          |
|     | TTL                    | 255           |
|     | DSCP                   | Best effort 👻 |
|     | Bidirectional          | 0—            |
|     | Listen port            | 1204          |
|     | SAVE                   |               |

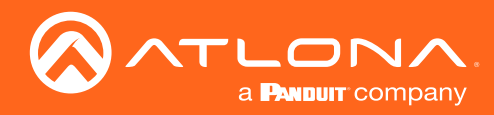

## Logo page

|                                                                                              | Lopot                                                  |
|----------------------------------------------------------------------------------------------|--------------------------------------------------------|
| < System information SAP input EDID Encoding Serial Session Logo Text Alarms Network PTP LLC | DP Configuration Users License Upgrade Demo >          |
|                                                                                              | New logo Name Na  Name Na  Name Na  Name Na  Name Name |
|                                                                                              | Vertrait (%) Vertrait (%) Hegit (%) Hegit (%) Kame N/A |
|                                                                                              | UPLOAD                                                 |
|                                                                                              |                                                        |

#### New logo window group

#### Name

Enter a name for the logo in this field.

#### **Choose File**

Click this button to select the logo file to be uploaded. Files must be in .png format and must not exceed 5 MB (5120000 bytes) in size. When an image file is uploaded, it will appear in the **Logo** drop-down list.

## UPLOAD

Click this button to upload the logo file to the encoder.

#### Logo Insertion window groups

The following fields apply to both **Logo Insertion** window groups. The single-channel encoder will only have one **Logo Insertion** window group.

#### Target

Displays the name of the encoder. This field cannot be changed.

| Enabled |
|---------|
|---------|

Click the toggle switch to enable or disable the logo. If the toggle switch is orange, then the logo will be enabled.

## Logo

Click this drop-down list to select the desired logo. To disable the use of a logo, set to Not Used.

## Aspect Ratio

Click this drop-down list to select the type of aspect ratio to be applied to the logo.

| Logo Insertion 1 |              |
|------------------|--------------|
| Target           | vc2_encoder1 |
| Enable           | 0—           |
| Logo             | Not used 👻   |

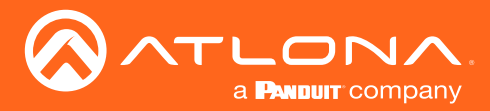

## Horizontal (%)

Enter the horizontal position of the logo on the screen. This value is based on the total horizontal resolution of the screen.

## Vertical (%)

Enter the vertical position of the logo on the screen. This value is based on the total vertical resolution of the screen.

## Width (%)

Enter the width of the logo. This value is based on the total horizontal resolution of the screen.

## Height (%)

Enter the height of the logo. This value is based on the total vertical resolution of the screen.

## SAVE

Click this button to commit all changes within the Logo Insertion window group.

| Aspect ratio |                | stretch 👻 |
|--------------|----------------|-----------|
| Location     | Horizontal (%) | 0         |
|              | Vertical (%)   | 0         |
| Size         | Width (%)      | 10        |
|              | Height (%)     | 10        |
|              | SAVE           |           |

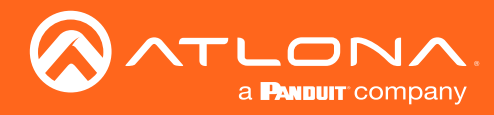

## Text page

|                                                                                               |                 |                |                   |       | Log          | out |
|-----------------------------------------------------------------------------------------------|-----------------|----------------|-------------------|-------|--------------|-----|
| < System information SAP Input EDID Encoding Serial Session Logo Text Alarms Network PTP LLDP | Configuration   | n Users Licens | e Upgrade Demo    |       |              | >   |
| Te                                                                                            | ext insertion 1 |                |                   |       |              |     |
| Та                                                                                            | arget           |                | vc2_encoder1      |       |              |     |
| En                                                                                            | inable          |                | 0-                |       |              |     |
| Te                                                                                            | ext             |                | N/A               |       |              |     |
| sc                                                                                            | croll speed     |                |                   |       |              |     |
| lie                                                                                           | erations        |                |                   |       |              |     |
|                                                                                               |                 | Red            | 255               |       |              |     |
|                                                                                               |                 | Green          | 255               |       |              |     |
|                                                                                               |                 | Blue           | 255               |       |              |     |
|                                                                                               |                 | Alpha          | Total includion 4 |       |              | 6   |
| Lo                                                                                            | ocation         | Horizontal     | Text Insertion 1  |       |              |     |
| si                                                                                            | ize             | Width          | Transf            |       |              |     |
|                                                                                               |                 | Height         | larget            |       | Vc2_encoder1 |     |
|                                                                                               |                 | 0.005          | <b>E</b>          |       | 0            |     |
|                                                                                               |                 | SAVE           | Enable            |       | 0—           |     |
|                                                                                               |                 |                |                   |       |              |     |
|                                                                                               |                 |                | lext              |       | N/A          |     |
|                                                                                               |                 |                |                   |       |              |     |
|                                                                                               |                 |                | Scroll speed      |       | 0            |     |
|                                                                                               |                 |                |                   |       |              |     |
|                                                                                               |                 |                | Iterations        |       | 0            |     |
|                                                                                               |                 |                |                   |       |              |     |
|                                                                                               |                 |                | Color             |       | white 👻      |     |
|                                                                                               |                 |                |                   |       |              |     |
|                                                                                               |                 |                |                   | Red   | 255          |     |
| Text insertion window groups                                                                  |                 |                |                   |       |              |     |
| 3. anho                                                                                       |                 |                |                   | Green | 255          |     |
| Enabled                                                                                       |                 |                |                   |       |              |     |
| Click this toggle switch to enable or disable the te                                          | ext             |                |                   | Blue  | 255          |     |
| When the toggle switch is grange, the text will be                                            |                 |                |                   |       |              |     |
| when the toggle switch is orallye, the text will be                                           | ,               |                |                   | Alpha | 255          |     |
| enabled.                                                                                      |                 |                |                   | •     |              |     |

#### Text

Enter the desired text in this field.

#### Scroll Speed

Enter the scrolling speed in this field. Values from -255 to 255 are valid. Negative numbers will scroll the text from left to right. Positive numbers will scroll text from right to left.

#### Iterations

Enter the number of iterations in the Iteration field. Set this field to 0 (zero) to set the number of iterations to infinity.

#### Color

Click this drop-down list to select a solid color preset: red, green, black, white, yellow, or blue.

#### Red, Green, Blue, Alpha

Click these fields to fine tune the color of the text. Adjust the **Alpha** field to control the transparency of the text. An alpha value of 255 is opaque and a value of 0 is transparent. Numbers from 0 to 255 are valid for all fields.

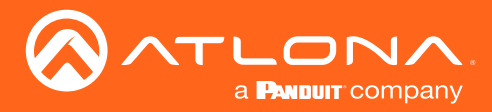

## Horizontal

Enter the horizontal position of the text in this field.

## Vertical

Enter the vertical position of the text in this field.

## Width

Enter the width of the text in this field. This value is based on the horizontal resolution of the screen.

## Height

Enter the height of the text in this field. This value is based on the vertical resolution of the screen.

## SAVE

Click this button to commit all changes within the Text insertion window group.

| Location | Horizontal | 0  |
|----------|------------|----|
|          | Vertical   | 0  |
| Size     | Width      | 10 |
|          | Height     | 10 |
|          | SAVE       |    |

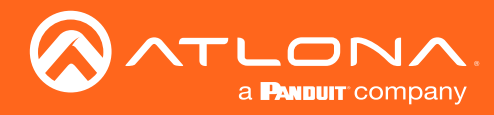

## Network page

|                                                                                                    | Logout                   |
|----------------------------------------------------------------------------------------------------|--------------------------|
| < System information SAP Input EDID Encoding Serial Session Logo Text Alarms Network PTP LLDP Configuration Users Lico | nse Upgrade Demo >       |
|                                                                                                    |                          |
| Nerve Notes                                                                                                    | eth1                     |
| Enabled                                                                                                    |                          |
| Carrier                                                                                                    |                          |
| Mode                                                                                                    | static •                 |
| IP address                                                                                                    | 10.1.0.113               |
| Subnetmask                                                                                                    | 255 255 254 0            |
| Gateway                                                                                                    | 10.1.1.254               |
| Link speed                                                                                                    | 1000                     |
| MAC address                                                                                                    | 88 96 80 06 3E 1C        |
| Teinet Enable                                                                                                    |                          |
| Augentication                                                                                                    | Network 1                |
|                                                                                                    |                          |
| SAVE                                                                                                    | Name eth1                |
|                                                                                                    |                          |
|                                                                                                    | Enabled                  |
|                                                                                                    |                          |
|                                                                                                    |                          |
|                                                                                                    | Camer                    |
|                                                                                                    |                          |
|                                                                                                    | Mode static 🗸            |
|                                                                                                    |                          |
|                                                                                                    | IP address 10.1.0.113    |
|                                                                                                    |                          |
|                                                                                                    | Subnetmask 255 255 254 0 |
|                                                                                                    | Cubicanask 200.200.204.0 |
|                                                                                                    |                          |
|                                                                                                    | Gateway 10.1.1.254       |

## Network window group

#### Name

Displays the name of the Ethernet interface. This field cannot be changed.

#### Enabled

This indicator displays whether or not the video stream for this channel is active. If the indicator is green, then the video stream is active.

#### Carrier

If this indicator is green, then an active link exists. Otherwise, if no link exists, this indicator will be red.

## Mode

Click this drop-down list to select the desired IP mode. Select DHCP to let the DHCP server (if present) assign the encoder the IP settings; **Subnet** and **Gateway** fields will automatically be populated. When **Static** mode is selected, the information for the **IP Address**, **Subnet**, and **Gateway** fields must be entered.

## **IP Address**

Displays the IP address used by the channel. This field can only be changed if **Static** mode is selected.

## Subnetmask

Displays the subnet mask for the channel. This field can only be changed if **Static** mode is selected.

## Gateway

Displays the gateway (router) address for the channel. This field can only be changed if **Static** mode is selected.

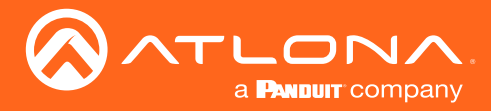

## Link speed

Displays the Ethernet interface link speed in Mbps. This field cannot be modified.

## **MAC** address

Displays the MAC address of the Ethernet interface.

## **Telnet Enable**

Click this toggle switch to enable or disable Telnet. If disabled, then Telnet sessions to the encoder cannot be established.

## **Telnet Authenicator**

Click this toggle switch to enable or disable Telnet authentication. If enabled, then the toggle switch will be orange. Once enabled, connecting to the encoder using Telnet will require login credentials. The default credentials are:

Username: admin Password: Atlona

## 802.1x Mode

Click this drop-down list to select the desired authentication mode.

#### SAVE

Click this button to commit all changes within the Network window group.

| Link speed  |                | 1000              |
|-------------|----------------|-------------------|
| MAC address |                | B8:98:B0:06:3E:1C |
| Telnet      | Enable         |                   |
|             | Authentication |                   |
| 802.1x      | Mode           | none 🗸            |
|             | SAVE           |                   |

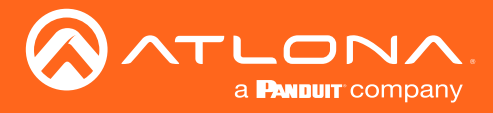

## PTP page

The **PTP** page provides options for adjust Precision Time Protocol (PTP) for AES67 audio streams. PTP is used by AES67 to keep all audio streams synchronized.

For a system utilizing PTP, all devices undergo an automatic self-election process to choose the interface to be used as the PTP grandmaster (GM) clock, based on the accuracy of the device's clock and the device's configured priority. A lower priority number means the unit is more likely to get selected as GM.

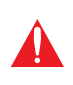

**IMPORTANT:** If a new device is added to the network and the GM changes, a brief outage will be experienced while all connected devices synchronize with the new clock. Because of this, Atlona recommends that one unit gets manually defined as the GM and have both **Priority 1** and **Priority 2** fields be set to 1.

|                                                                                                    | Logout                              |
|----------------------------------------------------------------------------------------------------|-------------------------------------|
| < System information SAP Input EDID Encoding Serial Session Logo Text Alarms Network PTP LLDP Configuration Users License | Upgrade Demo                        |
| eth1                                                                                                    |                                     |
| Interface ethn                                                                                                    |                                     |
| Domain number 0 Priority 1 128                                                                                            |                                     |
| Priority 2 128                                                                                                    | -114                                |
| т. 8                                                                                                    | etni                                |
| is GM present                                                                                                    | Interface other                     |
| GM Identity BS 99 TVFFED1A9 60<br>Master offset 26 ns                                                                     | ean                                 |
| SAVE                                                                                                    | Domain number 0                     |
|                                                                                                    | Priority 1 128                      |
|                                                                                                    | Priority 2 128                      |
|                                                                                                    | TTL 8                               |
|                                                                                                    | Is GM present                       |
|                                                                                                    | GM Identity B8:98:B0:FF:FE:01:A9:60 |
|                                                                                                    | Master offset 26 ns                 |
|                                                                                                    |                                     |
|                                                                                                    | SAVE                                |
|                                                                                                    |                                     |

## eth window group

## Interface

Displays the Ethernet interface associated with the PTP settings.

## **Domain Number**

Enter the domain number in this field. Valid entries are 0 through 127.

## Priority 1

Enter the priority number in this field.

## **Priority 2**

Enter the priority number in this field.

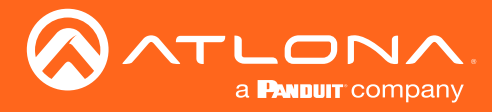

## TTL

Displays the TTL value. PTP uses a default IPv4 TTL value of 1 for multicast. This value may be changed, if necessary, in order for the replies to reach the PTP monitor.

## Is GM Present

This indicator displays the existence of a grandmaster clock for the specified PTP domain number. If the indicator is green, then the grandmaster clock exists on this interface.

## **GM** Identity

The grandmaster clock identity. If this field is blank, then it means that this interface is the grandmaster clock.

## Master Offset

Displays the grandmaster clock offset.

| eth1          |                         |
|---------------|-------------------------|
| Interface     | eth1                    |
| Domain number | 0                       |
| Priority 1    | 128                     |
| Priority 2    | 128                     |
| TTL           | 8                       |
| Is GM present | •                       |
| GM Identity   | B8:98:B0:FF:FE:01:A9:60 |
| Master offset | 26 ns                   |
|               |                         |
|               | SAVE                    |
|               |                         |

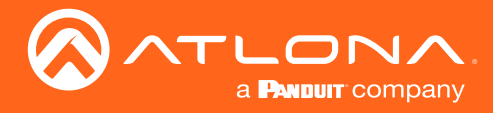

## LLDP page

The Link Layer Discovery Protocol (LLDP) page returns information about the switch that the encoder is connected to. If both interfaces from a dual-channel encoder are connected to the switch, then two **eth** window groups will be displayed.

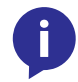

**NOTE:** LLDP must be enabled on the switch that the encoders are connected to, in order for the switch information to be displayed.

|                                                                                                    | License Upgrade Demo                                                                                                    |                    | Logout                        |
|----------------------------------------------------------------------------------------------------|----------------------------------------------------------------------------------------------------|--------------------|-------------------------------|
| Share of the second of the second of the | CDP/2<br>1<br>0 day, 011<br>basil 00308111358<br>Chore 60300-2.<br>01.1.254<br>0 mage (rot)<br>0 mage (rot)<br>0 mage (r |                    |                               |
|                                                                                                    | Via                                                                                                    |                    | CDPv2                         |
|                                                                                                    | RID                                                                                                    |                    | 1                             |
|                                                                                                    | Age                                                                                                    |                    | 0 day, 01:12:30               |
|                                                                                                    | Chassis                                                                                                    | ID                 | local 0038dfd1358a            |
| Via                                                                                                    |                                                                                                    | Description        | Cisco SG300-28MP (PID:SG300-2 |
| The discovery protocol being used. LLDP, CDP, etc.                                                                                                    |                                                                                                    | Manag. IP          | 10.1.1.254                    |
| RID<br>The router ID.                                                                                                    |                                                                                                    | Capability         | Bridge (on)                   |
| Are                                                                                                    |                                                                                                    | Capability         | Router (on)                   |
| Up-time of the interface.                                                                                                    | Port                                                                                                    | ID                 | ifname gi9                    |
| Chassis ID<br>The MAC address of the interface.                                                                                                    |                                                                                                    | Description<br>TTL | gi9<br>                       |
| <b>Chassis Capability</b><br>Indicates the switch function, such as root bridge, router, etc.                                                                                                    |                                                                                                    | R                  | efresh                        |

## Port ID

The port ID.

## **Port Description**

The type of port, such as gigabit Ethernet, fast Ethernet, etc.

## TTL

The Time-To-Live value.

## Refresh

Click this button to refresh the page after a port change.

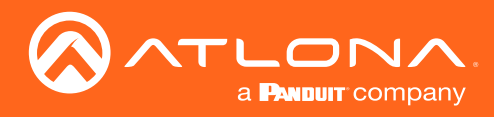

## Configuration page

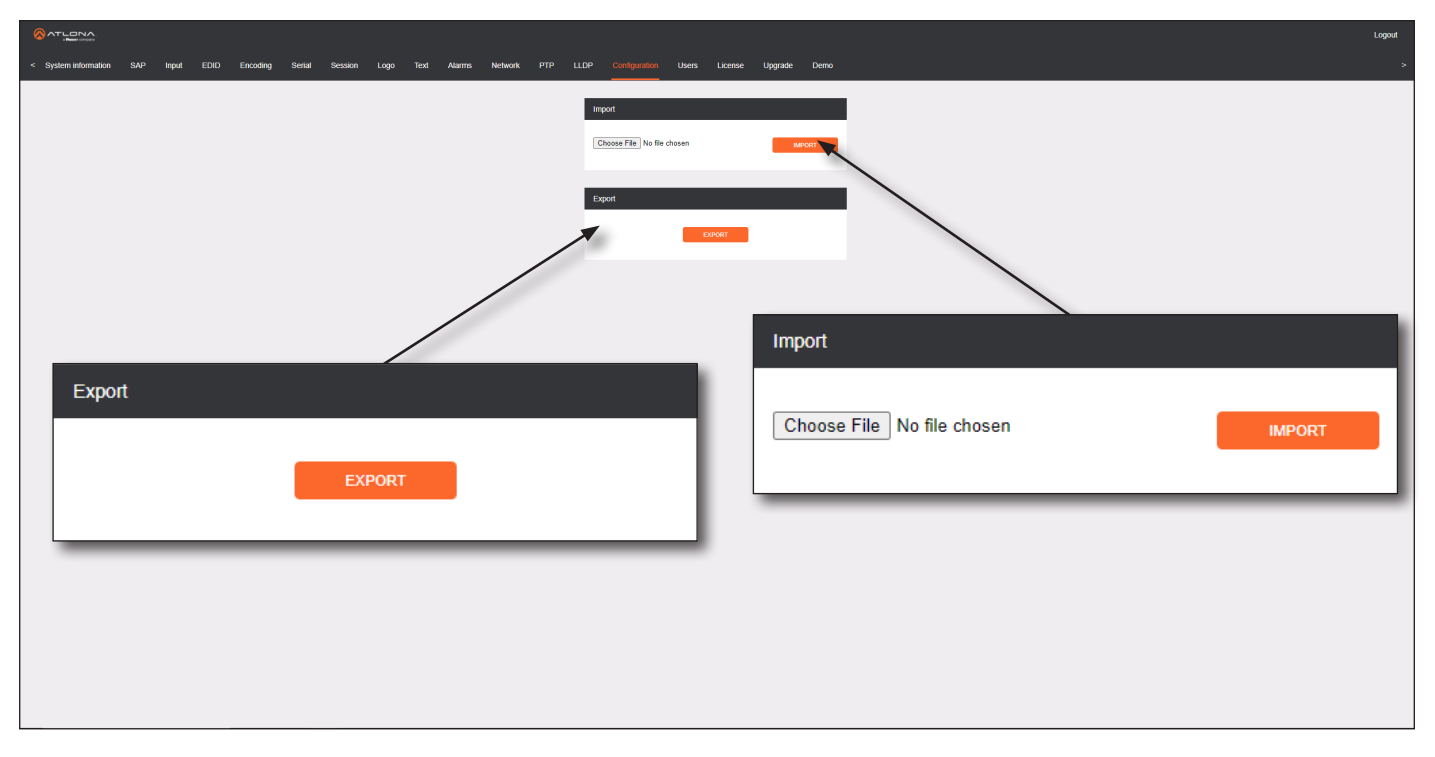

## **Choose File**

Click this button to select the desired configuration file to be uploaded.

## IMPORT

Click this button to upload the selected configuration file to the encoder.

## **EXPORT**

Click this button to export the current encoder system configuration to a .json file.

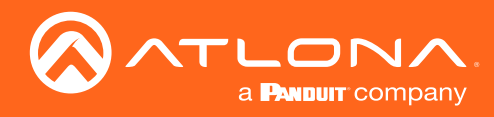

## Users page

| SATLONA                                                                                                    |                                |                 | Logout |
|----------------------------------------------------------------------------------------------------|--------------------------------|-----------------|--------|
| < System information SAP Input EDID Encoding Serial Session Logo Text Alarms Network PTP LLDP Configuration | on Users License Upgrade Demo  |                 |        |
|                                                                                                    |                                |                 |        |
| Username                                                                                                    | admin Username operator        |                 |        |
| Role ar                                                                                                    | dministrator + Role operator + |                 |        |
| New password                                                                                                | N/A New password N/A           |                 |        |
| Repeat password                                                                                             | N/A Repeat password N/A        |                 |        |
| DELETE SAVE                                                                                                 | DELETE SAVE                    |                 |        |
|                                                                                                    |                                |                 |        |
|                                                                                                    |                                |                 |        |
|                                                                                                    |                                |                 |        |
|                                                                                                    |                                |                 |        |
|                                                                                                    | User 1                         |                 |        |
|                                                                                                    |                                |                 |        |
|                                                                                                    | Username                       | admin           |        |
|                                                                                                    |                                |                 |        |
|                                                                                                    | Role                           | administrator 👻 |        |
|                                                                                                    | New pageword                   | N//0            |        |
|                                                                                                    | New password                   | N/A             |        |
|                                                                                                    | Repeat password                | N/A             |        |
|                                                                                                    |                                | 0/3             |        |
|                                                                                                    |                                |                 |        |
|                                                                                                    | DELETE                         | C AV /E         | •      |
|                                                                                                    | DELETE                         | SAVE            |        |
|                                                                                                    |                                |                 |        |
|                                                                                                    |                                |                 |        |

## User window groups

The following fields apply to all **User** window groups. Encoders have two usernames, by default: **admin** and **operator**.

## Username

Enter the desired username in this field.

#### Role

Click this drop-down list to select the desired role of the user.

## New password

Enter the desired password for the username in this field.

#### Repeat password

Confirm the new password by entering it in this field.

#### DELETE

Click this button to delete the user in the current window group. Note that the at least one admin role must exist at all times. Therefore, if one **admin** role and one **operator** role exist, then the **admin** user cannot be deleted.

#### SAVE

Click this button to commit all changes within the current user window group.

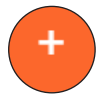

#### New user

Click this button to create a new user. Provide the role and password, as described in the fields above.

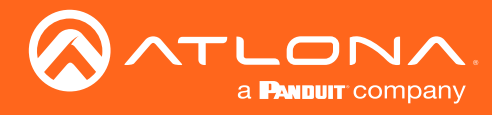

## License page

This page displays all installed licenses and allows additional licenses to be installed.

|                                                                                                    |                         |                                           |                | Logout                              |
|----------------------------------------------------------------------------------------------------|-------------------------|-------------------------------------------|----------------|-------------------------------------|
| < System information SAP input EDIO Encoding Serial Session Logo Text Alarms Network PTP LLDP Config | guration Users L        | License Upgrade Demo                      |                |                                     |
| License ando                                                                                         | Installed               | true                                      |                |                                     |
|                                                                                                    | Key 4H                  | <:1c279210bbld6ef1175078a702d             |                |                                     |
| fec                                                                                                  | Request                 | 4K:b698b0063otc                           |                |                                     |
|                                                                                                    | Key FE                  | EC:406b1aba668f8e632afccf4fff             |                |                                     |
| Scrambing                                                                                            | Request                 | FEC:b898b0063e1c                          |                |                                     |
|                                                                                                    | Key SC                  | CRAMBLING:45c13d18e026072                 |                |                                     |
|                                                                                                    | Request                 | SCRAMBLING:b698b0063e1c                   |                |                                     |
| Keys can<br>requests                                                                                 | be obtained through Atl | iona by using one of the                  |                |                                     |
| License K                                                                                            | Key                     |                                           |                |                                     |
|                                                                                                    |                         | License info                              |                |                                     |
|                                                                                                    |                         | 4k                                        | Installed      | true                                |
|                                                                                                    |                         |                                           | Key            | 4K:1c2792f0bbfd6ef1f75078a702d      |
|                                                                                                    |                         |                                           | Request        | 4K:b898b0063e1c                     |
|                                                                                                    |                         | fec                                       | Installed      | true                                |
|                                                                                                    |                         |                                           | Key            | FEC:406b1aba668f8e632afccf4fff      |
|                                                                                                    |                         |                                           | Request        | FEC:b898b0063e1c                    |
| License Key                                                                                          |                         | Scrambling                                | Installed      | true                                |
| Enter the license key in this field.                                                                 |                         |                                           | Кеу            | SCRAMBLING:45c13d18e026072          |
| <b>INSTALL LICENSE</b><br>Click this button to validate and install the license.                     |                         |                                           | Request        | SCRAMBLING:b898b0063e1c             |
|                                                                                                    |                         | Keys can be o<br>requests.<br>License Key | btained throug | h Atlona by using one of the<br>N/A |

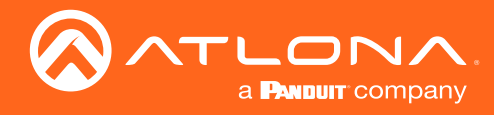

# Upgrade page

This page is used to update the firmware on the encoder.

| Software Construction Cognet                                                                                                    |
|----------------------------------------------------------------------------------------------------|
| < System information SAP Input EDID Encoding Setial Session Logo Text Alarms Network PTP LLDP Configuration Users Liketise Lippatie: Demo |
| Upgrade<br>Choose File No file chosen<br>UPLOAD                                                                                           |

## Choose File

Click this button to select the firmware file to be uploaded.

## UPLOAD

Click this button to upload the selected firmware file.

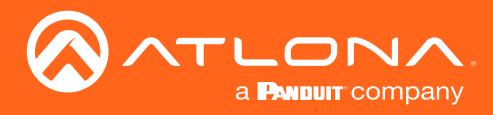

# Appendix

# Updating the Firmware

## **IMPORTANT:**

- If updating from version 1.0.x, OmniStream units must first be updated to version 1.1. Note that this does *not* apply to OmniStream R-Type units. If running version 1.0.x, contact an Atlona Technical Support Engineer before updating the firmware.
- When updating the firmware, make sure that the unit does not lose power. The firmware update process should take approximately 1 to 2 minutes.
- For full functionality of OMNI 1.2.1 (or later), Velocity must be running at least 1.4.5 and AMS must be on firmware version 2.0.12 and above.
- 1. Click **DEVICE INFO** in the menu bar.
- 2. Click the UPDATE FIRMWARE button to display the Firmware Update dialog.

|                   |      |                                |                                |               |     |               | NETWORK  |
|-------------------|------|--------------------------------|--------------------------------|---------------|-----|---------------|----------|
|                   |      |                                |                                |               |     |               |          |
| Device Info       |      |                                |                                |               |     |               |          |
|                   |      |                                |                                |               |     |               |          |
|                   |      |                                |                                |               |     |               |          |
| AT-OMNI-112       |      |                                |                                |               |     |               |          |
| Model             |      |                                |                                |               |     |               |          |
| AT-OMNI-112       |      |                                |                                |               |     |               |          |
| IP Address 1      | Firm | iware Update                   |                                |               |     |               |          |
|                   |      | T-OMNI-112 - 192.168.11.116:80 |                                |               |     |               |          |
|                   |      |                                |                                |               |     |               |          |
| B8:98:B0:01:A5:7F |      | Drop or Browse                 | e file here to upload new Firn | nware         |     |               |          |
|                   |      |                                |                                |               |     |               |          |
|                   |      |                                | <b>N</b>                       |               |     |               |          |
|                   | Sele | ect Firmware                   |                                |               |     |               |          |
| UPGRADE FIRMWARE  |      |                                |                                |               |     |               |          |
|                   |      |                                |                                |               |     |               |          |
| Description       |      |                                |                                |               |     |               |          |
|                   |      |                                |                                |               |     | <i>c</i> :    |          |
| Location          |      |                                |                                |               | Dra | ig firmware f | ile here |
|                   |      |                                |                                |               |     |               |          |
| 3 minutes         |      |                                |                                |               |     |               |          |
|                   |      |                                | 01005                          |               |     |               |          |
| 49.5              |      |                                | CLOSE                          | UPDATE ONLINE |     |               |          |
|                   |      |                                |                                |               |     |               |          |

- Click and drag the firmware file to the yellow box, to upload the firmware to the device. OmniStream firmware files use the .v2pup file extension. Once the firmware file has been uploaded, it will appear under the Select Firmware section of the dialog box.
- 4. Click the **UPDATE FIRMWARE** button to begin the update process.

| Andrew's AT-OMNI-112 - 192.168.11.116:80                            | Uploaded firmware fi | le |
|---------------------------------------------------------------------|----------------------|----|
| Drop or Browse file here to up                                      | pload new Firmware   |    |
| Select Firmware                                                     |                      |    |
| at-omnioual-upgrd-os-1.2.1_RC02.vpup2<br>05 Jun 2018 17:44:16 +0000 | ×                    |    |
|                                                                     |                      |    |
|                                                                     |                      |    |
|                                                                     |                      |    |

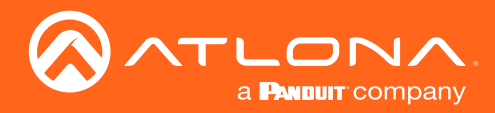

5. After the **UPDATE FIRMWARE** button is clicked, the Upgrade Firmware Started message box will be displayed.

| 121.1             | -                                                       |
|-------------------|---------------------------------------------------------|
| Hostname          |                                                         |
| at-omni-112-00722 |                                                         |
|                   |                                                         |
| NTP Server        |                                                         |
|                   | Atlona Customer Support Live Chat (SAM PST - 5PM PST) 🏴 |
|                   |                                                         |
|                   | Upgrade Firmware Started                                |

6. Click the orange up-arrow icon, in the upper-right corner of the screen, as shown below. If this icon is orange, it indicates that a firmware update is in progress.

|      |     |         | <b>±</b> |
|------|-----|---------|----------|
| LOGO | РТР | NETWORK | -        |

The progress bar for the update process will be displayed. The update process should take a few seconds.

| Device Info       |                                                         |
|-------------------|---------------------------------------------------------|
| Aliae             |                                                         |
| AT-OMNI-112       |                                                         |
| Model             |                                                         |
| AT-OMNI-112       |                                                         |
| IP Address 1      |                                                         |
| 192.168.11.116    | IP Address 2                                            |
|                   |                                                         |
| B8:98:B0:01:A5:7F | B:98:B0:01:A5:80                                        |
|                   |                                                         |
| Firmware Version  | Firmware Update                                         |
| 1.2.1_RG02        |                                                         |
|                   |                                                         |
|                   | Firmware Name: "at-omni-dual-upgrd-os-1.2.1_RC02.vpup2" |
|                   | AT-OMNI-112 - 192.168.11.116:80                         |
|                   |                                                         |
| Description       |                                                         |
|                   | CLOSE                                                   |
| Location          |                                                         |
|                   |                                                         |

- 7. Click the "X" to close out the progress bar window, then click the **CLOSE** button to dismiss the **Firmware Update** message box.
- 8. The firmware update process is complete.
- 9. Clear the web browser cache and refresh the web page. The new firmware version will appear in the **Firmware Version** field, in the **DEVICE INFO** page.

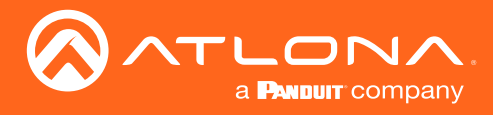

# Updating the Firmware using the Web Server

Follow the procedure below to update OmniStream units using the built-in web server.

- 1. Launch the desired web browser and enter the IP address of the encoder/decoder in the address bar.
- 2. Enter the username and password. Note that the password field will always be masked. The default credentials are:

Username: admin Password: Atlona

- 3. The System Information page will be displayed.
- 4. Click **Upgrade** in the menu bar to display the **Upgrade** page.
- 5. Click the **Choose File** button.

|                                                                                                    | Logout                                          |
|----------------------------------------------------------------------------------------------------|-------------------------------------------------|
| - System information SAP Input EDID Encoding Serial Session Logo Text Alarms Network PTP LLDP Configuration Users License | e Upprade Demo >                                |
| Utypade<br>(Conser File) for declaran<br>UTLOAD                                                                           | Upgrade<br>Choose File No file chosen<br>UPLOAD |

6. In the **Open** dialog box, select the correct firmware file. Refer to the table below.

| Firmware file                                | OmniStream SKU                              |
|----------------------------------------------|---------------------------------------------|
| at-omni-single-upgrd-os-[version].vpup2      | AT-OMNI-111, AT-OMNI-121,<br>AT-OMNI-111-WP |
| at-omni-dual-upgrd-os-[version].vpup2        | AT-OMNI-112, AT-OMNI-122                    |
| at-omni-residential-upgrd-os-[version].vpup2 | AT-OMNI-512, AT-OMNI-521                    |

- 7. Click the UPLOAD button.
- 8. A progress bar will be displayed, indicating the current upgrade status of the unit. When firmware update process has completed, the **Upgrade** page will be displayed.
- 9. The upgrade process is complete.

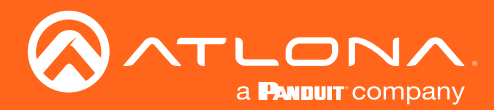

# **FEC Details**

## Matrix Size, Overhead, and Latency

- FEC can only work if a single packet from each row/column is missing. Multiple packets missing from each row/ column will cause FEC to fail.
- Due to the above, a smaller matrix is more robust, as there is a better chance of errors not occurring in the same row/column.
- FEC has a bitrate overhead that is inversely proportional to the matrix size: the bigger the matrix, the less bitrate overhead is generated.
- FEC has a latency overhead that is directly proportional to the matrix size: the bigger the matrix, the more latency is introduced.
  - » As of v1.0.0, OmniStream does not explicitly synchronize audio and video. Therefore, FEC configuration can have a noticeable impact on lip sync. The tables below should be used to keep the audio/video lip sync as tight as possible.
- FEC latency overhead is also inversely proportional to bitrate: the higher the bitrate, the less FEC latency is introduced.
  - » For applications where lip sync is very critical, using a higher audio sampling rate, and thus a higher audio bitrate, can result in more accurate lip sync.

## FEC and Video Bitrate

- The bitrate configured on the video encoder includes FEC overhead and will automatically adjust itself depending on the bitrate needed for FEC.
- FEC overhead can be calculated using the following formulas:

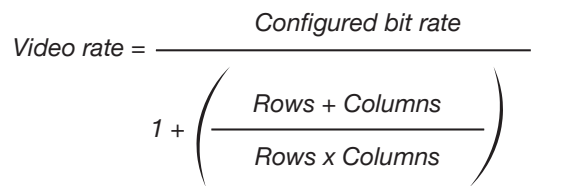

FEC rate = Configured bit rate - Video rate

• The following table provides a few examples of how this works.

| FEC / matrix usage | Configured bit rate | Used for video | Used for FEC |
|--------------------|---------------------|----------------|--------------|
| FEC disabled       | 900 Mbps            | 900 Mbps       | 0 Mbps       |
| FEC enabled, 4x4   | 900 Mbps            | 600 Mbps       | 300 Mbps     |
| FEC enabled, 10x10 | 900 Mbps            | 750 Mbps       | 150 Mbps     |
| FEC enabled, 20x20 | 900 Mbps            | 818 Mbps       | 82 Mbps      |
| FEC enabled, 4x4   | 450 Mbps            | 300 Mbps       | 150 Mbps     |
| FEC enabled, 10x10 | 450 Mbps            | 375 Mbps       | 75 Mbps      |
| FEC enabled, 20x20 | 450 Mbps            | 409 Mbps       | 41 Mbps      |

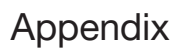

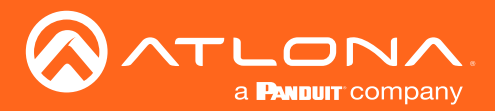

## FEC, Latency, and Lip Sync

- In order for FEC to work, the matrix must be filled in order to calculate the FEC packets. This introduces some additional latency. Due to high bitrates, this is not noticeable for video, but can be very significant for audio. Therefore, Atlona recommends either leaving FEC disabled for audio or using a very small matrix.
- Latency calculations are complex. The tables below provide some common working benchmarks. In order to minimize lip sync issues, try to match the additional latencies for video and audio as closely as possible.
  - » Video additional video latency for enabling FEC using various matrix sizes.

| Configured bit rate | 4x4     | 10x10   | 20x20    |
|---------------------|---------|---------|----------|
| 900 Mbps            | 0.64 ms | 3.20 ms | 11.74 ms |
| 450 Mbps            | 1.28 ms | 6.40 ms | 23.47 ms |

» Audio - additional audio latency for enabling FEC using various matrix sizes.

| Format                  | 1x4      | 2x4      | 4x4       | 10x10     |
|-------------------------|----------|----------|-----------|-----------|
| 2 channel PCM, 44.1 kHz | 34.01 ms | 68.03 ms | 136.10 ms | 850.30 ms |
| 2 channel PCM, 48 kHz   | 31.25 ms | 62.50 ms | 125.00 ms | 781.30 ms |
| 2 channel PCM, 96 kHz   | 15.63 ms | 31.25 ms | 62.50 ms  | 390.60 ms |
| 2 channel PCM, 192 kHz  | 7.81 ms  | 15.63 ms | 31.25 ms  | 195.30 ms |

- It is recommended to keep lip sync within ±1 frame of video to prevent any noticeable syncing issues.
- Examples of good choices to minimize lip sync issues are:
  - » Video configured for 450 Mbps, FEC 10x10; Audio is 2 channel PCM, 192 kHz, FEC 1x4: 6.40 ms 7.81 ms = -1.41 ms
  - » Video configured for 900 Mbps, FEC 10x10; Audio is 2 channel PCM, 48 kHz, FEC disabled: 6.40 ms 0 ms = 6.40 ms

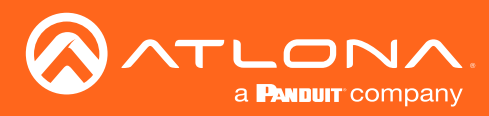

Appendix

# Specifications

| Video               |                                                                                                    |                                                                                          |
|---------------------|----------------------------------------------------------------------------------------------------|------------------------------------------------------------------------------------------|
| HDMI Specification  | HDMI 2.0b, HDCP 2.2                                                                                                    |                                                                                          |
| UHD/HD/SD           | 4096×2160 (DCI) @ 60 <sup>(1)</sup> /30/24 Hz<br>3840×2160 (UHD) @ 60 <sup>(1)</sup> /50/24/25/30 Hz<br>1920x1080p @ 23.98/24/25/29.97/30/50/59.94/60 Hz<br>1920x1080i <sup>(2)</sup> @ 25/29.97/30 Hz<br>1280x720p @ 30/50/59.94/60 Hz | 720x576p @ 50 Hz<br>720x576i @ 25 Hz<br>720x480p @ 59.94/60 Hz<br>720x480i @ 29.97/30 Hz |
| VESA <sup>(3)</sup> | 2560x1600<br>1920x1200<br>1680x1050<br>1600x1200<br>1600x900<br>1440x900<br>1440x1050                                                                                                    | 1366x768<br>1360x768<br>1280x1024<br>1280x800<br>1280x768<br>1152x768<br>1024x768        |
| Virtual Reality     | 2160×1200 @ 90 <sup>(1)</sup> Hz (HTC <sup>®</sup> Vive)                                                                                                    |                                                                                          |
| Color Space         | YUV, RGB                                                                                                    |                                                                                          |

| Encoding                   |                                                                                                    |                   |            |
|----------------------------|----------------------------------------------------------------------------------------------------|-------------------|------------|
| Density                    | Single encoding engine                                                                                                    |                   |            |
| Compression Format         | VC-2 (SMPTE-2042)                                                                                                    |                   |            |
| Video Quality Optimization | User-selectable: PC Applicat                                                                                                    | ion or Video mode |            |
| Chroma Subsampling         | Chroma                                                                                                    | PC Application    | Video Mode |
|                            | 4:4:4                                                                                                    | Yes               | No         |
|                            | 4:2:2                                                                                                    | Yes               | No         |
|                            | 4:2:0                                                                                                    | No                | Yes        |
| Color Depth                | 8-bit, 10-bit, 12-bit                                                                                                    |                   |            |
| HDR                        | HDR10, HLG, Dolby <sup>®</sup> Vision <sup>™</sup>                                                                                                    |                   |            |
| Bit Rate                   | Configurable up to 900 Mbps                                                                                                    |                   |            |
| Latency                    | 0.5 frame (e.g. 1080p @ 60 Hz latency is < 8 ms between encoder and decoder)<br>1.5 frames in Fast Switching mode (e.g. 1080p @ 60 Hz latency is < 24 ms between encoder and<br>decoder)<br>Note: Unusual network configurations may increase overall latency |                   |            |

| Audio        |                                                                |                                                                      |                              |
|--------------|----------------------------------------------------------------|----------------------------------------------------------------------|------------------------------|
| Pass-through | LPCM 2.0<br>LPCM 5.1<br>LPCM 7.1                               | Dolby® Digital<br>Dolby Digital Plus<br>Dolby TrueHD<br>Dolby Atmos® | DTS®<br>DTS-HD Master Audio™ |
| Down-mixing  | Multichannel LPCM to two-channel                               | LPCM                                                                 |                              |
| Sample Rate  | 32 kHz, 44.1 kHz, 48 kHz, 88.2 kHz, 96 kHz, 176.4 kHz, 192 kHz |                                                                      |                              |
| Bit Depth    | Up to 24-bit                                                   |                                                                      |                              |

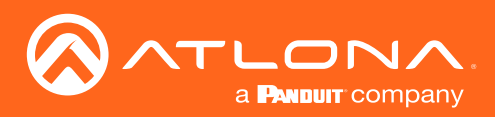

# Appendix

| Protocols               |                                                                                                    |
|-------------------------|----------------------------------------------------------------------------------------------------|
| Video Streaming         | RTP                                                                                                    |
| Audio Streaming         | RTP, up to 7.1 channels<br>AES67, up to LPCM 7.1 channels                                                                                                    |
| Addressing              | DHCP, static                                                                                                    |
| Encryption              | AES-128                                                                                                    |
| QoS Tagging             | RFC 2475                                                                                                    |
| Discovery               | Multicast DNS, LLDP, SAP                                                                                                    |
| Management              | HTTPS, SSH, Telnet, and WebSockets with TLS                                                                                                    |
| Authentication          | IEEE 802.1x: PEAP/MSCHAPv2 or EAP-TLS                                                                                                    |
| IP Multicast            | IGMPv2 and IGMPv3 support                                                                                                    |
|                         |                                                                                                    |
| Graphics Features       |                                                                                                    |
| Text Insertion          | Adjustable height/width, scrolling (speed, direction, or static), iterations (up to infinite), positioning, and adjustable color and alpha (transparency) channels.                                                                                                    |
| Slate / Logo Insertion  | PNG file format, adjustable aspect ratio (keep or stretch), horizontal/vertical size, screen position; slate mode can be set to off, manual (image always displayed, superimposed on the source signal, and will remain if source signal is lost), auto (image will only be displayed when source signal is lost). |
| Connectors              |                                                                                                    |
| HDMLIN                  | 1 - Type A 19-pin female locking                                                                                                    |
| ETHERNET <sup>(4)</sup> | 1 - B.145 10/100/1000 Mbps                                                                                                    |
|                         |                                                                                                    |
| Indicators and Controls |                                                                                                    |
| PWR                     | 1 - LED, tricolor (red, amber, green)                                                                                                    |
| HDMI                    | 1 - LED, bicolor (red, green)                                                                                                    |
| LINK                    | 1 - LED, bicolor (red, green)                                                                                                    |
| RESET                   | 1 - Momentary, tact-type                                                                                                    |
| Device                  |                                                                                                    |
| Power                   |                                                                                                    |
| POE                     | IEEE 802.3at                                                                                                    |
| Consumption             | Up to 12.5 W                                                                                                    |
| Environmental           |                                                                                                    |
| Cooling System          | Front-to-rear airflow, temperature-controlled fans                                                                                                    |
| Operating Temperature   | +14 to +122 °F<br>-10 to +50 °C                                                                                                    |
| Storage Temperature     | +14 to +140 °F<br>-10 to +60 °C                                                                                                    |
| Operating Humidity (RH) | 20% to 95%, non-condensing                                                                                                    |
| Chassis                 |                                                                                                    |
| Dimensions (H x W x D)  | 4.19 in x 3.46 in x 1.72 in<br>106 50 mm x 88 mm x 43 65 mm                                                                                                    |
| Weight                  | 0.46 lbs                                                                                                    |
|                         | 0.21 kg                                                                                                    |
| Certification           |                                                                                                    |
| Device                  | CE ECC CB BOHS                                                                                                    |
| DEVICE                  |                                                                                                    |

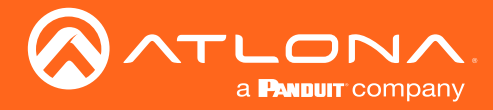

- (1) Only supported when Video Quality Optimization is set to Video mode.
- (2) Scaling and deinterlacing is not supported at 1080i.
- (3) All VESA resolutions are 60 Hz.
- (4) Maximum distance per hop is 330 ft (100 m), depending upon network configuration.

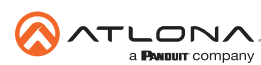

Toll free US International atlona.com • 877.536.3976 • 41.43.508.4321

© 2021 Atlona Inc. All rights reserved. "Atlona" and the Atlona logo are registered trademarks of Atlona Inc. All other brand names and trademarks or registered trademarks are the property of their respective owners. Pricing, specifications and availability subject to change without notice. Actual products, product images, and online product images may vary from images shown here.